Online Hilfe: <u>https://www.zuglogin.ch</u> Helpdesk: Tel. 0848 63 63 63

# Bedienungsanleitung juristische Personen (Firmen)

### Zu dieser Anleitung:

Um die elektronischen Dienstleistungen des Kantons, der Gemeinden und des Verwaltungsgerichts nutzen zu können, benötigt eine Firma ein Benutzerkonto auf <u>«ZUGLOGIN».</u> In dieser Anleitung wird erklärt, wie ein Benutzerkonto für eine Firma beantragt, aktiviert und benutzt werden kann.

Kapitel <u>1</u> enthält eine kurze Übersicht über die Vorteile und den Aufbau des Benutzerkontos für Firmen und die Voraussetzungen für dessen Benutzung.

In Kapitel 2 wird der Vorgang der Antragstellung und Aktivierung des Benutzerkontos der Firma erklärt.

In Kapitel <u>3</u> wird erklärt, wie die bevollmächtigte Person, welche für die Verwaltung des Benutzerkontos der Firma zuständig, weitere Nutzerinnen und Nutzer erstellen, ändern und löschen kann.

In Kapitel <u>4</u> wird erklärt, wie die Nutzerinnen und Nutzer der Firma ihr Benutzerkonto aktivieren.

In den Kapiteln <u>5</u> und <u>6</u> werden Information zur Nutzung und den möglichen Einstellungen bereitgestellt

### Weitere Online Hilfestellung:

Ergänzend zu dieser Anleitung stehen Ihnen Videos zur Verfügung. Die Videos sind in den einzelnen Kapiteln verlinkt. Eine Übersicht über alle Videos finden Sie unter Youtube: <u>Anleitungen Benutzerkonto des Kantons Zug</u>

### Haben Sie Fragen?

Im separaten Dokument <u>«FAQ – Antworten auf häufig gestellte Fragen »</u> finden Sie Antworten auf häufig gestellte Fragen rund um das Benutzerkonto.

Wird Ihre Frage in vorliegender Anleitung oder im FAQ nicht beantwortet, wenden Sie sich bitte an:

| Helpdesk       | (rund um die Uhr) |
|----------------|-------------------|
| Inland:        | 0848 63 63 63     |
| International: | +41 848 63 63 63  |

Einheitstarif Festnetz Schweiz: max. Fr. 0.08/Min.

Die Mobilfunk- und Auslandtarife können davon abweichen. Die Gespräche können aus Sicherheitsgründen und zu Ausbildungszwecken aufgezeichnet werden.

### Inhaltverzeichnis

| 1.       | Einleitung                                                 | 3  |
|----------|------------------------------------------------------------|----|
| 2.       | Benutzerkonto der Firma beantragen und aktivieren          | 5  |
| 2.1.     | Benutzerkonto beantragen                                   | 5  |
| 2.2.     | Benutzerkonto aktivieren                                   | 8  |
| 3.       | Benutzerkonto der Firma verwalten                          | 13 |
| 3.1.     | Benutzerverwaltung einsehen                                | 13 |
| 3.2.     | Nutzerinnen und Nutzer erstellen                           | 13 |
| 3.3.     | Nutzerinnen und Nutzer bearbeiten                          | 15 |
| 3.4.     | Nutzerinnen und Nutzer sperren und wieder aktivieren       | 16 |
| 3.5.     | Nutzerinnen und Nutzer zurücksetzen                        | 17 |
| 3.6.     | Nutzerinnen und Nutzer löschen                             | 18 |
| 3.7.     | Bevollmächtigte Person anpassen                            | 19 |
| 3.8.     | Bevollmächtigte Person sperren und entsperren              | 20 |
| 3.9.     | Postkonto erstellen und Wahl der Zustellart                | 20 |
| 3.10.    | Benutzerkonto der Firma löschen                            | 24 |
| 4.       | Benutzerkonto der Nutzerinnen und Nutzer aktivieren        | 25 |
| 4.1.     | Benutzerkonto aktivieren                                   | 25 |
| 5.       | Anmelden und Abmelden                                      | 29 |
| 5.1.     | Sprachwahl                                                 | 29 |
| 5.2.     | Hilfe                                                      | 29 |
| 5.3.     | Anmelden                                                   | 30 |
| 5.3.1.   | Anmelden mit Kundennummer, Passwort und Code               | 30 |
| 5.3.2.   | Anmelden mit SwissID                                       | 31 |
| 5.4.     | Anwendungen (Desktop)                                      | 33 |
| 5.5.     | Abmelden                                                   | 35 |
| 6.       | Einstellungen einsehen und ändern                          | 36 |
| 6.1.     | Persönliche Einstellungen                                  | 36 |
| 6.1.1.   | Sprache der Benutzerkontomeldungen anpassen                | 37 |
| 6.2.     | Sicherheitseinstellungen ändern                            | 38 |
| 6.2.1.   | Mobile-Nummer ändern                                       | 39 |
| 6.2.2.   | E-Mail-Adresse ändern                                      | 41 |
| 6.2.3.   | SwissID aktivieren oder deaktiveren                        | 42 |
| 6.2.3.1. | SwissID aktivieren                                         | 42 |
| 6.2.3.2. | SwissID deaktivieren                                       | 46 |
| 6.2.4.   | Passwort ändern                                            | 48 |
| 6.2.5.   | Sicherheitsfragen ändern                                   | 49 |
| 6.3.     | Letzte Aktivitäten                                         | 50 |
| 6.4.     | Notsperrung und Entsperrung (durch Nutzerinnen und Nutzer) | 50 |
| 6.5.     | Benutzerkonto löschen (durch Nutzerinnen und Nutzer)       | 51 |
| 7.       | Anmeldung an eZUG App                                      | 51 |

### 1. Einleitung

Profitieren Sie von der einfachen, schnellen und sicheren Art, die Verwaltungsgeschäfte Ihrer Firma elektronisch zu erledigen. Mit dem kostenlosen Benutzerkonto des Kantons Zug «ZUGLO-GIN» erhält Ihre Firma, dort wo diese Dienstleistung angeboten wird, einen Online-Zugang zu den eigenen Verwaltungsgeschäften und -daten. Mit dem Benutzerkonto kann Ihre Firma Eingaben, die bisher eigenhändig unterzeichnet und per Post eingereicht werden mussten, vollständig elektronisch einreichen. Falls Sie dies wünschen, werden Ihrer Firma künftig auch Entscheide elektronisch zugestellt.

Ein kostenloses Benutzerkonto können alle im Kanton Zug steuerpflichtigen juristischen Personen (Firmen) beantragen. Voraussetzung dafür ist, dass die Firma im Handelsregister eingetragen ist.

Um ein Benutzerkonto eröffnen zu können, muss Ihre Firma eine bevollmächtigte Person bezeichnen, welche für die Verwaltung des Benutzerkontos zuständig ist.

Pro Firma gibt es eine bevollmächtigte Person. Die bevollmächtigte Person kann nach erfolgter Aktivierung ihres Benutzerkontos weitere Nutzerinnen und Nutzer erstellen, ändern und löschen.

Damit Verfügungen und Entscheide elektronisch zugestellt werden können, muss die bevollmächtigte Person ein Benutzerkonto mit dem Namen «Posteingang Firma» erstellen. Nur so ist gewährleistet, dass Verfügungen und Entscheide (z.B. bei Ferienabwesenheit oder Krankheit der bevollmächtigten Person oder der Nutzerin bzw. des Nutzers) abgeholt und intern an die zuständigen Personen weitergeleitet werden können.

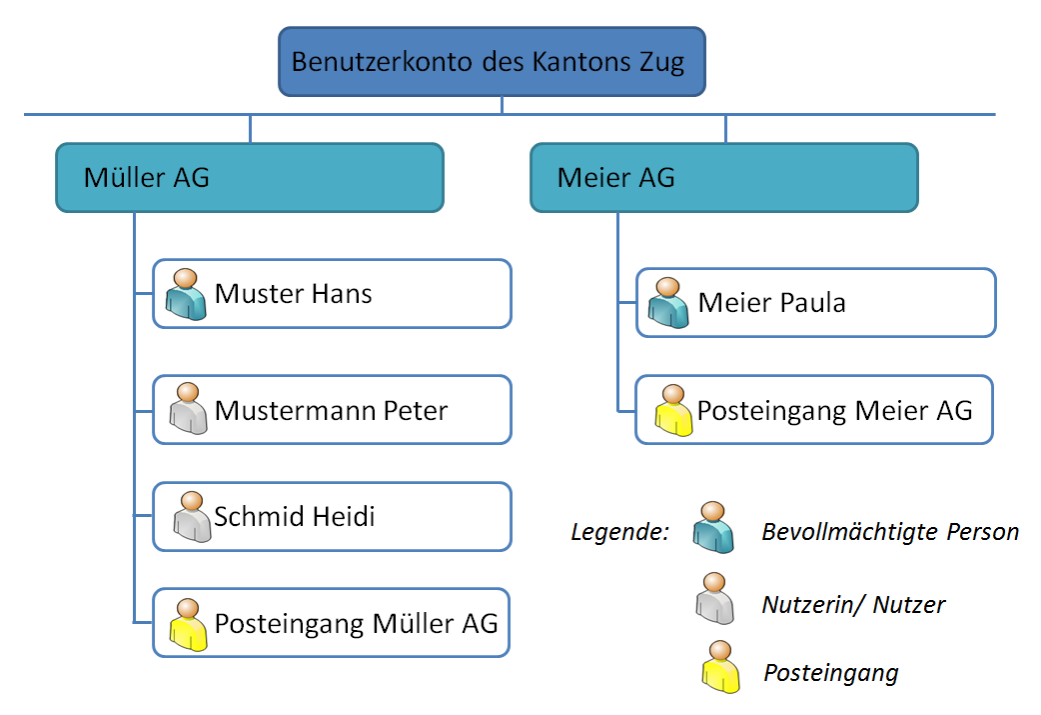

In obigem Beispiel ist Hans Muster die bevollmächtigte Person für das Benutzerkonto der Firma Müller AG. Als bevollmächtigte Person für das Benutzerkonto der Firma Müller AG hat er für zwei weitere Mitarbeitende der Müller AG, nämlich Peter Mustermann und Heidi Schmid, ein Benutzerkonto eröffnet. Als bevollmächtigte Person ist Hans Muster für die Erstellung, Änderung und Löschung der Benutzerkonto von Peter Mustermann und Heidi Schmid verantwortlich.

Nach erfolgter Aktivierung der Benutzerkonto können neben Hans Muster auch Peter Mustermann, und Heidi Schmid für Ihre Firma von den angebotenen elektronischen Dienstleistungen des Kantons, der Gemeinden und des Verwaltungsgerichts Gebrauch machen. Zudem kann die Behörde falls erwünscht elektronische Verfügungen und Entscheide an den fest vorgegeben Posteingang zustellen.

SwissID Kunden können das Login mit der SwissID in den Sicherheitseinstellungen aktivieren, und sich mit der SwissID am «ZUGLOGIN» anmelden.

Die im Benutzerkonto zur Verfügung stehenden elektronischen Dienstleistungen werden sukzessive ausgebaut.

Link Benutzerkonto des Kantons Zug: https://www.zuglogin.ch

#### Achtung:

Für natürliche Personen (Privatpersonen) existiert eine separate Anleitung.

### 2. Benutzerkonto der Firma beantragen und aktivieren

### 2.1. Benutzerkonto beantragen

Link Video: Benutzerkonto beantragen

Link Benutzerkonto des Kantons Zug: https://www.zuglogin.ch

Um ein Benutzerkonto zu beantragen, müssen Sie auf <u>https://www.zuglogin.ch</u> das Antragsformular (PDF) ausfüllen, ausdrucken und unterzeichnen lassen und es anschliessend per Post an die angegebene Adresse einsenden. Dazu gehen Sie wie folgt vor:

| Kanton Zug                                                                                                    | Deutsch +                                                                                                    |
|----------------------------------------------------------------------------------------------------|----------------------------------------------------------------------------------------------------|
| Sie befinden sich hier: Benutzerkonto / Anmelden                                                                                         | 1 Klicken Cie euf «Deput                                                                                                    |
| Benutzerkonto des Kantons Zug<br>Anmelden                                                                                                | Hife<br>Passwort vergessen?<br>Kundennummer vergessen?                                                                                                    |
| Geben Sie ihre Kundennummer und Ihr Passwort ein: Kundennummer Passwort Logm                                                             | Initialpasswort abgelaufen?<br>Kein Benutzerkonto?<br>Benutzerkonto beantragen<br>Benutzerkonto zurücksetzen<br>Online Hilfe                                                                                    |
| Benutzerkonto beantragen 1 SwissID Ihr neues und sicheres Login - Aktivieren Sie Ihre SwissID unter den                                  | Helpdesk (rund um die Uhr)<br>Inaard: 0348 53 53 53<br>International: +41 948 53 53 53                                                                                                    |
| ZUGLOGIN Sichnenfelseinstellungen.<br>Swissip your new and secure login - Activate your SwissID under the ZUGLOGIN<br>security settings. | Euholadel Filonda Softwaiz, max. Chiff<br>0.0006.<br>De Mobilina- und Austandartik einen davon<br>stereisten. Die destandartik einen aus<br>Biereinsteignichen und zu Ausbildungszereisten<br>Mathematik einen. |
| Melden Sie sich mit ihrer SwissID an:                                                                                                    |                                                                                                    |

| Kanton Zug                                            |                                                                                                    |                                                                                                    |                                                                                      |                                                                                                    | Anmelden Deutsch -                                                                                                    |   |                                                                                                |
|-------------------------------------------------------|----------------------------------------------------------------------------------------------------|----------------------------------------------------------------------------------------------------|--------------------------------------------------------------------------------------|----------------------------------------------------------------------------------------------------|----------------------------------------------------------------------------------------------------|---|------------------------------------------------------------------------------------------------|
| Sie befinden sich hier: Benutzerkonto / Antragsteilur | ng                                                                                                    |                                                                                                    |                                                                                      |                                                                                                    |                                                                                                    | 1 | Klicken Sie auf «Juristi-<br>sche Person».                                                     |
| An                                                    | 1                                                                                                    | Hilfe                                                                                                    | arraa.s.an?                                                                          |                                                                                                    |                                                                                                    |   |                                                                                                |
| Ni<br>(S                                              | latürliche Person Natürl<br>schriftlich) (am S                                                                                                    | liche Personen<br>ichalter)                                                                                                 | Juristische Person<br>(schriftlich)                                                  | Kundennum<br>Login<br>Online Hilfe                                                                 | mer vergessen?                                                                                                    | 2 | Geben Sie Ihre Unterneh-<br>mens-Identifikationsnum-                                           |
|                                                       | Für Firmen, die im Kanton Zug<br>1. Füllen Sie die folgenden Fei<br>herunterladen".<br>2. Überprüfen Sie die Adresse<br>Melden Sie nötige Änderung                                                 | steuerpflichtig sin<br>der aus und klicken Si<br>angaben im Antragsfo<br>gen umgehend dem Ha                                | d.<br>e auf "Antragsformular<br>rmular.<br>andelsregister und reichen                | Helpdesk<br>Inland: 0848                                                                           | (rund um die Uhr)<br>63 63 63                                                                                                    |   | mer (UID) oder Steuer-<br>nummer ein.                                                          |
|                                                       | Sie das Antragsformular en<br>Adressangaben ein.<br>3. Sind die Adressangaben ko<br>4. Senden Sie das eigenhändi<br>verlangten Ausweiskop<br>aufgedruckte Adresse.<br>5. Anschlessend können Sie i | st nach erfolgter Korr<br>rrekt, drucken Sie das<br>g unterzeichnete Antr<br>ien per Post an die au<br>den Browser schliess | ektur Ihrer<br>s Antragsformular aus.<br>agsformular inklusiv der<br>uf dem Formular | Einheitstart Pest<br>Die Mobilfunk- un<br>abweichen. Die G<br>Sicherheitigründ<br>aufgezeichnet we | nnal: +41 848 63 63 63<br>Pesthetz Sonweiz; max. CHI <sup>®</sup> 0.00M/lin.<br>m- und Avustanstarfik Können dason<br>Die Gesprächer können aus<br>pronden und zu Ausbildungszwecken<br>et verden. | 3 | Geben Sie die erforderli-<br>chen Angaben im Ab-<br>schnitt «Bevollmächtigte                   |
| AI                                                    | llgemeine Angaben                                                                                                    |                                                                                                    |                                                                                      |                                                                                                    |                                                                                                    |   | Person für das Benutzer-<br>konto» ein. Die E-Mail-Ad-                                         |
| 2                                                     | Unternehmens-                                                                                                    | 1                                                                                                    |                                                                                      | ]                                                                                                  |                                                                                                    |   | resse wird für allfällige                                                                      |
|                                                       | Identifikätionsnummer (UID)<br>(gemäss UID-Register)                                                                                                    | Eingabe UID-Nr. (z. B<br>Eingabe Personen-N<br>Steuererklärung.                                                             | . CHE-123.458.789) oder<br>ir. der Firma gemäss                                      |                                                                                                    |                                                                                                    |   | Rückfragen benötigt.                                                                           |
| Be                                                    | evollmächtigte Person für o                                                                                                    | das Benutzerkon                                                                                                    | to                                                                                   |                                                                                                    |                                                                                                    | 4 | Geben Sie die erforderli-                                                                      |
| 3                                                     | Titel                                                                                                    | Bitte Auswählen                                                                                                    |                                                                                      |                                                                                                    |                                                                                                    |   | chen Angaben im Ab-                                                                            |
|                                                       | Vorname                                                                                                    |                                                                                                    |                                                                                      |                                                                                                    |                                                                                                    |   | schnitt «Zeichnungsbe-                                                                         |
|                                                       | Nachname                                                                                                    |                                                                                                    |                                                                                      |                                                                                                    |                                                                                                    |   | rechtigte gemäss Handels-                                                                      |
|                                                       | E-Mail-Adresse                                                                                                    |                                                                                                    |                                                                                      |                                                                                                    |                                                                                                    |   | register» ein. Die zeich-<br>nungsberechtigten Voll-                                           |
| Ze                                                    | eichnungsberechtige gemä                                                                                                    | iss Handelsregis                                                                                                    | ter                                                                                  |                                                                                                    |                                                                                                    |   | machtgeber müssen aus                                                                          |
| 4                                                     | Titel                                                                                                    | Bitte Auswählen v                                                                                                    |                                                                                      |                                                                                                    |                                                                                                    |   | dem Handelsregister er-                                                                        |
|                                                       | Vorname                                                                                                    |                                                                                                    |                                                                                      |                                                                                                    |                                                                                                    |   | sichtlich sein.                                                                                |
|                                                       | Nachname                                                                                                    |                                                                                                    |                                                                                      |                                                                                                    |                                                                                                    | _ |                                                                                                |
|                                                       | Heimatort (Ausländer                                                                                                    |                                                                                                    |                                                                                      |                                                                                                    |                                                                                                    | 5 | Wahlen Sie die Zeich-                                                                          |
|                                                       | Staatsangehörigkeit)                                                                                                    | Personen, welche ni<br>Staatsbürgerschaft b<br>Staatsangehörigkeit                                                          | cht die Schweizerische<br>esitzen, tragen die<br>ein                                 |                                                                                                    |                                                                                                    |   | nungsart: Bei «Kollektivun-<br>terschrift zu zweien» ge-                                       |
|                                                       | Wohnort                                                                                                    |                                                                                                    |                                                                                      |                                                                                                    |                                                                                                    |   | ben Sie die Angaben für                                                                        |
| Fu                                                    | unktion gemäss Handelsregister                                                                                                    |                                                                                                    |                                                                                      |                                                                                                    |                                                                                                    |   | die «Zweite zeichnungsbe-                                                                      |
| 5                                                     | Zeichnungsart                                                                                                    | Bitte Auswählen                                                                                                    |                                                                                      |                                                                                                    |                                                                                                    |   | rechtigte Person» ein.                                                                         |
|                                                       | 6                                                                                                    | Antragsformular h                                                                                                    | nerunterladen                                                                        |                                                                                                    |                                                                                                    | 6 | Durch Klick auf den Button                                                                     |
|                                                       |                                                                                                    |                                                                                                    |                                                                                      |                                                                                                    |                                                                                                    |   | «Antragsformular herun-<br>terladen» können Sie das<br>Antragsformular (PDF)<br>herunterladen. |

| Kanton Zug                                                                                                    | Finanzdirektion<br>Benutzerkonto-Service<br>Online Hilfe: <u>https://www.zuglogi</u><br>Helpdesk Tel: 0848 63 63 63                                                                                                    | <u>n.ch</u>                                       |
|----------------------------------------------------------------------------------------------------|----------------------------------------------------------------------------------------------------|---------------------------------------------------|
| Antragsformular für juristische Personer<br>Datum: date<br>Personen-Nr. gemäss Steuererklärung:<br>Kontakt E-Mail Adresse: authuser.email                                                                                                    | l<br>company.pnr                                                                                                    |                                                   |
|                                                                                                    | Antrag Benutzerkonto Kanton Z<br>Postfach<br>8010 Zürich                                                                                                    | ug                                                |
| Antragstellerin (Firmenadresse gen<br>Firmennummer:<br>Name:<br>Postfach:<br>Strasse:<br>PLZ und Ort:                                                                                                    | äss Handelsregister)<br>CHE-111.111.111<br>Musterfirma GMBH<br>Musterstrasse 1<br>6300 Musterdorf                                                                                                    |                                                   |
| Bevollmächtigte Person für das Ber<br>Anrede:<br>Name und Vorname (n):                                                                                                    | <mark>utzerkonto</mark><br>Frau<br>Musterfrau, Helvetia                                                                                                    |                                                   |
| Überprüfung Adressangaben und V<br>Bitte überprüfen Sie die obigen Adress<br>rungen dem zuständigen Handelsregis<br>ebenfalls den Namen und Vornamen o<br>Firma zuständig ist. Die Zustellung de<br>Benutzerkontos benötigt werden, ist n<br>Für die Legitimation ist zwingend je | ersand Antragsformular<br>angaben. Sollten diese nicht korrekt sein, melden Sie die nötiger<br>teramt, bevor Sie dieses Antragsformular einreichen. Überprüfer<br>er bevolimächtigten Person, welche künftig für das Benutzerkont<br>Kundennummer und des Initialpassworts, welche für die Aktivier<br>Ir mit korrekten Adressangaben sichergestellt.<br>weils eine Fotokopie des Ausweises (Reisepass oder Identit | i Ände-<br>Sie<br>o der<br>ung Ihres<br>itskarte) |
| der bevollmächtigten Person für da<br>Senden Sie das eigenhändig unterzeid<br>angegebene Adresse, wo es bei eine<br>werden der bevollmächtigten Person o<br>zugestellt.                                                                                                    | Benutzerkonto und der Zeichnungsberechtigten beizuleger<br>hnete Antragsformular inklusiv der Ausweiskopien per Post an d<br>m Schweizer Dienstleister automatisch verarbeitet wird. Ansc<br>ie Kundennummer per B-Post und das Initialpasswort per Einsch                                                                                                    | i.<br>ie oben<br>hliessend<br>reiben              |
| Zeichnungsberechtigte gemäss Har                                                                                                    | delsregister                                                                                                    |                                                   |
| Angaben gemäss Handelsregister<br>Personalangaben:<br>Funktion:<br>Zeichnungsart:<br>Angaben gemäss Handelsregister (Zw<br>Personalangaben:                                                                                                    | authsign.1.personal.info<br>authsign.1.position<br>auth.sign<br>eite Person bei Kollektiv-Unterschrift)<br>authsign.2.personal.info                                                                                                    |                                                   |
| Zeichnungsart:<br>Aktivierung des Benutzerkontos                                                                                                    | aunsign.2.position<br>auth.sign                                                                                                    |                                                   |
| Das Benutzerkonto kann nur innert Mo<br>ter Aktivierung des Benutzerkontos ka<br>Passwort und einem an die hinterlegte<br>dem Verwaltungsgericht angebotenen<br>Übermittlung von Eingaben, Verfügun<br>kann die bevollmächtigte Person im B                                       | natsfrist nach Versand der Kundennummer aktiviert werden. Nac<br>nn die bevollmächtigte Person mittels Kundennummer, persönlich<br>Mobile-Nummer zugestellten Code alle vom Kanton, den Gemei<br>eGovernment-Dienstleistungen in Anspruch nehmen (elektronisc<br>ren und Entscheiden, Zugriff auf eigene Geschäftsfälle und Dater<br>enutzerkonto weitere Nutzende eröffnen, mutieren und löschen.                  | h erfolg-<br>iem<br>nden und<br>he<br>i). Ferner  |

| Seite 2/2                                                                                                    |    |                                   |
|----------------------------------------------------------------------------------------------------|----|-----------------------------------|
| Geheimhaltung der Zugangsdaten                                                                                                    | 1. | Unterschrift                      |
| a) Die Kundennummer, das Initialpasswort und Ihr persönliches Passwort sind geheim und dürfen keiner Dritt-                                                                                                    |    | Bevollmächtigte(r)                |
| person bekanntgegeben oder zuganglich gemacht werden.<br>b) Bei Verlust oder Diebstahl der Zugangskennung (Kundennummer und Passwort oder der elektronischen                                                   | -  |                                   |
| Identität) ist umgehend die Sperrung des Benutzerkontos über das Helpdesk (Tel: 0848 63 63 63) zu bean-<br>tragen oder direkt im eigenen Benutzerkonto vorzunehmen. Das Gleiche gilt wenn ein begründeter Ver- | 2. | Unterschrift<br>Zeichnungsberech- |
| dacht besteht, dass eine Drittperson Zugang zum Benutzerkonto oder einer Fachanwendung hat.                                                                                                    |    |                                   |
| kom-Provider umgehend die Sperrung der SIM-Karte zu beantragen.                                                                                                    |    | tigte(r)                          |
|                                                                                                    |    |                                   |
| Unterschriftsfelder                                                                                                    | 3. | Unterschrift                      |
| Unterschrift Bevolimachtigte(r): autnuser.tirstname, autnuser.lastname                                                                                                    |    | Zeichnungsberech-                 |
| 1                                                                                                    |    | tigte(r)                          |
| Zeichnungsberechtigte(r): authsign.1.first.name, authsign.1.last.name                                                                                                    |    |                                   |
| 2                                                                                                    |    |                                   |
| Zeichnungsberechtigte(r): authsign.2.first.name, authsign.2.last.name                                                                                                    |    |                                   |
| 3                                                                                                    |    |                                   |
| Anträge ohne Unterschrift, ohne Ausweiskopien, mit Änderungen, Ergänzungen etc. können nicht verarbeitet werden. Die bevollmächtigte Person wird per E-Mail ent-<br>sprechend informiert.                      |    |                                   |

Drucken Sie das Antragsformular aus und lassen Sie es von allen darin aufgeführten Personen unterschreiben (Zeichnungsberechtigte gemäss Handelsregister und bevollmächtigte Person für das Benutzerkonto). Dem Antragsformular ist zwingend eine Fotokopie des Passes oder der Identitätskarte aller im Formular aufgeführten Personen beizulegen.

Senden Sie das unterzeichnete Antragsformular per Post an die auf dem Formular aufgedruckte Adresse.

Anträge ohne Unterschrift, ohne Ausweiskopien, mit Änderungen, Ergänzungen etc. können nicht verarbeitet werden. Die bevollmächtigte Person wird per E-Mail entsprechend informiert.

Nach Versand des korrekt ausgefüllten Antragsformulars wird der für das Benutzerkonto bevollmächtigten Person die persönliche Kundennummer per B-Post an die Firmenadresse zugestellt. Das Initialpasswort wird der bevollmächtigten Person zeitversetzt mit eingeschriebenem Brief an die gleiche Adresse zugestellt.

Sobald das Antragsformular seitens der Behörden erfasst worden ist, wird die Registrierungsseite gesperrt. Dadurch werden mehrfache Antragstellungen mit denselben Daten verunmöglicht.

### 2.2. Benutzerkonto aktivieren

Link Video: Benutzerkonto aktivieren

Rufen Sie als bevollmächtigte Person die Anmeldeseite des Benutzerkontos via den Link <u>https://www.zuglogin.ch</u> auf. Die erstmalige Aktivierung erfolgt in folgenden fünf Schritten:

Schritt 1: Kundennummer und Passwort eingeben

| Kanton Zug                                                                                                    | Deutsch -                                                                                                    |
|----------------------------------------------------------------------------------------------------|----------------------------------------------------------------------------------------------------|
| Sie befinden sich hier: Benutzerkonto / Anmelden                                                                                                    |                                                                                                    |
| Benutzerkonto des Kantons Zug<br>Anmelden<br>Geben Sie Ihre Kundennummer und Ihr Passwort ein:<br>Kundennummer<br>Passwort                                                                                 | 1       Geben Sie die achtstellige Kundennummer         1       Geben Sie die achtstellige Kundennummer         1       Benutzerkonto         2       Benutzerkonto zwicksetzen         Online Hitfe       2                                                                                                    |
| SvissID hr neues und sicheres Login - Aktivieren Sie Ihre SwissID und<br>ZUGLOGIN Sicherheitseinstellungen.<br>SwissID your new and secure login - Activate your SwissID under the Z<br>security settings. | er den<br>VGLOGIN<br>Helpdesk (rund um die Uhr)<br>Inland: 0448 63 63 63<br>International: +11 646 63 63 63<br>International: +11 646 63 63 63<br>International: +11 646 63 63 63<br>International: +11 646 63 63 63<br>International: +11 646 63 63 63<br>International: +11 646 63 63 63<br>International: +11 646 63 63 63<br>International: +11 646 63 63 63<br>International: +11 646 63 63<br>International: +11 646 63 63 63<br>International: +11 646 63 63<br>International: +11 646 63 63<br>International: +11 646 63 63<br>International: +11 646 63 63<br>International: +11 646 63 63<br>International: +11 646 63<br>International: +11 646 63<br>Internationa |
| Anmelden mit SwissID<br>Melden Sie sich mit litrer SwissID an:<br>Login mit SwissID<br>SwissID: Weitere Informationen                                                                                      | 3 Bestätigen Sie Ihre Ein-<br>gaben mit einem Klick<br>auf «Login».                                                                                                    |

Beachten Sie, dass **die Aktivierung nur innert Monatsfrist nach Versand des B-Post Briefes**, mit dem Sie die Kundennummer erhalten haben, möglich ist. Andernfalls müssen Sie einen neuen Antrag stellen. Mehr Informationen unter <u>https://www.benutzerkonto.ch/initialpwd\_de.html</u>

### Schritt 2: E-Mail-Adresse erfassen:

| Kanton Zug                                  |                                                                                                    | Deutsch 👻                                                                                                    |           |                                          |
|---------------------------------------------|----------------------------------------------------------------------------------------------------|----------------------------------------------------------------------------------------------------|-----------|------------------------------------------|
| Sie befinden sich hier: Benutzerkonto / Anm | <sup>edden</sup><br>Benutzerkonto des Kantons Zug<br>Aktivierung: E-Mail-Adresse                                                                                                    | Hilfe<br>Passwort vergessen?                                                                                                    | 1         | Geben Sie Ihre E-<br>Mail-Adresse ein.   |
|                                             | Herzlich Willkommen im Benutzerkonto des<br>Kantons Zug                                                                                                    | Kundennummer vergessen?<br>Kein Benutzerkonto?<br>Benutzerkonto beantragen<br>Online Hilfe                                                                                                    | 2         | Bestätigen Sie Ihre<br>Eingabe mit einem |
|                                             | Damit sie nir benützerkomo aktiveten konnen, benotigen wir von innen noch einige<br>Angeben. Gehen Sie als erstes ihne E-Mail-Adesse ein.<br>Sie können den Aktiverungsvorgang mit dem Button "Abbrechen" jederzeit<br>abbrechen und sich spätre auf www.zuglogin.ch wieder anmelden und die<br>erforderlichen Angaben vervollstandigen. | Helpdesk (rund um die Uhr)<br>Inland: 0848 63 63 63<br>International: +41 848 63 63 63                                                                                                    | Klick auf | Klick auf «Weiter».                      |
|                                             | E-Mail-Adresse 1<br>Abbrechen Wetter 2                                                                                                    | Einheisteuf Ferinetz Schweiz: max: CHF<br>0.00Mm.<br>Die Mobiltunis- und Auslandtattie können darson<br>abweichen: Die Gesprächt können aus<br>Silnienheitsgründen und zu Ausbildungszweichen<br>aufgezeichnet werden. |           |                                          |

Sie können den Aktivierungsvorgang mit dem Button «Abbrechen» jederzeit abbrechen und sich später auf <u>https://www.zuglogin.ch</u> wieder anmelden und die erforderlichen Eingaben vervollständigen.

| Kanton Zug                                  |                                                                                                    | Deutsch <del>v</del>                                                                                                    |   |                                                            |
|---------------------------------------------|----------------------------------------------------------------------------------------------------|----------------------------------------------------------------------------------------------------|---|------------------------------------------------------------|
| Sie befinden sich hier: Benutzerkonto / Anm | helden                                                                                                    |                                                                                                    | 1 | Geben Sie den sechs-                                       |
|                                             | Benutzerkonto des Kantons Zug<br>Aktivierung: E-Mail-Adresse<br>Geben Sie den Code ein, welchen Sie via E-Mail erhalten haben: | Hilfe<br>Passwort vergessen?<br>Kundennummer vergessen?<br>Kein Benutzerkonto?<br>Benutzerkonto beautragen                                                                                                    |   | welcher an Ihre E-Ad-<br>resse zugestellt wor-<br>den ist. |
|                                             | Code 1 1                                                                                                    | Benutzerkonto beantragen<br>Online Hilfe<br>Helpdesk (rund um die Uhr)<br>Inland: 0846 63 63 63<br>International: +41 848 63 63 63<br>Einstealst Feature Statestein konnen from<br>Daalse.<br>Despisielen Die Gespisien können from<br>Suberheitungsbereich und Ausbildungsbereiten<br>aufgezeichnet werden. | 2 | Bestätigen Sie mit ei-<br>nem Klick auf «Wei-<br>ter»      |

Schritt 3: Mobile-Nummer erfassen

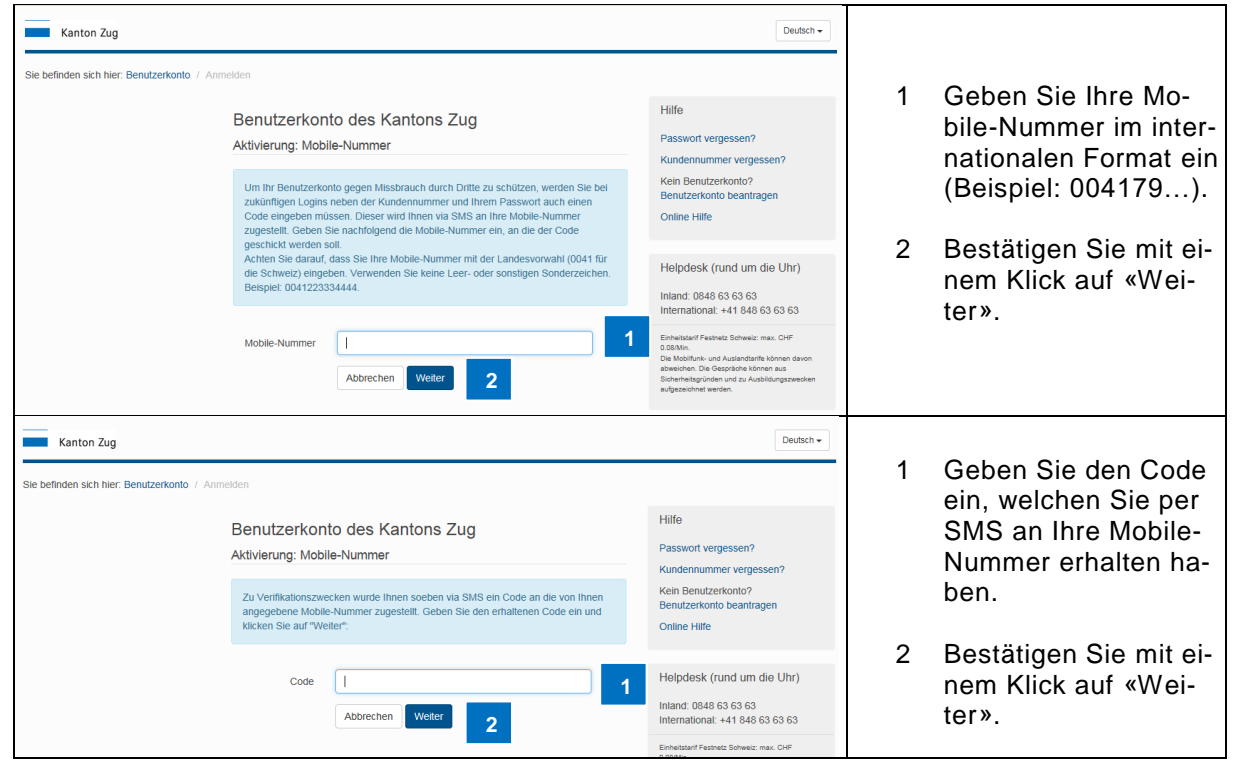

Schritt 4: fünf Sicherheitsfragen beantworten

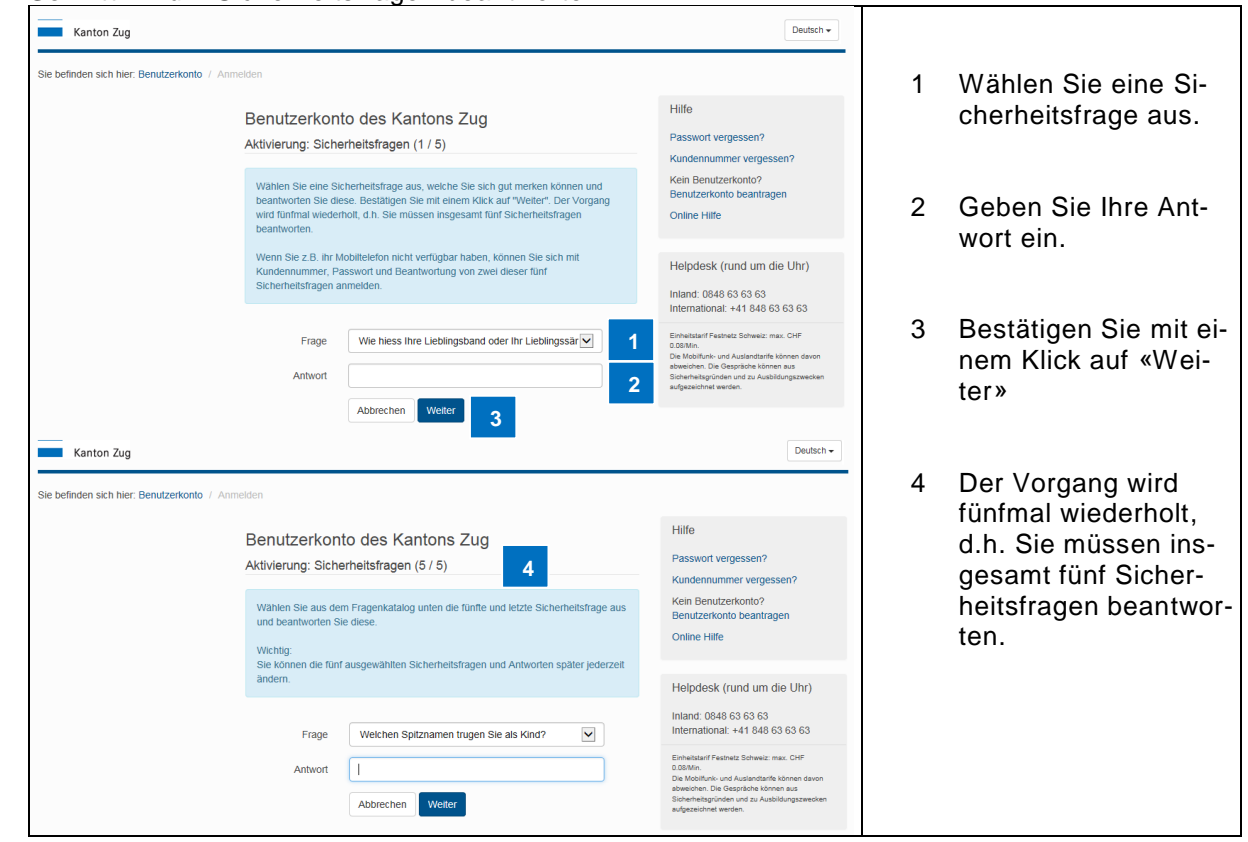

#### Schritt 5: Passwort wechseln

Bevor Sie das Initialpasswort durch ein persönliches Passwort ersetzen, wird Ihnen aus Sicherheitsgründen ein Code per SMS an Ihre Mobile-Nummer zugestellt.

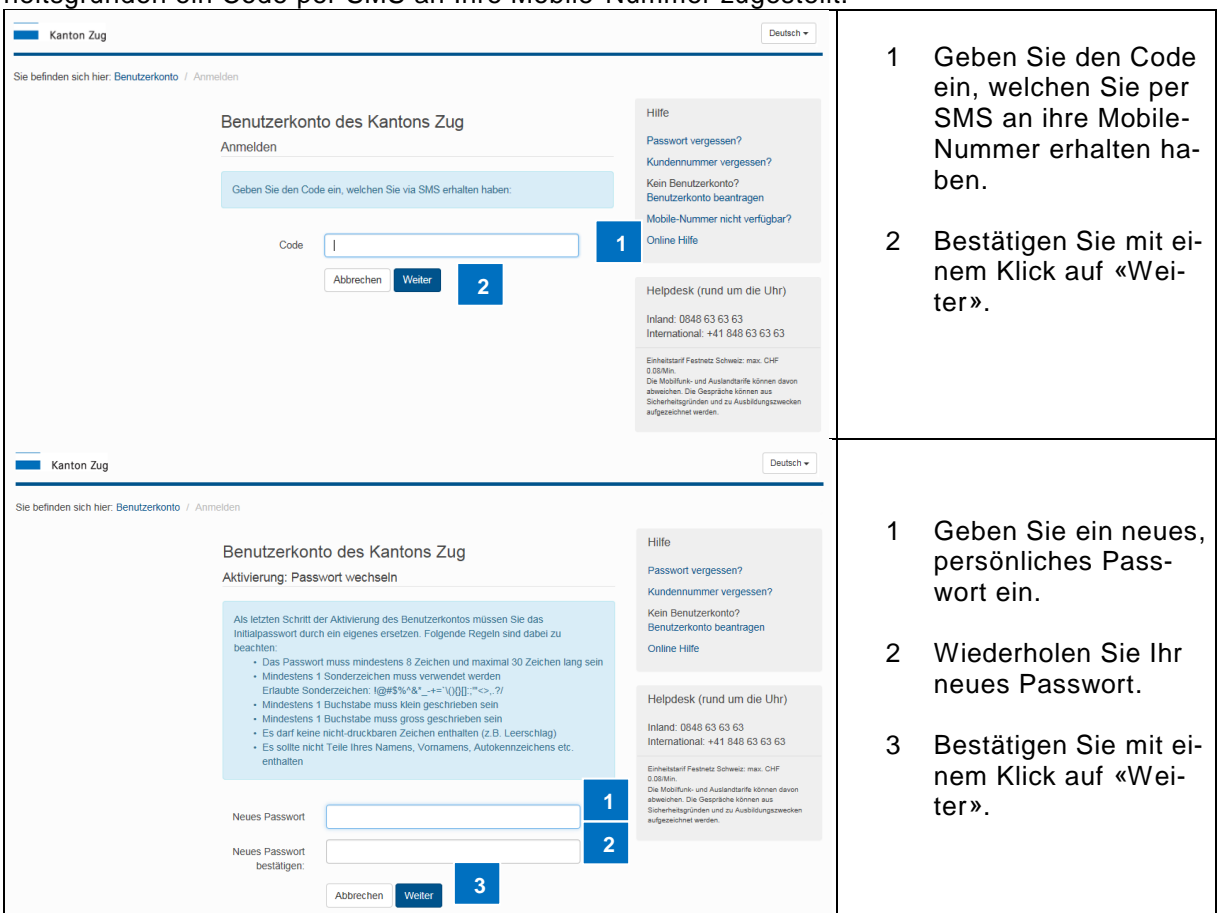

| Kanton Zug                                  | Angen                                                                                                    | Deutsch - Logout                                                                                                    |                                                                                                    |
|---------------------------------------------|----------------------------------------------------------------------------------------------------|----------------------------------------------------------------------------------------------------|----------------------------------------------------------------------------------------------------|
| Sie befinden sich hier: Benutzerkonto / Des | ktop                                                                                                    |                                                                                                    |                                                                                                    |
| Sie befinden sich hier: Benutzerkonto / Des | Desktop         Alle Anwendungen         Sichere E-Mal (Einverständniserkärung und Wahl des Providers)         Steuerverwaltung: Meine Steuererklärungen (einsehen und herunterladen)         Verwaltungsgencht (Elektronische Eingaben)         Benutzerkonto-Service (Demoformular elektronische Unterschrift)         Strassenverkehrsamt (Fahrzeugwechsel, eRBV) | Einstellungen<br>Persöniche Einstellungen<br>Sicherheitseinstellungen<br>Letzle Aktivitäten<br>Notsperrung<br>Benutzerkonto Doschen<br>Online Hilfe<br>Benutzerkonto Dosktop<br>Alle Anwendungen<br>Helpdesk (rund um die Uhr)<br>International: +41 548 63 63 63<br>International: +41 548 63 63 63 | <ol> <li>Die Aktivierung des<br/>Benutzerkontos der<br/>Firma ist nun abge-<br/>schlossen. Es werden<br/>die für Ihre Firma frei-<br/>geschalteten Anwen-<br/>dungen angezeigt.</li> </ol> |

| Von: nores/v@test.zuglogn.ch<br>An: ii.security@benutzerkonto.ch<br>Cc                                                                                                    | Gesendet: Di 04.10.2016 20:38 |   |                                                              |
|----------------------------------------------------------------------------------------------------|-------------------------------|---|--------------------------------------------------------------|
| Betreff: Benutzerkonto Xanton Zug erfolgreich aktiviert Herzlich Willkommen Sie haben soeben hrt Benutzerkonto erfolgreich aktiviert. Sie können nun auf die für Sie freigeschalteten Anwendungen zugreifen (It | ink:                          | 1 | ein Bestätigungsmail,<br>mit dem der erfolgrei-              |
| Falls Sie Fragen zur Nutzung Ihres Kontos haben, steht Ihnen unser Helpdesk unter Tel 0848 63 63 63 geme zur Verfügung.<br>Freundliche Grüsse<br>Frinanzürektion des Kantons Zug<br>Benutzerkonto-Service       |                               |   | che Abschluss des<br>Aktivierungsvorgangs<br>bestätigt wird. |
|                                                                                                    |                               |   |                                                              |

### 3. Benutzerkonto der Firma verwalten

#### 3.1. Benutzerverwaltung einsehen

Um als bevollmächtigte Person die Benutzerverwaltung einzusehen, gehen Sie wie folgt vor:

| Kanto            | n Zug                     |                         |                                  |               |             | Ange | meldet als Hans Muster Deutsch - Logout                                                                                                    |   |                                     |
|------------------|---------------------------|-------------------------|----------------------------------|---------------|-------------|------|----------------------------------------------------------------------------------------------------|---|-------------------------------------|
| Sie befinden si  | ich hier: Benutzerkonto / | Benutzerkonto der Firma | verwalten                        |               |             |      |                                                                                                    | 1 | Klickon Sic ouf                     |
| Benutze<br>Firma | rkonto der Firm           | a verwalten             |                                  |               |             |      | Einstellungen<br>Persönliche Einstellungen<br>Sicherheitseinstellungen                                                                                                    | I | «Benutzerkonto<br>der Firma verwal- |
| Bevollmäch       | tigte Person für das l    | Benutzerkonto           |                                  |               |             |      | Benutzerkonto der Firma verwalten     Letzte Aktivitäten     Notsperrung                                                                                                    |   | ten#.                               |
| Kundennr.        | Nachname                  | Vorname                 | E-Mail Adr.                      |               | Mobile-Nr.  |      | Benutzerkonto löschen                                                                                                    |   |                                     |
| 10000143         | Muster                    | Hans                    | hans.muste<br>o.ch               | @benutzerkont | +4179953511 | 1    | Onine Time                                                                                                    |   |                                     |
|                  |                           |                         |                                  |               |             |      | Benutzerkonto Desktop                                                                                                    |   |                                     |
| Liste der Nu     | utzerinnen und Nutze      | r                       |                                  |               |             |      | Alle Anwendungen                                                                                                    |   |                                     |
| Kundennr.        | Nachname                  | Vorname                 | E-Mail Adr.                      | Mobile-Nr.    | Status      |      | Helpdesk (rund um die Uhr)                                                                                                    |   |                                     |
| 10000152         | Posteingang               | AIO JP                  | posteingang@benutzer<br>konto.ch | +41799535110  | Aktiv       | C 🖻  | Inland: 0848 63 63 63<br>International: +41 848 63 63 63                                                                                                    |   |                                     |
| Benutzer ers     | stellen                   |                         |                                  |               |             |      | Einheitstarif Festnetz Schweiz: max. CHF<br>0.05Min.<br>Die Mobilitanh- und Auslandtarife können davon<br>abweichen. Die Gespröche können aus<br>Sicherheitsgründen und zu Ausbildungszwecken<br>aufgezeichnet werden. |   |                                     |

Die Benutzerverwaltung wird geöffnet.

| Kanton Zug                       |                                               |                                          |                                  |               | Angemeldet als Hans Muster Deutsch - Logout Es werden folgend |     |                                                                                                    | werden folgende                             |                                    |  |
|----------------------------------|-----------------------------------------------|------------------------------------------|----------------------------------|---------------|---------------------------------------------------------------|-----|----------------------------------------------------------------------------------------------------|---------------------------------------------|------------------------------------|--|
| Sie befinden sich                | n hier: Benutzerkonto /                       | Benutzerkonto der Firma                  | verwalten                        |               |                                                               |     |                                                                                                    | Info                                        | ormationen ange-                   |  |
| Benutzerk<br>Firma               | konto der Firm                                | na verwalten                             |                                  |               |                                                               | 1   | Einstellungen<br>Persönliche Einstellungen<br>Sicherheitseinstellungen                                                                                                    | zei<br>1                                    | gt.<br>Firmenname                  |  |
| UID: 777777787,<br>Bevollmächtig | , AIO JP Test 2, Aabacl<br>gte Person für das | hstrasse 1, CH-6300 Zug<br>Benutzerkonto |                                  |               |                                                               | 2   | Benutzerkonto der Firma verwalten<br>Letzte Aktivitäten<br>Notsperrung                                                                                                    | 2                                           | Informationen zur                  |  |
| Kundennr.                        | Nachname                                      | Vorname<br>Hans                          | E-Mail Adr.                      | @benutzerkont | Mobile-Nr.                                                    |     | Benutzerkonto löschen<br>Online Hilfe                                                                                                    |                                             | bevollmächtigten<br>Person für das |  |
|                                  |                                               |                                          | o.ch                             | 0             |                                                               |     | Benutzerkonto Desktop                                                                                                    |                                             | Benutzerkonto.                     |  |
| Liste der Nutz                   | zerinnen und Nutze                            | Vorname                                  | F.Mail Adr                       | Mobile-Nr     | Status                                                        | 3   | Alle Anwendungen                                                                                                    | 3                                           | Auflistung der                     |  |
| 10000152                         | Posteingang                                   | AIO JP                                   | posteingang@benutzer<br>konto.ch | +41799535110  | Aktiv                                                         | C 🖻 | Inland: 0848 63 63 63<br>International: +41 848 63 63 63                                                                                                    |                                             | Nutzer, welche                     |  |
| Benutzer erste                   | llen                                          |                                          |                                  |               |                                                               |     | Einheistarif Festnetz Schweiz: max. CHF<br>0.95Mm.<br>Die Noblinsh- und Auslandtarife können davon<br>abweichen. Die Gespräche können aus<br>Sicherheitsgründen und zu Ausbildungszwecken<br>aufgezeichnet werden. |                                             | mächtigten Per-<br>son zur Nutzung |  |
|                                  |                                               |                                          |                                  |               |                                                               |     |                                                                                                    | des Benutzerkon-<br>tos berechtigt<br>sind. |                                    |  |

### 3.2. Nutzerinnen und Nutzer erstellen

Wenn Sie als bevollmächtigte Person angemeldet sind, können Sie unter dem Menüpunkt «Benutzerkonto der Firma verwalten» Benutzerkonto für weitere Mitarbeitende erstellen, ändern und löschen. Dieser Menüpunkt steht nur der bevollmächtigten Person zur Verfügung.

| Kanton Zug Angemeldet als Hans Muster Deutsch * Logou |                                                 |                                             |                                  |                |            |                                            |                                                                                                    |                   |                 |
|-------------------------------------------------------|-------------------------------------------------|---------------------------------------------|----------------------------------|----------------|------------|--------------------------------------------|----------------------------------------------------------------------------------------------------|-------------------|-----------------|
| Sie befinden s                                        | ich hier: Benutzerkonto                         | / Benutzerkonto der Firma                   | verwalten                        |                |            |                                            |                                                                                                    | 1                 | Klicken Sie auf |
| Benutze<br>Firma                                      | Benutzerkonto der Firma verwalten               |                                             |                                  |                |            | Einstellungen<br>Persönliche Einstellungen |                                                                                                    | «Benutzer erstel- |                 |
| UID: 7777777                                          | 87, AIO JP Test 2, Aaba<br>tigte Person für das | chstrasse 1, CH-6300 Zug<br>s Benutzerkonto |                                  |                |            |                                            | Sicherheitseinstellungen<br>Benutzerkonto der Firma verwalten<br>Letzte Aktivitäten                                                                                                    |                   | 16117.          |
| Kundennr.                                             | Nachname                                        | Vorname                                     | E-Mail Adr                       |                | Mobile-Nr. |                                            | Benutzerkonto löschen                                                                                                    |                   |                 |
| 10000143                                              | Muster                                          | Hans                                        | hans.muste<br>o.ch               | r@benutzerkont | +417995351 | 11                                         |                                                                                                    |                   |                 |
|                                                       |                                                 |                                             |                                  |                |            |                                            | Benutzerkonto Desktop                                                                                                    |                   |                 |
| Liste der Nu                                          | utzerinnen und Nutz                             | zer                                         |                                  |                |            |                                            | Alle Anwendungen                                                                                                    |                   |                 |
| Kundennr.                                             | Nachname                                        | Vorname                                     | E-Mail Adr.                      | Mobile-Nr.     | Status     |                                            | Helpdesk (rund um die Uhr)                                                                                                    |                   |                 |
| 10000152                                              | Posteingang                                     | AIO JP                                      | posteingang@benutzer<br>konto.ch | +41799535110   | Aktiv      | ្រា                                        | Inland: 0848 63 63 63<br>International: +41 848 63 63 63                                                                                                    |                   |                 |
| Benutzer ers                                          | stellen 1                                       |                                             |                                  |                |            |                                            | Einheitstarif Festnetz Schweiz: max. CHF<br>0.05Min.<br>Die Mobilanti- und Auslandtarife können davon<br>abweichen. Die Gespräche können aus<br>Sicherhesgünden und zu Ausbildungszwecken<br>aufgezeichnet werden. |                   |                 |

| Kanton Zug                                                                                                    |                                                                                                    | Angemeldet als | Hans Muster Deutsch - Logout                                                                                                    | 1                | Geben Sie den                                                                                                    |
|----------------------------------------------------------------------------------------------------|----------------------------------------------------------------------------------------------------|----------------|----------------------------------------------------------------------------------------------------|------------------|----------------------------------------------------------------------------------------------------|
| Sie befinden sich hier: Benutzerkonto / Neuen Benutzer erstellen                                                                                                    |                                                                                                    |                |                                                                                                    |                  | Nachnamen und<br>Vornamen ein.                                                                                                    |
| Sie befinden sich hier: Benutzerkonto / Neuen Benutzer erstellen<br>Nachname *<br>Vorname *<br>Strasse<br>Hausnummer<br>PLZ<br>Ort *<br>Land*<br>Geschlecht*<br>Geburtsdatum (tt.mm.jjj) *<br>Sprachwaht<br>Benutzerkontomeldungen | Schmid         Sectrasse         10         6300         Zug         Schweiz         weiblich         01.01.1970         Deutsch         Felder mit * müssen ausgefüllt werden.         Abbrechen       Benutzer erstellen |                | Instellungen Instellungen Indexisionalen Indexisionalen Indexision | 2<br>3<br>4<br>5 | Vornamen ein.<br>Geben Sie zu-<br>dem die korrekte<br>Anschrift ein:<br>Strasse / Haus-<br>nummer / Post-<br>leitzahl / Ort /<br>Land.<br>Wählen Sie das<br>Geschlecht und<br>tragen Sie das<br>Geburtsdatum<br>ein.<br>Wählen Sie die<br>Sprache der Be-<br>nutzerkontomel-<br>dungen aus.<br>Bestätigung Sie<br>die gemachten<br>Angaben mit ei-<br>nem Klick auf |
|                                                                                                    |                                                                                                    |                |                                                                                                    |                  | «Benutzer erstel<br>len»                                                                                                    |

| Kanton Zug Sie befinden sich hier: Benutzerkonto / Angaben zum Benutzerkonto | ٩                     | Angemeldet als Hans Muster Deutsch - Logout                                                                                                    | Das Benutzerkonto<br>wurde erstellt.                                    |  |  |  |
|------------------------------------------------------------------------------|-----------------------|----------------------------------------------------------------------------------------------------|-------------------------------------------------------------------------|--|--|--|
| Angaben zum Benutzer<br>Das Benutzerkonto für Schmid He                      | erkonto               | Einstellungen<br>Persönliche Einstellungen<br>Sicherheitseinstellungen<br>Benutzerkonto der Firma verwalten                                                                                                    | Übergeben Sie die<br>Kundenummer und                                    |  |  |  |
| Nachname<br>Vorname                                                          | Schmid Heidi          | Letzte Aktivitäten<br>Notsperrung<br>Benutzerkonto löschen<br>Online Hilfe                                                                                                    | das Initialpasswort<br>der berechtigten Nut-                            |  |  |  |
| Geburtsdatum (it mm.jjj)<br>Sprachwahl<br>Benutzerkontomeldungen             | 01.01.1970<br>Deutsch | Benutzerkonto Desktop                                                                                                    | zerin bzw. dem be-<br>rechtigten Nutzer für                             |  |  |  |
| Kundennummer<br>Initialpasswort                                              | 19000078<br>ZS5JUCth  | Helpdesk (rund um die Uhr)                                                                                                    | 1 Mit einem Klick                                                       |  |  |  |
|                                                                              |                       | International: +41 848 63 63 63<br>Einheitsarf Pasthetz Schwis: mar. CHF<br>0.058/in.<br>De Mobilink: und Austandtarfe können davon<br>abwischen. Die Gespräche können aus<br>Scherheitigunden und zu Ausbildungszwecken<br>aufgezeichnet werden. | auf «Weiter» ge-<br>langen Sie zu-<br>rück zur Benut-<br>zerverwaltung. |  |  |  |

Die neue Nutzerinnen oder der neue Nutzer kann sich jetzt am System anmelden und das Benutzerkonto aktivieren. Der Aktivierungsvorgang wird in Kapitel <u>4.1</u> beschrieben.

### 3.3. Nutzerinnen und Nutzer bearbeiten

| Kanton                                                | Zug                                                                |                                                        |                                   |               |             | Ang | emeldet als Hans Muster Det                                                                                                    | itsch 🕶 Logout                                                        |   |                                                                             |
|-------------------------------------------------------|--------------------------------------------------------------------|--------------------------------------------------------|-----------------------------------|---------------|-------------|-----|----------------------------------------------------------------------------------------------------|-----------------------------------------------------------------------|---|-----------------------------------------------------------------------------|
| Sie befinden sich                                     | h hier: Benutzerkonto /                                            | Benutzerkonto der Firma                                | verwalten                         |               |             |     |                                                                                                    |                                                                       | 1 | Klickon Sio auf                                                             |
| Benutzerk<br>Firma<br>UID: 777777787<br>Bevollmächtig | Konto der Firm<br>7, AIO JP Test 2, Aabach<br>gte Person für das B | a verwalten<br>strasse 1, CH-6300 Zug<br>Benutzerkonto |                                   |               |             |     | Einstellungen<br>Persönliche Einstellu<br>Sicherheitseinstellur<br>Benutzerkonto der F<br>Letzte Aktivitäten                                                | ingen<br>gen<br>irma verwalten                                        | I | die Kundennum-<br>mer der Nutzerin<br>oder des Nutzers,<br>den Sie bearbei- |
| Kundennr.                                             | Nachname                                                           | Vorname                                                | E-Mail Adr.                       |               | Mobile-Nr.  |     | Benutzerkonto lösch                                                                                                    | en                                                                    |   | ten wollen.                                                                 |
| 10000143                                              | Muster                                                             | Hans                                                   | hans.muster<br>o.ch               | @benutzerkont | 00417995351 | 113 | Online Thire                                                                                                    |                                                                       |   |                                                                             |
|                                                       |                                                                    |                                                        |                                   |               |             |     | Benutzerkonto De                                                                                                    | sktop                                                                 |   |                                                                             |
| Liste der Nutz                                        | zerinnen und Nutze                                                 | r                                                      |                                   |               |             |     | Alle Anwendungen                                                                                                    |                                                                       |   |                                                                             |
| Kundennr.                                             | Nachname                                                           | Vorname                                                | E-Mail Adr.                       | Mobile-Nr.    | Status      |     | Helpdesk (rund ur                                                                                                    | n die Uhr)                                                            |   |                                                                             |
| 10000152                                              | Posteingang                                                        | AIO JP                                                 | posteingang@benutzer<br>konto.ch  | +41799535110  | Aktiv       | ø   | Inland: 0848 63 63 6<br>International: +41 84                                                                                                    | 3<br>8 63 63 63                                                       |   |                                                                             |
| 19000078<br>Benutzer erste                            | Schmid <b>1</b><br>ellen                                           | Heidi                                                  | heidi.schmid@benutze<br>rkonto.ch | +41799535112  | Aktiv       | C   | Einheitstarif Festnetz Schwe<br>0.08/Min.<br>Die Mebitrunk- und Austand<br>abweichen. Die Gespriche<br>Sicherheitsgründen und zu /<br>aufgezeichnet werden. | iz: max. CHF<br>arife können davon<br>iönnen aus<br>usbildungszwecken |   |                                                                             |

| Kanton Zug                                                  |                                                                                   |                                                                                                    |                                    |                                                                         |  |
|-------------------------------------------------------------|-----------------------------------------------------------------------------------|----------------------------------------------------------------------------------------------------|------------------------------------|-------------------------------------------------------------------------|--|
| Sie befinden sich hier: Benutzerkonto / Benutzer bearbeiten |                                                                                   |                                                                                                    |                                    |                                                                         |  |
| Benutzer bearbeiten<br><sub>Nachname</sub>                  | Einstellungen<br>Persönliche Einstellungen                                        | 1                                                                                                    | gewünschte Än-<br>derung vor (z.B. |                                                                         |  |
| Vorname*                                                    | Heidi                                                                             | Sicherneitseinstellungen<br>Benutzerkonto der Firma verwalten                                                                                                 |                                    | Änderung der<br>Strassennum-<br>mer).<br>Klicken Sie auf<br>«Änderungen |  |
| Strasse                                                     | Seestrasse                                                                        | Letzte Aktivitäten<br>Notsperrung                                                                                                    |                                    |                                                                         |  |
| Hausnummer                                                  | 200 1                                                                             | Benutzerkonto löschen                                                                                                    |                                    |                                                                         |  |
| PLZ                                                         | 6300                                                                              |                                                                                                    | 2                                  |                                                                         |  |
| Ort*                                                        | ZUG                                                                               | Benutzerkonto Desktop                                                                                                    | -                                  |                                                                         |  |
| Land*                                                       | Schweiz                                                                           | Alle Anwendungen                                                                                                    |                                    | speichern».                                                             |  |
| Geschlecht*                                                 | weiblich                                                                          | Helpdesk (rund um die Uhr)                                                                                                    |                                    |                                                                         |  |
| Geburtsdatum (tt.mm.jjjj)*                                  | 02.02.2000                                                                        | Inland: 0848 63 63 63<br>International: +41 848 63 63 63 63                                                                                                   |                                    |                                                                         |  |
| Sprachwahl*<br>Benutzerkontomeldungen                       | Englisch                                                                          | Einheitstanf Festnetz Schweiz: max. CHF<br>0.08/Min.                                                                                                    |                                    |                                                                         |  |
|                                                             | Felder mit * müssen ausgefüllt werden.       Abbrechen       Anderungen speichern | Die Motimuni- und Austandtarfte können davon<br>abweichen. Die Gespräche können aus<br>Sicherheitigeründen und zu Ausbildungszwecken<br>aufgezeichnet werden. |                                    |                                                                         |  |

### 3.4. Nutzerinnen und Nutzer sperren und wieder aktivieren

Als bevollmächtigte Person für das Benutzerkonto können Sie andere Nutzerinnen und Nutzer in der Benutzerverwaltung sperren. Eine gesperrte Nutzerinnen oder ein gesperrter Nutzer kann sich nicht mehr am Benutzerkonto anmelden. Um eine Nutzerinnen oder ein Nutzer zu sperren, gehen Sie wie folgt vor:

| Kanto<br>Sie befinden s                                                                                                    | Kanton Zug Angemeldet als Hans Muster Deutsch  Logout Sie befinden sich hier: Benutzerkonto / Benutzerkonto der Firma verwalten |         |                                   |                  |            |      |                                                                                                    |                                                                                                    | 1                                    | Klicken Sie beim<br>Status des Be- |
|----------------------------------------------------------------------------------------------------|----------------------------------------------------------------------------------------------------|---------|-----------------------------------|------------------|------------|------|----------------------------------------------------------------------------------------------------|----------------------------------------------------------------------------------------------------|--------------------------------------|------------------------------------|
| Benutzerkonto der Firma verwalten<br>Firma<br>UID: 77777787, AIO JP Test 2, Aabachstrasse 1, CH-6300 Zug<br>Bevollmächtigte Person für das Benutzerkonto |                                                                                                    |         |                                   |                  |            |      | Einstellungen<br>Persönliche Einstellungen                                                         |                                                                                                    | nutzers, den Sie<br>sperren möchten, |                                    |
|                                                                                                    |                                                                                                    |         |                                   |                  |            |      | Sicherheitseinstellungen<br>Benutzerkonto der Firma verwalten<br>Letzte Aktivitäten<br>Notsperrung |                                                                                                    | auf «Aktiv».                         |                                    |
| Kundennr.                                                                                                    | Nachname                                                                                                    | Vorname | E-Mail Adr.                       | N                | lobile-Nr. |      |                                                                                                    | Benutzerkonto löschen                                                                                                    |                                      |                                    |
| 10000143                                                                                                    | Muster                                                                                                    | Hans    | hans.muster<br>o.ch               | r@benutzerkont 0 | 041799535  | 5113 |                                                                                                    |                                                                                                    |                                      |                                    |
|                                                                                                    |                                                                                                    |         |                                   |                  |            |      |                                                                                                    | Benutzerkonto Desktop                                                                                                    |                                      |                                    |
| Liste der N                                                                                                    | utzerinnen und Nutze                                                                                                    | ər      |                                   |                  |            |      |                                                                                                    | Alle Anwendungen                                                                                                    |                                      |                                    |
| Kundennr.                                                                                                    | Nachname                                                                                                    | Vorname | E-Mail Adr.                       | Mobile-Nr.       | Status     |      |                                                                                                    | Helpdesk (rund um die Uhr)                                                                                                    |                                      |                                    |
| 10000152                                                                                                    | Posteingang                                                                                                    | AIO JP  | posteingang@benutzer<br>konto.ch  | +41799535110     | Aktiv      | C    | 8                                                                                                  | Inland: 0848 63 63 63<br>International: +41 848 63 63 63                                                                                                    |                                      |                                    |
| 19000078<br>Benutzer ers                                                                                                    | Schmid<br>stellen                                                                                                    | Heidi   | heidi.schmid@benutze<br>rkonto.ch | +4179953 1       | Aktiv      | C    | â                                                                                                  | Einheitstarif Festnetz Schweiz: max. CHF<br>0.09Mm.<br>Die Mobilitarie und Auslandtarife können daven<br>abweichen. Die Gespräche können aus<br>Sicherheitsgründer und zu Ausbildungszwecken<br>aufgezeichnet werden. |                                      |                                    |

| Sie befinden sich hier: Benutzerkonto der Firma verwalten       1       Der Status wech-selt auf «Ge-spert». Damit kann sich die ge-spert». Damit kann sich die ge-spertre. Dutzerinnen und verwalten         Das Benutzerkonto von Schmid Heid wurde gespert.       Einstellungen       Benutzerkonto der Firma verwalten         Firma       Lizte Aktivitäten       Natzerkonto Joschen       Reinzterkonto Vorschmid Heid wurde gespert.         Bevollmächtigte Person für das Benutzerkonto       E-Mail Adr.       Mobile-Nr.       Reinzerkonto Voschen         10000143       Muster       Hens       Nasserung       Benutzerkonto Desktop         10000152       Posteingang       Alo JP       posteingang@benutzer + 4179653110       Ativ © instellungen istere som andere som andere som a                                                                                                    | Kanton Zug                                                                                                    |                                                                                                    | Angemeide                          | et als Hans Muster Deutsch - Logout                                                                                                    |                                                                                                    |                                   |  |  |
|----------------------------------------------------------------------------------------------------|----------------------------------------------------------------------------------------------------|----------------------------------------------------------------------------------------------------|------------------------------------|----------------------------------------------------------------------------------------------------|----------------------------------------------------------------------------------------------------|-----------------------------------|--|--|
| Benutzerkonto der Firma verwalten       Einstellungen       sperrta . Damit         Les Benutzerkonto von Schmid Heidl wurde gespert.       Persöniche Einstellungen       schendelseinstellungen         Firma       Schendelseinstellungen       schendelseinstellungen       schendelseinstellungen         Urb.: 77777777, AIO JP Test 2, Abbechstersse 1, CH-6300 Zug       Benutzerkonto Idschen       onien Hille       ensutzerkonto Idschen         Bevollmächtligte Person für das Benutzerkonto       Kundennr.       Notsperrung       Benutzerkonto Desktop       men oder der ge-sperrte Nutzer nicht mehr am Benutzerkonto ander der ge-sperrte Nutzer nicht mehr am Benutzerkonto ander der ge-sperrte Nutzer nicht mehr am Benutzerkonto der ge-sperrte Nutzer nicht mehr am Benutzerkonto ander der ge-sperrte Nutzer nicht mehr am Benutzerkonto der ge-sperrte Nutzer nicht mehr am Benutzerkonto ander der ge-sperrte Nutzer nicht mehr am Benutzerkonto der ge-sperrte Nutzer nicht mehr am Benutzerkontonicht mehr am Benutzerkonto ander der ge-sperrte Nutzer nicht mehr                                                                                                    | Sie befinden sich hier: Benutzerkonto / Benutzerkonto der Firma ver                                               | rwalten                                                                                                   |                                    |                                                                                                    | 1                                                                                                    | Der Status wech-<br>selt auf «Ge- |  |  |
| Ulb: 77777777, No JP Test 2, Anbachstrasse 1, CH-8300 Zug   Bervultzerkonto Bervultzerkonto Conine Hilfe Conine Hilfe C | Benutzerkonto der Firma verwalten Des Benutzerkonto von Schmid Heidi wurde gesperit. Firma                        |                                                                                                    |                                    | Einstellungen sperrt ». Damit<br>Persönliche Einstellungen skann sich die<br>Sicherheitseinstellungen sperrte Nutzen<br>Benutzerkonto der Firma verwatten<br>Letze Aktivitäten nen oder der g<br>Benutzerkonto löschen<br>Online Hilfe nicht mehr am                                    | sperrtaul «Ge-<br>sperrt». Damit<br>kann sich die ge-<br>sperrte Nutzerin-<br>nen oder der ge-<br>sperrte Nutzer |                                   |  |  |
| Kundennr.       Nachname       Vorname       E-Mail Adr.       Mobile-Nr.       Benutzerkonto Desktop         10000143       Muster       Hans       hans.muster@benutzerkont       0041799535113       Alle Anwendungen         Liste der Nutzerinnen und Nutzer       Kundennr.       Nachname       Vorname       E-Mail Adr.       Mobile-Nr.       Status         10000152       Posteingang       AlO JP       posteingang@benutzer       +41799535110       Aktiv       C       Endemmer Machine Marken aven angezeinnen and statuster konnet sinter anstatuster konnet sinter anstatuster konnet s                                                                                                    | UID: 77777787, AIO JP Test 2, Aebachstrasse 1, CH-6300 Zug<br>Bevollmächtigte Person für das Benutzerkonto        |                                                                                                    |                                    |                                                                                                    | nicht mehr am<br>Benutzerkonto                                                                                   |                                   |  |  |
| Helpdesk (rund um die Uhr)       Kundennr.     Nachname     Vorname     E-Mail Adr.     Mobile-Nr.     Status       10000152     Posteingang     Alo JP     posteingang@benutzer     +41799535110     Aktiv     C       19000078     Schmid     Heidi     heidi schmid@benutzer     +417995321     Cesperit     C                                                                                                    | Kundennr.         Nachname         Vorname           10000143         Muster         Hans                         | E-Mail Adr.<br>hans.muster@benutzerkont<br>o.ch                                                           | Mobile-Nr.<br>0041799535113        | Benutzerkonto Desktop<br>Alle Anwendungen                                                                                                    |                                                                                                    | anmelden.                         |  |  |
|                                                                                                    | Liste der Nutzerinnen und Nutzer Kundennr. Nachname Vorname I 10000152 Posteingang AIO JP 19000078 Schmid Heidi I | E-Mail Adr. Mobile-Nr.<br>posteingeng@benutzer +41799535110<br>konto.ch<br>heidl.schmid@benutze +41799532 | Status<br>Aktiv C 🗎<br>Gespent C 着 | Helpdesk (rund um die Uhr)<br>Inland: 0848 63 63 63<br>International: 441 848 63 63 63<br>Emeltsamfesteret Schweiz, mar, Crif<br>0.5Mm.<br>Die Motten- und Ausandtaffe schwei davon<br>abesiden. Die Gespäters können auf<br>abesiden. Die Gespäters können auf<br>aufgezeinnet versen. |                                                                                                    |                                   |  |  |

Die bevollmächtigte Person für das Benutzerkonto kann ein gesperrtes Benutzerkonto auch wieder aktivieren. Zum Aktivieren muss der Status von «Gesperrt» auf «Aktiv» gesetzt werden.

### 3.5. Nutzerinnen und Nutzer zurücksetzen

Die Funktion Nutzerin bzw. Nutzer zurücksetzen erlaubt es Ihnen, z.B. eine austretende Nutzerin oder einen austretenden Nutzer zu ersetzen, ohne die neue Nutzerin bzw. den neuen Nutzer in bestimmten Fachanwendungen erneut berechtigen zu müssen. Das heisst, alle spezifischen Rechte und Rollen in den freigeschalteten Anwendungen bleiben weiterhin mit der gleichen Kundennummer gekoppelt.

| Sie befinden si                      | n Zug<br>ich hier: Benutzerkonto / Be | Angemelder<br>nutzerkonto der Firma verwalten                                                                                                    | als Hans Muster Deutsch • Logout                                                                                                    | Wählen Sie die Nutzerin<br>oder den Nutzer aus, |                                       |  |
|--------------------------------------|---------------------------------------|----------------------------------------------------------------------------------------------------|----------------------------------------------------------------------------------------------------|-------------------------------------------------|---------------------------------------|--|
| Benutzer<br>Firma                    | rkonto der Firma                      | verwalten                                                                                                    | Einstellungen<br>Persönliche Einstellungen<br>Sicherheitseinstellungen<br>Benutzerkonto der Firma verwalten                                                                                                    | welche<br>zurück                                | e oder welchen Sie<br>setzen möchten. |  |
| Bevollmäch                           | tigte Person für das Be<br>Nachname   | Meldung von Webseite                                                                                                    | Letzte Aktivitäten<br>Notsperrung<br>Benutzerkonto löschen<br>Online Hilfe                                                                                                    | 1                                               | Klicken Sie dazu<br>auf das Symbol    |  |
| Liste der Nu                         | itzerinnen und Nutzer                 | Alle sicherheitsrelevanten Daten werden dabei gelöscht und müssen<br>von der Nutzerin bzw. dem Nutzer neu eingegeben werden. Zudem<br>wird ein neues Passwort gesetzt. | Benutzerkonto Desktop<br>Alle Anwendungen                                                                                                    |                                                 | Q                                     |  |
| Kundennr.                            | Nachname Posteingang                  | NO JP posteingang@benutzer +41799535110 Aktiv C 🖹<br>konto.ch                                                                                                    | Helpdesk (rund um die Uhr)<br>Inland: 0848 63 63 63<br>International: +41 848 63 63 63                                                                                                    | 2                                               | Bestätigen Sie<br>mit einem Klick     |  |
| 19000078<br>19000079<br>Benutzer ers | Schmid<br>Mustermann                  | leidi heldi.schmid@benutze +41799535112 Gespert C B<br>rkonto.ch Aktiv Q B<br>Peter Aktiv Q B                                                                          | Einheltsanf Feshetz Schweiz, max. CHF<br>0.05Min.<br>Die Mobilitählen, und Austandtanfle Können davon<br>abweichen. Die Gegrächte Können aus<br>Schweinetignischen und zu Ausbildungszwecken<br>aufgezeichnet werden. | CHF auf «OK».                                   |                                       |  |

| Kanton Zug Sie befinden sich hier: Benutzerkonto / Angaben zum Benutzerkonto | Angemeldet als Hans Muster Deutsch   Logout                   |                                                                                                    |                                                                            |  |  |  |  |  |
|------------------------------------------------------------------------------|---------------------------------------------------------------|----------------------------------------------------------------------------------------------------|----------------------------------------------------------------------------|--|--|--|--|--|
| Angaben zum Ber<br>Das Benutzerkonto von Mt                                  | utzerkonto<br>stermann Peter wurde erfolgreich zurückgesetzt. | Einstellungen<br>Persönliche Einstellungen<br>Sicherheitseinstellungen<br>Benutzerkonto der Firma verwalten                                                                                                    | gesetzt.<br>Übergeben Sie die                                              |  |  |  |  |  |
| Nachne<br>Vorne<br>Geburtsdatum (tt.mm                                       | me Mustermann<br>me Peter<br>III) 12.12.1960                  | Letzte Aktivitäten<br>Notsperrung<br>Benutzerkonto löschen<br>Online Hilfe                                                                                                    | Kundenummer und<br>das Initialpasswort<br>der neuen Nutzerin               |  |  |  |  |  |
| Sprachw<br>Benutzerkontomeldun<br>Kundennum                                  | ahl Deutsch<br>en<br>12345720                                 | Benutzerkonto Desktop<br>Alle Anwendungen                                                                                                    | bzw. dem neuen Nut-<br>zer für die Aktivie-                                |  |  |  |  |  |
| Initialpass                                                                  | Meiter 1                                                      | Helpdesk (rund um die Uhr)<br>Inland: 0848 63 63 63<br>International: +41 848 63 63 63<br>Enhestaaf Festhetz Schwaz, max, CHF<br>0.00Mm.<br>Die Moltilau- und Asstandarte können aus<br>Stichnehisprüchen und zu Ausländingszweichen<br>aufgezeichnet werden. | 1 Mit einem Klick<br>auf «Weiter» ge-<br>langen Sie zu-<br>rück zur Benut- |  |  |  |  |  |
|                                                                              |                                                               |                                                                                                    | zernutzerverwal-<br>tung.                                                  |  |  |  |  |  |

Die neue Nutzerin bzw. der neue Nutzer muss das Benutzerkonto anschliessend erneut aktivieren. Der Aktivierungsvorgang wird in Kapitel <u>4.1</u> beschrieben.

### 3.6. Nutzerinnen und Nutzer löschen

Als bevollmächtigte Person für das Benutzerkonto können Sie andere Nutzerinnen und Nutzer in der Benutzerverwaltung wie folgt löschen:

| Kanton Zug                                                                | Wählen Sie die zu lö-                                                               |                                                                                                    |                 |                                   |
|---------------------------------------------------------------------------|-------------------------------------------------------------------------------------|----------------------------------------------------------------------------------------------------|-----------------|-----------------------------------|
| Sie befinden sich hier: Benutzerkonto / Benutzerkonto der Firma verwalten | sch                                                                                 | nende Nutzerin                                                                                         |                 |                                   |
| Benutzerkonto der Firma verwalten<br>Firma                                | Einstellungen bzw. den zu lösche<br>Persönliche Einstellungen den Nutzer aus.       |                                                                                                    |                 |                                   |
| UID: 77777787, AIO JP Test 2, Aabachstrasse 1, CH-6300 Zug                | Sicherheitseinstellungen<br>Benutzerkonto der Firma verwalten<br>Letzte Aktivitäten | 1                                                                                                    | Klicken Sie auf |                                   |
| Kundennr.         Nachname           10000143         Muster              | errufilch                                                                           | Notsperrung<br>Benutzerkonto löschen<br>Online Hilfe                                                   |                 | das Symbol                        |
| Liste der Nutzerinnen und                                                 | Abbrechen                                                                           | Benutzerkonto Desktop<br>Alle Anwendungen                                                              | 2               | Bestätigen Sie<br>mit einem Klick |
| Kundennr. Nachname Vorname E-Mail Adr. Mobile-Nr.                         | Status                                                                              | Helpdesk (rund um die Uhr)                                                                             |                 | auf «OK».                         |
| 10000152 Posteingang AIO JP posteingang@benutzer +41799535110<br>konto.ch | Aktiv C 🗃                                                                           | Inland: 0848 63 63 63<br>International: +41 848 63 63 63                                               |                 |                                   |
| 19000078 Schmid Heidi heidi.schmid@benutze +41799535112<br>rkonto.ch      | Gesperrt 😷 🛍                                                                        | Einheitstarlf Festnetz Schweiz: max. CHF<br>0.08/Min.<br>Die Mobiliumk- und Auslandtarlfe können davon |                 |                                   |
| 19000079 Mustermann Peter                                                 | Aktiv C 🔳                                                                           | chen. Die Gespräche können aus<br>rheitsgründen und zu Ausbildungszwecken<br>zeichnet werden.          |                 |                                   |
| Bendizer erstellen                                                        |                                                                                     |                                                                                                    |                 |                                   |

Ein gelöschtes Benutzerkonto kann nicht wieder aktiviert werden, sondern muss gemäss Kapitel <u>3.2</u> vollständig neu erstellt werden.

### 3.7. Bevollmächtigte Person anpassen

Nach erfolgter Aktivierung des Benutzerkontos kann sich die bevollmächtigte Person im Benutzerkonto selber mutieren, nicht aber die Firmendaten. Sie kann z.B. vor dem Austritt aus der Firma oder infolge der Übernahme anderer internen Aufgaben eine firmenintern bestimmte Nachfolgerin oder einen firmenintern bestimmten Nachfolger eintragen. Sollte die bevollmächtigte Person nicht mehr in der Lage sein, das Benutzerkonto zu verwalten (z.B. Krankheit, Todesfall oder fristlose Kündigung), können die Zeichnungsberechtigten mit einem speziellen Antragsformular, welches Sie über zug.login@zg.ch anfragen können, die Bevollmächtigte Person ändern lassen.

| Ang                                                                                                    |                                                                                                    |                         |  |
|----------------------------------------------------------------------------------------------------|----------------------------------------------------------------------------------------------------|-------------------------|--|
| Sie befinden sich hier: Benutzerkonto / Benutzerkonto der Firma verwalten                                   | 4 Klisber Ois suf                                                                                                    |                         |  |
| Benutzerkonto der Firma verwalten<br><sup>Firma</sup>                                                       | Einstellungen<br>Persönliche Einstellungen                                                                                                    | die Kundennum-          |  |
| UID: 777777787, AIO JP Test 2, Aabachstrasse 1, CH-6300 Zug<br>Bevollmächtigte Person für das Benutzerkonto | Sicherheitseinstellungen<br>Benutzerkonto der Firma verwalten<br>Letzte Aktivitäten                                                                                                    | mächtigten Per-<br>son. |  |
| Kundennr. Nachname Vorname E-Mail Adr. Mobile-Nr.                                                           | Benutzerkonto löschen                                                                                                    |                         |  |
| 10000143 1 ter Hans hans.muster@benutzerkont +41799535111<br>o.ch                                           | Online Fille                                                                                                    |                         |  |
|                                                                                                    | Benutzerkonto Desktop                                                                                                    |                         |  |
| Liste der Nutzerinnen und Nutzer                                                                            | Alle Anwendungen                                                                                                    |                         |  |
| Kundennr. Nachname Vorname E-Mail Adr. Mobile-Nr. Status                                                    | Helpdesk (rund um die Uhr)                                                                                                    |                         |  |
| 10000152 Posteingang AIO JP posteingang@benutzer +41799555110 Aktiv C 1<br>konto.ch                         | Inland: 0848 63 63 63<br>International: +41 848 63 63 63                                                                                                    |                         |  |
| Benutzer erstellen                                                                                          | Einheistart/Festnetz Sohweit: max. CHF<br>0.08Min.<br>Die Mohlmin- und Auslandtartie können davon<br>abweichen. Die Gespräche können aus<br>Sichnehtsgründen und zu Ausbildungszwecken<br>aufgezeichnet werden. |                         |  |

| Kanton Zug                                                  | Angemelde                                                                         | et als Hans Muster Deutsch - Logout                                                                                                    |   |                                                    |
|-------------------------------------------------------------|-----------------------------------------------------------------------------------|----------------------------------------------------------------------------------------------------|---|----------------------------------------------------|
| Sie befinden sich hier: Benutzerkonto / Benutzer bearbeiten |                                                                                   |                                                                                                    |   |                                                    |
| Benutzer bearbeiten<br>Nachname*                            | Muster ×                                                                          | Einstellungen<br>Persönliche Einstellungen<br>Sicherheitseinstellungen<br>Beutzetrecht der Eima verwalten                                                                                                    | 1 | Nehmen Sie die<br>gewünschten Än-<br>derungen vor. |
| Geschickt*                                                  | mannich                                                                           | Letzte Aktivitäten<br>Notsperrung<br>Benutzerkonto löschen                                                                                                    | 2 | Bestätigen Sie<br>mit einem Klick                  |
| Sprachwahl*<br>Benutzerkontomeldungen                       | Deutsch V                                                                         | Online Hilfe<br>Benutzerkonto Desktop                                                                                                    |   | auf «Änderungen<br>speichern».                     |
|                                                             | Felder mit * müssen ausgefüllt werden.       Abbrechen       Ånderungen speichern | Alle Anwendungen                                                                                                    |   |                                                    |
|                                                             |                                                                                   | Helpdesk (rund um die Uhr)<br>Inland: 0848 63 63 63<br>International: +41 848 63 63 63                                                                                                    |   |                                                    |
|                                                             |                                                                                   | Einheitstaff Festnetz Schweiz: max: CHF<br>0.06Mm.<br>Die Mobilitenk- und Auslandtarfik können davon<br>abweichen. Die Gespäche können aus<br>Sicherheitsgründer und zu Ausbildungszwecken<br>aufgezeichnet werden. |   |                                                    |

### 3.8. Bevollmächtigte Person sperren und entsperren

Wenn Sie als bevollmächtigte Person für das Benutzerkonto den Verdacht haben, dass Ihr Benutzerkonto durch Dritte missbraucht wird oder wenn Sie Opfer einer Cyber-Attacke wurden, so können Sie Ihr Benutzerkonto vorsorglich sperren lassen.

| Kanton Zug Anger                                                                                                    | meldet als Hans Muster Deutsch - Logout                                                                                                    |   |                                                                                                    |
|----------------------------------------------------------------------------------------------------|----------------------------------------------------------------------------------------------------|---|----------------------------------------------------------------------------------------------------|
| Sie befinden sich hier: Benutzerkonto / Notsperrung                                                                                                    |                                                                                                    | 1 | Klicken Sie auf                                                                                                    |
| Notsperrung                                                                                                    | Einstellungen                                                                                                    |   | «Notsperrung».                                                                                                    |
| Wenn Sie den Verdacht haben, dass Ihr Benutzerkonto durch Dritte missbraucht<br>wird oder wenn Sie Opfer einer Cyber-Attacke wurden, so können Sie Ihr<br>Benutzerkonto vorsorglich sperren lassen.<br>Wichtiger Hinweis:<br>Ist Ihr Benutzerkonto gespert, können Sie Ihr Konto nicht mehr verwenden und<br>werden automatisch ausgeloggt.<br>Um es zu entsperren, wenden Sie sich an den Helpdesk. | Persönliche Einstellungen<br>Sicherheitseinstellungen<br>Benutzerkonto der Firma verwalten<br>Letzte Aktivitäten<br>Notsperrung<br>Benutzerkonto löschen<br>Online Hilfe                                             | 2 | Klicken Sie «Be-<br>nutzerkonto sper-<br>ren», um Ihren<br>Online-Zugang<br>temporär zu sper-<br>ren.<br>Zur Sicherheit<br>müssen Sie<br>nochmals mit OK |
| Abbrechen Benutzerkonto sperren 2<br>Meldung von Websete                                                                                                    | Benutzerkonto Desktop                                                                                                    |   |                                                                                                    |
| Ist Ihr Benutzerkonto gesperrt, können Sie Ihr Konto nicht mehr<br>verwenden und werden automatisch ausgelögt. Um es zu entsperren,<br>wenden Sie sich an den H                                                                                                    | Alle Anwendungen<br>Helpdesk (rund um die Uhr)                                                                                                    | 3 |                                                                                                    |
| 3 OK Abbrechen                                                                                                    | Inland: 0848 63 63 63<br>International: +41 848 63 63 63                                                                                                    |   |                                                                                                    |
|                                                                                                    | Einheitstarlf Festnetz Schweiz: max. CHF<br>0.08/Mn.<br>Die Mobilfunk- und Austandtarlfe können davon<br>abweichen. Die Gespräche können aus<br>Sicherheitsgründen und zu Ausbildungszwecken<br>aufgezichnet werden. |   | bestatigen.                                                                                                    |

Bei der Notsperrung wird nur das Benutzerkonto der bevollmächtigten Person gesperrt. Die übrigen Nutzerinnen und Nutzer der Firma sind nicht betroffen. Die Entsperrung ist nur mittels Anruf an unser Helpdesk (0848 63 63 63) möglich oder indem Sie sich via den Button «Benutzerkonto beantragen» ein neues Passwort per Post zustellen lassen.

### 3.9. Postkonto erstellen und Wahl der Zustellart

Ihre Firma kann wählen ob Verfügungen und Entscheide elektronisch zugestellt werden sollen. Voraussetzung ist, dass die Behörde die elektronische Zustellung von Verfügungen und Entscheiden anbietet. Dort wo die Behörde diese Dienstleistung anbietet, werden Ihnen Verfügungen und Entscheide nur noch elektronisch zugestellt. Sie erhalten dann eine Abholeinladung an Ihre E-Mail-Adresse. Ab dem Zeitpunkt des Versands der Abholeinladung beginnt eine sieben-tägige Abholfrist. Sofern Sie die Verfügung bzw. den Entscheid innert dieser Frist nicht herunterladen, gilt die Verfügung bzw. der Entscheid als zugestellt (analog wie bei einem eingeschriebenen Brief).

Die Zustimmung zur elektronischen Zustellung von Verfügungen und Entscheiden können Sie jederzeit widerrufen. Für Verfügungen und Entscheide, für die bereits eine Abholeinladung an Ihre E-Mail-Adresse versandt worden ist, ist ein Widerruf nicht mehr möglich.

Damit Verfügungen und Entscheide elektronisch zugestellt werden können, muss die bevollmächtigte Person **in der aktuellen Zuglogin Version 1.3** manuell ein Benutzerkonto mit dem Namen «Posteingang Firma» für deren Postbüro erstellen und aktivieren.

Nur so ist gewährleistet, dass Verfügungen und Entscheide (z.B. bei Ferienabwesenheit oder Krankheit der bevollmächtigten Person oder einer Nutzerin bzw. eines Nutzers) abgeholt und intern an die zuständigen Personen weitergeleitet werden können.

#### Wichtig:

Die Erstellung erfolgt gemäss <u>3.2</u> Nutzerinnen und Nutzer erstellen.

**Der Nachname muss «Posteingang» heissen**. Der Vorname muss dem Namen Ihrer Firma entsprechen!

Die Aktivierung erfolgt gemäss <u>4.1</u> Benutzerkonto aktivieren.

| Kanto            | on Zug                    |                         |                                       |                |            | Ang | gemelde | et als Hans Muster Deutsch - Logout                                                                          |   |                                                          |
|------------------|---------------------------|-------------------------|---------------------------------------|----------------|------------|-----|---------|----------------------------------------------------------------------------------------------------|---|----------------------------------------------------------|
| Sie befinden s   | ich hier: Benutzerkonto / | Benutzerkonto der Firma | verwalten                             |                |            |     |         |                                                                                                    |   |                                                          |
| Benutze<br>Firma | rkonto der Firm           | a verwalten             |                                       |                |            |     |         | Einstellungen<br>Persönliche Einstellungen<br>Sicherheitseinstellungen                                       | 1 | Das spezielle Be-<br>nutzerkonto wird<br>Ihnen unter der |
| UID: 7777777     | 79, Gisler_JP, Aabachstra | sse 1, CH-6300 Zug      |                                       |                |            |     |         | Benutzerkonto der Firma verwalten                                                                            |   | Liste der Nutze-                                         |
| Bevollmäch       | tigte Person für das      | Benutzerkonto           |                                       |                |            |     |         | Letzte Aktivitäten                                                                                           |   | rinnen und Nut-                                          |
| Kundennr.        | Nachname                  | Vorname                 | E-Mail Adr.                           |                | Mobile-Nr. |     |         | Benutzerkonto löschen<br>Online Hilfe                                                                        |   | zer angezeigt.                                           |
| 12345689         | Muster                    | Hans                    | hans.muste<br>o.ch                    | r@benutzerkont | 0041799535 | 110 |         |                                                                                                    |   |                                                          |
|                  |                           |                         |                                       |                |            |     |         | Benutzerkonto Desktop                                                                                        |   |                                                          |
| Liste der Nu     | utzerinnen und Nutze      | er                      |                                       |                |            |     |         | Alle Anwendungen                                                                                             |   |                                                          |
|                  |                           |                         |                                       |                |            |     |         |                                                                                                    |   |                                                          |
| Kundennr.        | Nachname                  | Vorname                 | E-Mail Adr.                           | Mobile-Nr.     | Status     |     |         | Helpdesk (rund um die Uhr)                                                                                   |   |                                                          |
| 12345718         | Mustermann                | Peter                   | peter.mustermann@be<br>nutzerkonto.ch | 004179000000   | Aktiv      | U   | ŵ       | Inland: 0848 63 63 63<br>International: +41 848 63 63 63                                                     |   |                                                          |
| 12345738         | Schmid                    | Heidi                   | heidi.Schmid@benutze<br>rkonto.ch     | 0041792406894  | Aktiv      | O   | Ô       | Einheitstarif Festnetz Schweiz: max. CHF<br>0.08/Min.<br>Die Mobiliunk- und Auslandtarife können davon       |   |                                                          |
| 12345739         | Posteingang               | AIO_JP 1                |                                       |                | Aktiv      | U   | Û       | abweichen. Die Gespräche können aus<br>Sicherheitsgründen und zu Ausbildungszwecken<br>auforsteilungt werden |   |                                                          |
| Benutzer ers     | stellen                   |                         |                                       |                |            |     |         |                                                                                                    |   |                                                          |

### Vorgehen:

Melden Sie sich im Zuglogin mit der Kundennummer der «Posteingang Firma» an.

| Kanton Zug                                                                                          | Angemeldet als                           | AIO_JP Posteingang Deutsch   Logout                                                               |   |                 |
|----------------------------------------------------------------------------------------------------|------------------------------------------|---------------------------------------------------------------------------------------------------|---|-----------------|
| Sie befinden sich hier: Benutzerkonto / Persönliche Einstellungen                                   |                                          |                                                                                                   | 4 | Klicken Cie auf |
| Persönliche Einstellu<br>Persönliche Daten                                                          | ngen                                     | Einstellungen<br>Persönliche Einstellungen                                                        | 1 | «Ändern».       |
| Kundennummer<br>Anrede<br>Vorname, Nachname                                                         | 12345739<br>Herr<br>AlO_JP, Postelingang | Scherreisenschungen<br>Letzte Aktivitäten<br>Notsperrung<br>Benutzerkonto löschen<br>Online Hilfe |   |                 |
| Datum der<br>Unternehmensgründung<br>Unternehmens-<br>Identtifkationsnummer                         | 31.12.9999<br>777777779                  | Benutzerkonto Desktop<br>Alle Anwendungen                                                         |   |                 |
| Steuernummer gemäss<br>Steuererklarung<br>Firmensilzadresse                                         | 345678927<br>Aabachstrasse 1, 6300 Zug   | Helpdesk (rund um die Uhr)<br>Inland: 0848 63 63 63<br>International: +41 848 63 63 63            |   |                 |
| Wahl der Zustellart<br>Zustellung von Entscheiden oder<br>Verfügungen via Post oder<br>elektronisch | Postalisch Ändem                         | Erhöhsbart Festretz Schweiz max. CHF<br>0.08/nn.<br>                                              |   |                 |
| Sprachwahl Benutzerkonton                                                                           | Deutsch Andem                            |                                                                                                   |   |                 |

Wenn Sie auf «Elektronisch: Über...» klicken, müssen Sie eine Zustellplattform auswählen (Zustellplattform Incamail der Post oder Zustellplattform der Firma PrivaSphere). Eine Entscheidungshilfe finden Sie unter «<u>https://www.benutzerkonto.ch/zustellart\_de.html</u>».

| Kanton Zug                                  | Angemeldet a                                                                                                    | als AIO_JP Posteingang Deutsch - Logout                                                                 |   |                                                         |
|---------------------------------------------|----------------------------------------------------------------------------------------------------|----------------------------------------------------------------------------------------------------|---|---------------------------------------------------------|
| Sie befinden sich hier: Benutzerkonto / Wat | 1                                                                                                    | Wählen Sie die ge-                                                                                      |   |                                                         |
|                                             | Wahl der Zustellart<br>• Verfügungen und Entscheide können Ihnen elektronisch zugestellt<br>werden, wo die Behörde diese Dienstleistung anbietet (Weitere<br>Informationen: <u>Wahl der Zustelipkattform</u> ).                                                                                                    | Einstellungen<br>Persönliche Einstellungen<br>Sicherheitseinstellungen<br>Letzte Aktivitäten            | · | wünschte Zustel-<br>lart und die ent-<br>sprechende Zu- |
|                                             | Wanen Sie die gewünschte Zusteilant.     Ge Konventionell per Post     Keine elektronische Zusteilung erwünscht                                                                                                    | Notsperrung<br>Benutzerkonto löschen<br>Online Hilfe                                                    | 2 | stellplattform aus<br>Bestätigen Sie mit                |
|                                             | C Elektronisch: Über eine Fachanwendung oder über IncaMail<br>Infos zur Zusteilplattform: IncaMail     O Elektronisch: Über eine Fachanwendung oder über PrivaSphere<br>Infos zur Zusteilplattform: PrivaSphere                                                                                                    | Benutzerkonto Desktop<br>Alle Anwendungen                                                               | L | einem Klick auf<br>«Weiter».                            |
|                                             | Abbrechen Wetter 2                                                                                                    | Helpdesk (rund um die Uhr)                                                                              |   |                                                         |
| Kanton Zug                                  | Angem                                                                                                    | eldet als Heidi Schmid Deutsch - Logout                                                                 |   |                                                         |
| Sie befinden sich hier: Benutzerkonto / Wah | i der Zustellart<br>Wahl der Zustellart                                                                                                    | Einstellungen                                                                                           | 1 | Geben Sie den er-<br>haltenen Code ein.                 |
|                                             | IncaMail:<br>Der Code wurde ihnen via E-Mail zugestellt. Mit dem Eintrag des Code in das<br>untenstehende Eingabefeld akzeptieren Sie, dass die gewählte Zustelplattform<br>Ihre E-Mail-Adresse im übergeordneten eGov-Verzeichnis Schweiz des<br>Bundesamts für Jusitz einpflegt (Weitere Informationen: eGov-Verzeichnis<br>Schweiz)               | Sicherheitseinstellungen<br>Leitzte Aktivitäten<br>Notsperrung<br>Benutzerkonto löschen<br>Online Hilfe | 2 | Bestätigen Sie mit<br>einem Klick auf<br>«Weiter»       |
|                                             | Code 1<br>Abbrechen Wetter 2                                                                                                    | Benutzerkonto Desktop                                                                                   |   |                                                         |
| Kanton Zug                                  | Anger                                                                                                    | meldet als d Deutsch - Logout                                                                           |   |                                                         |
| Sie befinden sich hier: Benutzerkonto / Wah | il der Zustellart                                                                                                    |                                                                                                    |   |                                                         |
|                                             | Wahl der Zustellart                                                                                                    | Einstellungen                                                                                           |   |                                                         |
|                                             | PrivaSphere:<br>Der Code wurde Ihnen via E-Mail zugestellt. Mit dem Eintrag des Code in das<br>untenstehende Eingabefeld akzeptieren Sie, dass die gewählte Zustellplattform<br>Ihre E-Mail-Adresse im übergeordneten e-Gov-Verzeichnis Schweiz des<br>Bundesamts für Justiz einpflegt (Weitere Informationen: <u>e-Gov-Verzeichnis</u><br>Schweiz). | Sicherheitseinsteilungen<br>Letzte Aktivitäten<br>Notsperrung<br>Benutzerkonto löschen<br>Online Hilfe  |   |                                                         |
|                                             | Code 1<br>Abbrechen Wetter 2                                                                                                    | Benutzerkonto Desktop<br>Alle Anwendungen                                                               |   |                                                         |

Wenn Sie «Elektronisch über...» gewählt haben, müssen Sie dieser Zustellart explizit zustimmen. Die Zustimmung ist notwendig, um die rechtsgültige elektronischen Zustellung garantieren zu können. Weitere Informationen finden Sie unter «<u>https://www.benutzerkonto.ch/egov\_de.html</u>».

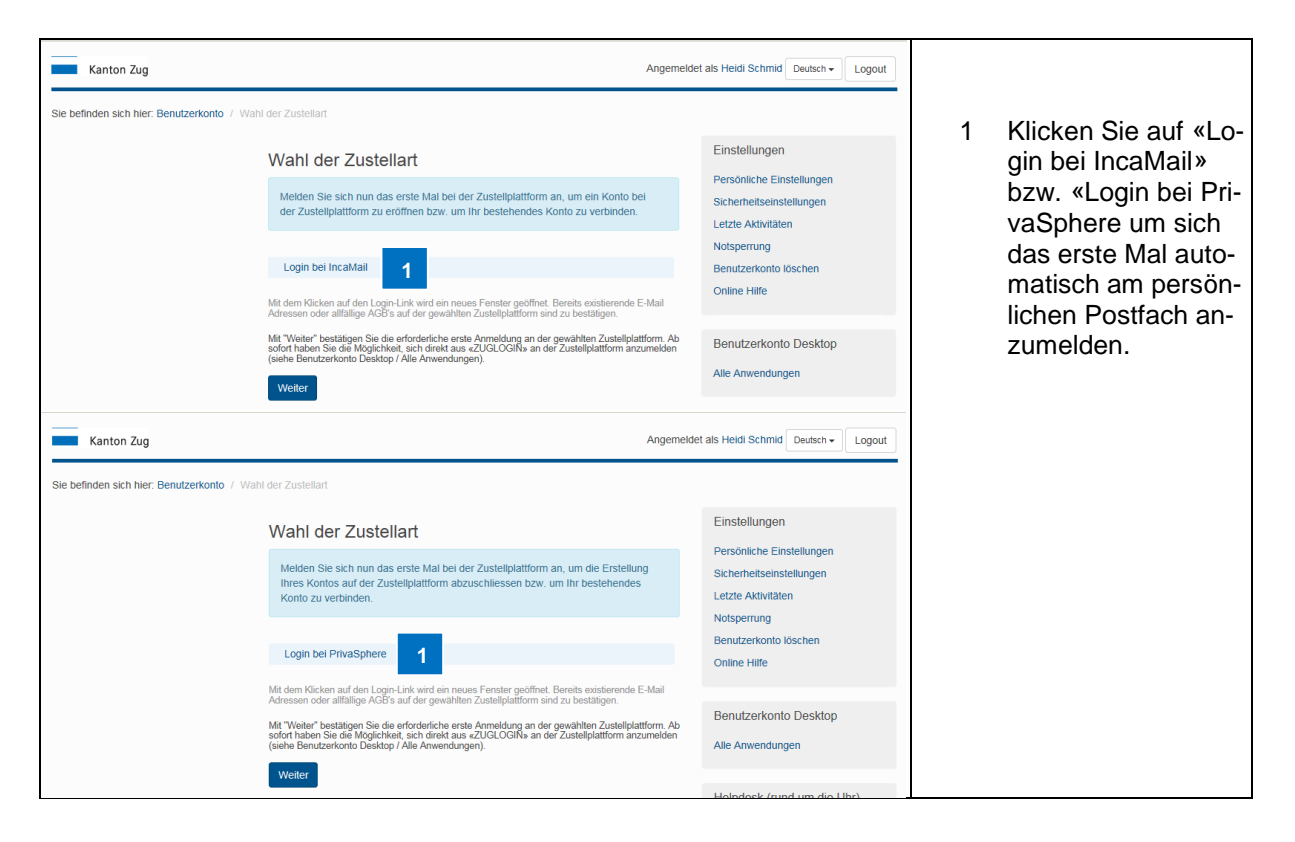

Im neuen Fenster müssen Sie bei IncaMail die AGB's der Post akzeptieren.

| Kanton Zug                            | Angemeld                                                                                                    | et als Heidi Schmid Deutsch - Logout                                                                                                    |                            |
|---------------------------------------|----------------------------------------------------------------------------------------------------|----------------------------------------------------------------------------------------------------|----------------------------|
| Sie befinden sich hier: Benutzerkonto | / Wahl der Zustellart                                                                                                    |                                                                                                    |                            |
|                                       | Wahl der Zustellart         Meiden Sie sich nun das erste Mal bei der Zusteliplattorm an, um ein Konto bei der Zusteliplattorm zu eröffnen bzw. um Ihr bestehendes Konto zu verbinden.         Login bei IncaMall         Mid dem Klicken auf den Login-Link wird ein neues Frenter geöffnet. Bereite existerende F. Mal Arter Marken auf der gewählten Zusteliplattorm sind zu bestätigen.         Mid dem Klicken auf den Login-Link wird ein neues Frenter geöffnet. Bereite existerende F. Mal Arter Marken auf der gewählten Zusteliplattorm sind zu bestätigen.         Mid dem Klicken auf der Logie Arbit auf der gewählten Zusteliplattorm anzumelden sie der Moglickket, sich direkt aus «ZUSU-GOR» an der Zusteliplattorm anzumelden der Marken Sie die Möglickket, sich direkt aus «ZUSU-GOR» an der Zusteliplattorm anzumelden der Susteliplattorm anzumelden der Susteliplattore | Einstellungen<br>Persönliche Einstellungen<br>Sicherheitseinstellungen<br>Letzle Aktivitäten<br>Notsperrung<br>Benutzerkonto löschen<br>Online Hilfe<br>Benutzerkonto Desktop<br>Alle Anwendungen | Abschluss auf<br>«Weiter». |
| Kanton Zug                            | / Wahl der Zustellart                                                                                                    | et als Heidi Schmid Deutsch v Logout                                                                                                    |                            |
|                                       | Wahl der Zustellart<br>Melden Sie sich nun das erste Mal bei der Zusteliplattform an, um die Erstellung<br>Ihres Kontos auf der Zusteliplattform abzuschliessen bzw. um Ihr bestehendes<br>Konto zu verbinden.                                                                                                    | Einstellungen<br>Persönliche Einstellungen<br>Sicherheitseinstellungen<br>Letzte Aktivitäten<br>Notsperrung                                                                                       |                            |
|                                       | Login bei PrivaSphere<br>Mit dem Klicken auf den Login-Link wird ein neues Fenster geöffnet. Bereits existierende E-Mail<br>Adressen oder altilige AGBs auf der gewählten Zustellplatform sind zu bestatigen.<br>Mit "Weiter" bestatigen Sie die erförtiche erste Anmeldung an der gewählten Zustellplatform, Ab<br>sofort haben Sie die Möglichet, sich finkt aus zu 2010,GGINs an der Zustellplatform narzumelden                                                                                                    | Benutzerkonto löschen<br>Online Hilfe<br>Benutzerkonto Desktop                                                                                                    |                            |
|                                       | (siehe Benutzrekonto Dürektop / Alle Anwendungen).<br>Weiter 1                                                                                                    | Alle Anwendungen                                                                                                    |                            |

Die gewählte Zustellart wird angezeigt.

### 3.10. Benutzerkonto der Firma löschen

Als bevollmächtigte Person für das Benutzerkonto haben Sie die Möglichkeit das Benutzerkonto der Firma zu löschen.

| Kanton Zug<br>Sie befinden sich hier: Benutzerkonto / Benutzerkonto löschen                                  | 1                                                                                                    | Klicken Sie auf<br>«Benutzerkonto lö-                                                                                                    |                               |                                                             |
|----------------------------------------------------------------------------------------------------|----------------------------------------------------------------------------------------------------|----------------------------------------------------------------------------------------------------|-------------------------------|-------------------------------------------------------------|
| Benutzerkonto I                                                                                              | öschen                                                                                                    | Einstellungen                                                                                                    |                               | schen».                                                     |
| Wenn das Benutzerkont<br>löschen.<br>Wichtiger Hinweis:<br>Mit dem Löschvorgang v<br>Sie das Benutzerkonto r | o nicht mehr benötigt wird, können Sie es auf dieser Seite<br>verden Sie automatisch ausgeloggt. Anschliessend können<br>richt mehr verwenden. | Persönliche Einstellungen<br>Sicherheitseinstellungen<br>Benutzerkonto der Firma verwalten<br>Letzte Aktivitäten<br>Notsperrung                                                                                 | 2 Bestätigen S<br>einem Klick | Bestätigen Sie mit<br>einem Klick auf<br>«Benutzerkonto lö- |
| Abbrechen Benutzer                                                                                           | konto löschen 2                                                                                                    | Benutzerkonto löschen 1<br>Online Hilfe                                                                                                    |                               | schen».                                                     |
| Meldung von Webseite<br>Mit dem Lösch<br>Anschliessend<br>Möchten Sie d                                      | vorgang werden Sie automatisch ausgeloggt.<br>Konnen Sie das Benutzerkonto nicht mehr verwenden.<br>en Vorgang fortsetzen?                     | Benutzerkonto Desktop<br>Alle Anwendungen                                                                                                    | 3                             | Zur Absicherung<br>gegen eine Fehllö-<br>schung müssen      |
|                                                                                                    | 3 OK Abbrechen                                                                                                    | Helpdesk (rund um die Uhr)<br>Inland: 0848 63 63 63<br>International: +41 848 63 63 63                                                                                                    |                               | Sie nochmals mit<br>«OK» bestätigen.                        |
|                                                                                                    |                                                                                                    | Enheistarf Festnetz Schweiz: max. CHF<br>0.088/in.<br>Die Mobilink- und Austandtarfie können davon<br>abweichen. Die Gespäche können aus<br>Scherheitignöhen und zu Ausbläungazweichen<br>aufgezeichnet werten. |                               | Das Benutzerkonto<br>der Firma wird ge-<br>löscht           |

Vorsicht: Dadurch werden auch alle Benutzerkonto der übrigen Nutzerinnen und Nutzer gelöscht.

### 4. Benutzerkonto der Nutzerinnen und Nutzer aktivieren

#### 4.1. Benutzerkonto aktivieren

Link Video: Benutzerkonto aktivieren

Nur die für das Benutzerkonto der Firma bevollmächtigte Person kann für weitere Nutzerinnen und Nutzer ein Benutzerkonto erstellen. Sobald das Benutzerkonto erstellt ist, muss es von der berechtigten Nutzerin bzw. dem berechtigten Nutzer einmalig aktiviert werden.

Rufen Sie als berechtigte Nutzerin bzw. berechtigter Nutzer die Anmeldeseite des Benutzerkontos via den Link <u>https://www.zuglogin.ch</u> auf. Ihr Benutzerkonto können Sie anschliessend in folgenden fünf Schritten aktivieren:

| Kanton Zug                                  |                                                                                                    | Deutsch 🕶                                                                                                    |   |                                                                                                    |
|---------------------------------------------|----------------------------------------------------------------------------------------------------|----------------------------------------------------------------------------------------------------|---|----------------------------------------------------------------------------------------------------|
| Sie befinden sich hier: Benutzerkonto / Ann | nelden                                                                                                    |                                                                                                    | 1 | Geben Sie die                                                                                                    |
|                                             | Benutzerkonto des Kantons Zug<br>Anmelden<br>Geben Sie thre Kundennummer und Ihr Passwort ein:<br>Kundennummer<br>Passwort<br>Login<br>Benutzerkonto beantragen<br>SwessID ihr neues und sicheres Login - Activater Nie Nie SwissID unter den<br>ZUGLOGIN scherentelensteinstellungen. | Hilfe Passwort vergessen? Kundennummer vergessen? Initialpasswort abgelaufen? Kein Benutzerkonto? Benutzerkonto beantragen Benutzerkonto beantragen Denutzerkonto zurücksetzen Online Hilfe Helpdesk (rund um die Uhr) Inland: 0949 63 63 63 International: +41 648 63 63 63 International: +41 648 63 63 International: +41 648 63 63 International: +41 648 63 International: +41 648 63 63 International: +41 648 63 63 International: +41 648 63 63 International: +41 648 63 63 International: +41 648 63 International: +41 648 63 International: +41 648 63 International: +41 648 63 International: +41 648 63 International: +41 648 63 International: +41 648 63 International: +41 648 63 International: +41 648 63 International: +41 648 63 International: +41 648 63 International: +41 648 63 International: +41 648 63 International: +41 648 63 International: +41 | 2 | achtstellige Kunden-<br>nummer ein, die Sie<br>von der bevollmächtig-<br>ten Person erhalten<br>haben.<br>Geben Sie das<br>achtstellige Initialpass-<br>wort ein, welches Sie<br>von der bevollmächtig-<br>ten Person erhalten<br>beben |
|                                             | Anmelden mit SwissID                                                                                                    | sufgezeichnet werden.                                                                                                    |   | naben.                                                                                                    |
|                                             | Melden Sie sich mit Ihrer SwissiD an.           Login mit SwissID           SwissID: Weitere Informationen                                                                                                    |                                                                                                    | 3 | Bestätigen Sie Ihre<br>Eingaben mit einem<br>Klick auf «Login».                                                                                                    |

Schritt 1: Eingabe Kundennummer und Passwort

Beachten Sie, dass die Aktivierung nur innert 30 Tagen nach Erstellung des Benutzerkontos durch die bevollmächtigte Person möglich ist. Andernfalls muss die bevollmächtigte Person gemäss Kapitel <u>3.5</u> das Benutzerkonto zurücksetzen.

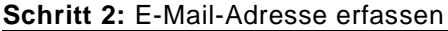

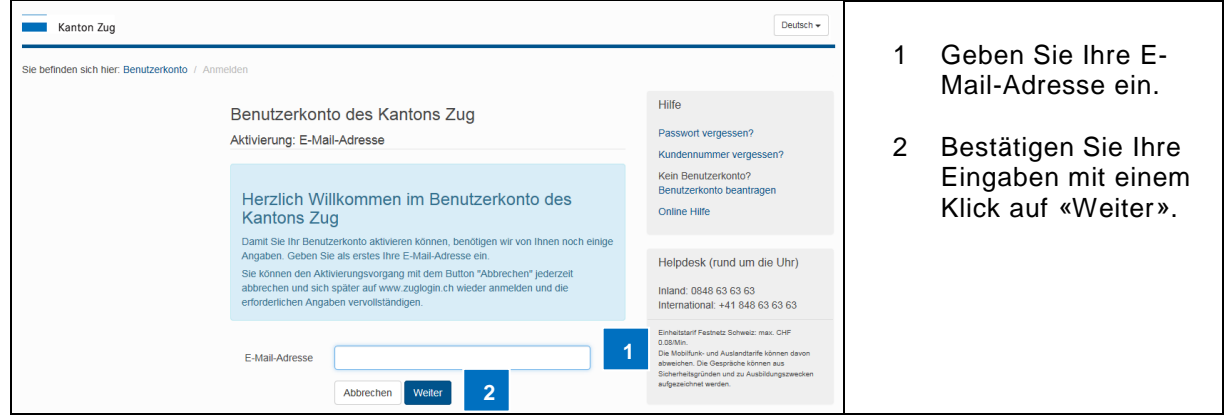

| Kanton Zug                                   |                                                                | Deutsch 🕶                                                                                                    |   |                                                        |
|----------------------------------------------|----------------------------------------------------------------|----------------------------------------------------------------------------------------------------|---|--------------------------------------------------------|
| Sie befinden sich hier: Benutzerkonto / Anme | elden                                                          |                                                                                                    | 1 | Geben Sie den sechs-                                   |
|                                              | Benutzerkonto des Kantons Zug<br>Aktivierung: E-Mail-Adresse   | Hilfe<br>Passwort vergessen?<br>Kundennummer vergessen?                                                                                                    |   | welcher an Ihre E-<br>Mail-Adresse zuge-               |
|                                              | Geben Sie den Code ein, welchen Sie via E-Mail erhalten haben: | Kein Benutzerkonto?<br>Benutzerkonto beantragen                                                                                                    |   | stellt worden ist.                                     |
|                                              | Code   1 1                                                     | Online Hilfe Helpdesk (rund um die Uhr) Inland: 048 63 63 63 International + 41 84 63 63 63 Entestater Freidesk Sithwar: mar. Off Do Mon-tvind Austrachter Könner svan abereiht nich Geschlangsmeisten Statigeskoht weisen. | 2 | Bestätigen Sie mit ei-<br>nem Klick auf «Wei-<br>ter». |

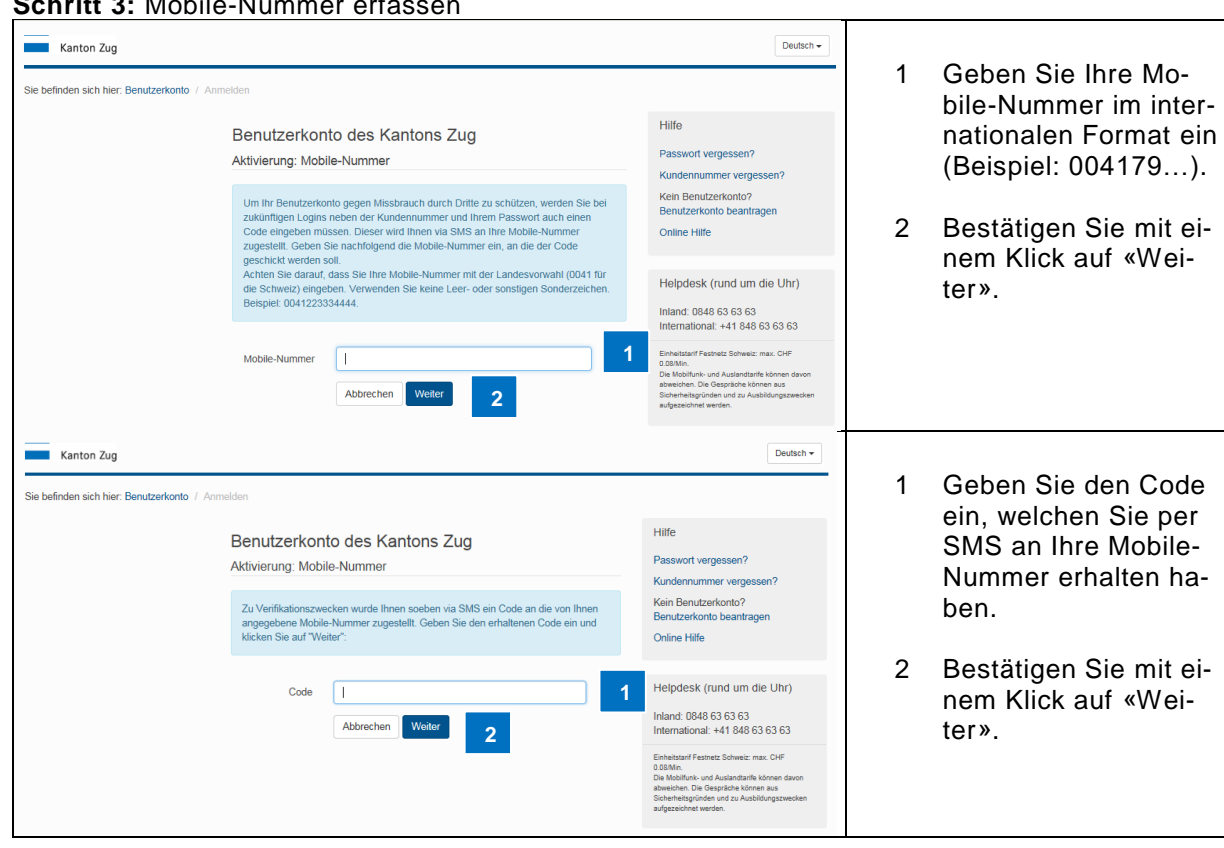

Schritt 3: Mobile-Nummer erfassen

Schritt 4: fünf Sicherheitsfragen auswählen und beantworten

| Kanton Zug                                          |                                                                                                    | Deutsch 🕶                                                                                                    |   |                                              |
|-----------------------------------------------------|----------------------------------------------------------------------------------------------------|----------------------------------------------------------------------------------------------------|---|----------------------------------------------|
| Sie befinden sich hier: Benutzerkonto               | p / Anmelden                                                                                                    |                                                                                                    | 1 | Wählen Sie eine Si-                          |
|                                                     | Benutzerkonto des Kantons Zug                                                                                                    | Hilfe                                                                                                    |   | chemenshage aus.                             |
|                                                     | Aktivierung: Sicherheitsfragen (1 / 5)                                                                                                    | Passwort vergessen?                                                                                                    | ~ |                                              |
|                                                     | Wählen Sie eine Sicherheitsfrage aus, welche Sie sich gut merken können und<br>beantworten Sie diese. Bestätigen Sie mit einem Klick auf "Weiter". Der Vorgang<br>wird fünfmal wiederholt, d.h. Sie müssen insgesamt funf Sicherheitsfragen<br>beantworten. | Kundennummer vergessen?<br>Kein Benutzerkonto?<br>Benutzerkonto beantragen<br>Online Hilfe                                                                                                    | 2 | wort auf die gewählte<br>Frage ein.          |
|                                                     | Wenn Sie z.B. ihr Mobiltelefon nicht verfügbar haben, können Sie sich mit<br>Kundennummer, Passwort und Beantwortung von zwei dieser fünf<br>Sicherheitsfragen anmelden.                                                                                    | Helpdesk (rund um die Uhr)<br>Inland: 0848 63 63 63<br>International: +41 848 63 63 63                                                                                                    | 3 | Bestätigen Sie mit ei-                       |
|                                                     | Frage Welches Land möchten Sie auf keinen Fall bereis 1 Antwort I                                                                                                    | Einheitstarff Festnetz Schweiz: max. CHF<br>D.88Mm.<br>Die Mobiliunik: und Austandtarffe können davon<br>abweichen. Die Gespräche können aus<br>Sicherheitsgründen und zu Ausbildungszwecken                        |   | ter»                                         |
|                                                     | Abbrechen Weiter 3                                                                                                    | sugescind wron.                                                                                                    | 4 | Der Vorgang wird<br>fünfmal wiederholt,      |
| Kanton Zug<br>Sie befinden sich hier: Benutzerkonto | o / Anmelden                                                                                                    | Deutsch +                                                                                                    |   | gesamt fünf Sicher-<br>heitsfragen beantwor- |
|                                                     | Deputrarkanta das Kantana Zug                                                                                                    | Hilfe                                                                                                    |   | ten.                                         |
|                                                     | Aktiviorupe: Sicherheitefragen (5 / 5)                                                                                                    | Passwort vergessen?                                                                                                    |   |                                              |
|                                                     |                                                                                                    | Kundennummer vergessen?                                                                                                    |   |                                              |
|                                                     | Wählen Sie aus dem Fragenkatalog unten die fünfte und letzte Sicherheitsfrage aus<br>und beantworten Sie diese.                                                                                                    | Kein Benutzerkonto?<br>Benutzerkonto beantragen                                                                                                    |   |                                              |
|                                                     | Wichtia                                                                                                    | Online Hilfe                                                                                                    |   |                                              |
|                                                     | Sie können die fünf ausgewählten Sicherheitsfragen und Antworten später jederzeit<br>andern.                                                                                                    | Helpdesk (rund um die Uhr)                                                                                                    |   |                                              |
|                                                     | Frage Welchen Spitznamen trugen Sie als Kind?                                                                                                    | Inland: 0848 63 63 63<br>International: +41 848 63 63 63                                                                                                    |   |                                              |
|                                                     | Antwort I Abbrechen Weiter                                                                                                    | Einheitstanf Feshnetz Schweiz: max. CHF<br>0.08Mm.<br>Die Molitiumi- und Austandtarife können davon<br>abweichen. Die Gespräche können aus<br>Sicherheitsgründen und zu Ausbildungszwecken<br>aufgezeicher kwerden. |   |                                              |
|                                                     |                                                                                                    |                                                                                                    |   |                                              |

### Schritt 5: Passwort wechseln

Bevor Sie das Initialpasswort, welches Sie von der bevollmächtigten Person erhalten haben, durch ein persönliches Passwort ersetzen, wird Ihnen aus Sicherheitsgründen ein Code per SMS an Ihre Mobile-Nummer zugestellt.

| Kanton Zug                                   |                                                                                                    | Deutsch 🕶                                                                                                    |   |                                                    |
|----------------------------------------------|----------------------------------------------------------------------------------------------------|----------------------------------------------------------------------------------------------------|---|----------------------------------------------------|
| Sie befinden sich hier: Benutzerkonto / Anme | olden                                                                                                    |                                                                                                    | 1 | Geben Sie den Code                                 |
|                                              | Benutzerkonto des Kantons Zug<br>Anmelden<br>Geben Sie den Code ein, welchen Sie via SMS erhalten haben: | Hilfe<br>Passwort vergessen?<br>Kundennummer vergessen?<br>Kein Benutzerkonto?<br>Benutzerkonto beantragen                                                                                                    |   | SMS an Ihre Mobile-<br>Nummer erhalten ha-<br>ben. |
|                                              |                                                                                                    | Mobile-Nummer nicht verfügbar?<br>Online Hilfe                                                                                                    | 2 | Bestätigen Sie mit ei-                             |
|                                              | Addrechen Viewer 2                                                                                       | Helpdesk (rund um die Uhr)<br>Inland: 0848 63 63 63<br>International: +41 848 63 63 63                                                                                                    |   | ter».                                              |
|                                              |                                                                                                    | Einheitstaff Festnetz Schweiz, max. CHF<br>0.08Mm.<br>Die Mobiliteik- und Austanttarife können davon<br>abweichen. Die Gespräche Können zus<br>Sicherheitsgründen und zu Ausbildungszwecken<br>aufgezeichnet werden. |   |                                                    |

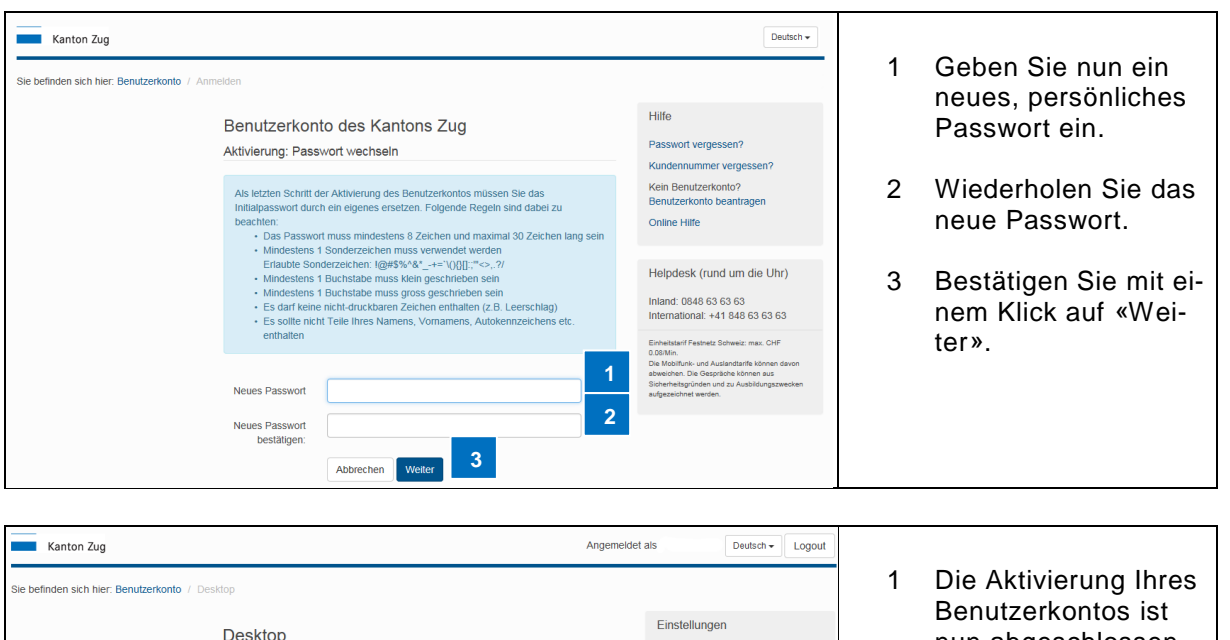

| Desktop                                                                                                    | Einstellungen                                                                                                    | nun abgeschlossen.                                                          |
|----------------------------------------------------------------------------------------------------|----------------------------------------------------------------------------------------------------|-----------------------------------------------------------------------------|
| Alle Anwendungen Sichere E-Mail (Einverstandniserklärung und Wahl des Providers) Steuerverwaltung: Meine Steuererklärungen (einsehen und heruntertaden) Verwaltungsgericht (Elektronische Eingaben) Benutzerkonto-Service (Demotormular elektronische Unterschrift) | Personliche Einstellungen<br>Sicherheitseinstellungen<br>Letzte Aktivitäten<br>Notsperrung<br>Benutzerkonto löschen<br>Online Hilfe                                                                                                    | Es werden alle für Sie<br>freigeschalteten An-<br>wendungen ange-<br>zeigt. |
| Strassenverkehrsamt (Fahrzeugwechsel, eRBV)                                                                                                    | Benutzerkonto Desktop<br>Alle Anwendungen                                                                                                    |                                                                             |
|                                                                                                    | Helpdesk (rund um die Uhr)<br>Inland: 0848 63 63 63<br>International: +41 848 63 63 63<br>Eliministic Solveis: ma. OHP<br>0 684m.<br>Date Australia Honen son<br>Bistennen Bigen um 24 Australia Honen son<br>Bistennen Bistennen B |                                                                             |

| Von: noreply@test.zuglogin.ch<br>An: it.security@benutzerkonto.ch                                                                                                    | Gesendet:                                                                                                    | Di 04.10.2016 20:38 |   |                                                                                                    |
|----------------------------------------------------------------------------------------------------|----------------------------------------------------------------------------------------------------|---------------------|---|----------------------------------------------------------------------------------------------------|
| cc<br>Betreff: Benutzerkonto Kanton Zug erfolgreich aktiviert<br>Herzlich Willkommen<br>Sie haben soeben fihr Benutzerkonto erfolgreich aktiv<br>https://www.zuglogin.ch).<br>Falls Sie Fragen zur Nutzung Ihres Kontos haben, st<br>Freundliche Grüsse<br>Finanzdreichn des Kantons Zug<br>Benutzerkonto-Service | viert. Sie können nun auf die für Sie freigeschalteten Anwendungen zugreifen (Link:<br>eht Ihnen unser Helpdesk unter Tel 0848 63 63 63 geme zur Verfügung. | 129 ( )             | 1 | Sie erhalten zudem<br>ein Bestätigungsmail,<br>mit dem der erfolgrei-<br>che Abschluss des<br>Aktivierungsvorgangs<br>bestätigt wird. |

Nach der erfolgreichen Aktivierung können Sie sich beim nächsten Zugriff auf Ihr Benutzerkonto unter <u>https://www.zuglogin.ch</u> direkt anmelden (siehe dazu Kapitel <u>5</u>).

#### 5. Anmelden und Abmelden

Link Video: Anmelden Anwendungen Abmelden

### 5.1. Sprachwahl

Neben Deutsch steht als zweite Sprache Englisch zur Verfügung.

| Kanton Zug                                                                                                    | Deutsch 🗸                                                                                                    |
|----------------------------------------------------------------------------------------------------|----------------------------------------------------------------------------------------------------|
| Sie befinden sich hier: Benutzerkonto / Anmelden                                                                                                    | 1                                                                                                    |
| Benutzerkonto des Kantons Zug<br>Anmelden<br>Geben Sie Ihre Kundennummer und Ihr Passwort ein:<br>Kundennummer<br>Passwort<br>Login                                                                                      | Hilfe 1 Wählen Sie «Eng-<br>lisch» aus.<br>Initiapasswort vergessen?<br>Initiapasswort abgelaufen?<br>Kein Benutzerkonto zurücksetzen<br>Online Hilfe                                                                                                    |
| Benutzerkonto beantragen                                                                                                    | Helpdesk (rund um die Uhr)<br>Inland: 0946 63 63 63                                                                                                    |
| SwissID Ihr neues und sicheres Login - Aktivieren Sie Ihre SwissID unter den<br>ZUGLOGIN Sicherheitseinstellungen.<br>SwissID your new and secure login - Activate your SwissID under Ihe ZUGLOGIN<br>security settings. | International: +41 848 63 63 63 Evolutional: +41 848 63 63 63 Evolutional: +41 848 63 63 63 Evolutional: +41 848 63 63 63 Evolutional: +41 848 648 648 Evolutional: +41 848 648 648 Evolutional: +41 848 648 648 Evolutional: +41 848 648 648 Evolutional: +41 848 648 648 Evolutional: +41 848 648 648 Evolutional: +41 848 648 648 Evolutional: +41 848 648 648 Evolutional: +41 848 648 Evolutional: +41 848 648 Evolutional: +41 |
| Anmelden mit SwissID<br>Melden Sie sich mit Ihrer SwissID an:<br>Login mit SwissID<br>SwissID: Weltere Informationen                                                                                                    |                                                                                                    |

Mit der Sprachwahl schalten Sie lediglich die Sprache der Benutzeroberfläche um. Wie Sie Benutzerkontomeldungen in englischer Sprache erhalten, erfahren Sie in Kapitel <u>6.1.1</u>

#### 5.2. Hilfe

Es stehen Ihnen verschiedene Hilfestellungen zur Verfügung:

| Kanton Zug                                                |                                                                                                    | Deutsch 🗸                                                                                                    |   |                                                                                                    |
|-----------------------------------------------------------|----------------------------------------------------------------------------------------------------|----------------------------------------------------------------------------------------------------|---|----------------------------------------------------------------------------------------------------|
| Kanton Zug<br>Sie befinden sich hier: Benutzerkonto / Anm | eelden Benutzerkonto des Kantons Zug Anmelden Geben Sie ihre Kundennummer und ihr Passwort ein: Kundennummer Passwort Logm                                                                                                    | Deutsch + Hilfe Passwort vergessen? Kundennummer vergessen? Intitalpasswort abgelaufen? Kein Benutzerkonto? Benutzerkonto zurücksetzen Online Hilfe 2 Helodesk frund um die LIh                                                                                                    | 1 | Die Helpdesk Telefon-<br>nummer finden sie<br>rechts im Helpdesk.<br>Um zu den übrigen<br>Hilfestellungen zu ge-<br>langen, klicken Sie |
|                                                           | Benutzerkonto beantragen SwissID Ihr neues und sicheres Login - Aktivieren Sie Ihre SwissID unter den ZUGLOGIN Sicherheitseinsteilungen. SwissID your new and secure login - Activate your SwissID under the ZUGLOGIN Anmelden mit SwissID Meden Sie sich mit Ihrer SwissID an: Login mit SwissID SwissID: Weitere Informationen | Helpdesk, (runo dur de Un<br>Inland: 0646 63 63 63<br>International - 44 648 63 63 63<br>Envelation - 44 648 63 63 63<br>Envelation - 44 648 63 63 63<br>Envelation - 46 648 648 648 648<br>De Model, - 44 648 658 648 648<br>De Model, - 44 648 658 648 648<br>De Model, - 44 648 658 648 648<br>De Model, - 44 648 658 648 648<br>De Model, - 44 648 658 648 648<br>De Model, - 44 648 658 648<br>De Model, - 44 648 658 658 658<br>De Model, - 44 648 658 658 658<br>De Model, - 458 658 658 658<br>De Model, - 458 658 658 658<br>De Model, - 458 658 658 658<br>De Model, - 458 658 658 658 658<br>De Model, - 458 658 658 658 658<br>De Model, - 458 658 658 658 658 658 658 658 658 658 6 |   | auf «Online Hilfe».                                                                                                    |

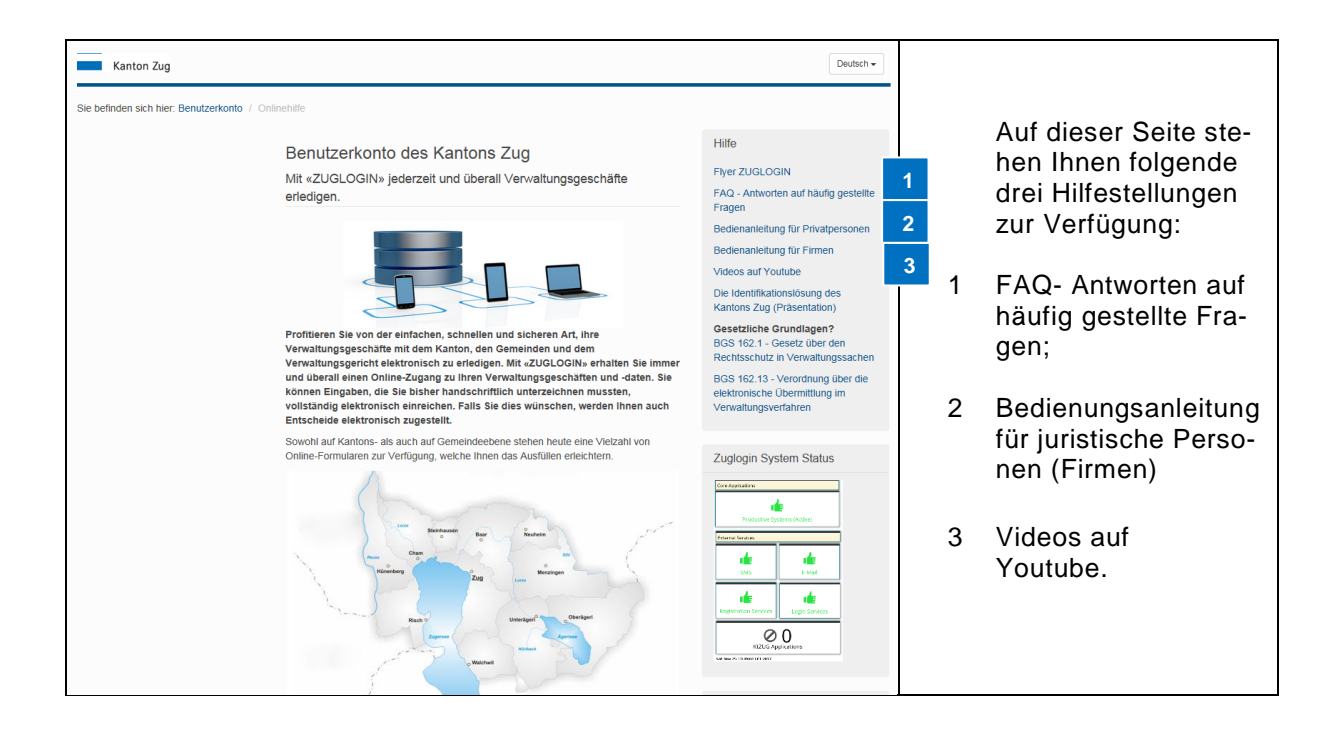

### 5.3. Anmelden

### 5.3.1. Anmelden mit Kundennummer, Passwort und Code

| Kanton Zug                                       |                                                                                                    | Deutsch 🗸                                                                                                    |   |                                                                                                    |
|--------------------------------------------------|----------------------------------------------------------------------------------------------------|----------------------------------------------------------------------------------------------------|---|----------------------------------------------------------------------------------------------------|
| Sie befinden sich hier: Benutzerkonto / Anmelden | n                                                                                                    |                                                                                                    | 1 | Geben Sie die                                                                                          |
| Be<br>An<br>Get                                  | enutzerkonto des Kantons Zug<br>Imelden<br>Iden Sie Ihre Kundennummer und Ihr Passwort ein:<br>Kundennummer                            | Hilfe<br>Passwort vergessen?<br>Kundennummer vergessen?<br>Inttialpasswort abgelaufen?<br>Kein Benutzerkonto?<br>Benutzerkonto beantragen     |   | achtstellige Kunden-<br>nummer ein, die Sie<br>per B-Post erhalten<br>haben (Kundennum-<br>mer-Brief). |
|                                                  | Passwort 2                                                                                                    | Benutzerkonto zurücksetzen                                                                                                    |   | ,                                                                                                    |
|                                                  | Login 3                                                                                                    | Online Hille                                                                                                    | 2 | Geben Sie das per-                                                                                     |
|                                                  | Benutzerkonto beantragen                                                                                                    | Helpdesk (rund um die Uhr)                                                                                                    |   | sönliche Passwort ein,                                                                                 |
| s                                                | SwissID Ihr neues und sicheres Login - Aktivieren Sie Ihre SwissID unter den                                                           | Inland: 0848 63 63 63<br>International: +41 848 63 63 63                                                                                      |   | das Sie bei der Akti-                                                                                  |
|                                                  | SUGLOGIN Scherheitzeinsellungen.<br>SwissID your new and secure login - Activate your SwissID under the ZUGLOGIN<br>security settings. | Einheitstarif Festnetz Schweiz: max. CHF<br>0.08/Min.<br>Die Mobilfunk- und Auslandtarife können davon<br>abweichen. Die Gespräche können aus |   | vierung festgelegt ha-<br>ben.                                                                         |
| An                                               | nmelden mit SwissID                                                                                                    | sufgezeichnet werden.                                                                                                    |   |                                                                                                    |
| Mei                                              | elden Sie sich mit Ihrer SwissID an:<br>Login mit SwissID<br>SwissID: Weitere Informationen                                            |                                                                                                    | 3 | Bestätigen Sie Ihre<br>Eingaben mit einem<br>Klick auf «Login».                                        |

|                                  |                                                                                                    | Deutsch -                                                                                                    |        |                                                                                                 |
|----------------------------------|----------------------------------------------------------------------------------------------------|----------------------------------------------------------------------------------------------------|--------|-------------------------------------------------------------------------------------------------|
| Sie befinden sich hier: Benutzer | konto / Anmelden                                                                                                    |                                                                                                    |        |                                                                                                 |
|                                  | Benutzerkonto des Kantons Zug<br>Anmelden<br>Geben Sie den Code ein, weichen Sie via SMS erhalten haben:                                                                                                    | Hilfe<br>Passwort vergessen?<br>Kundennummer vergessen?<br>Kein Benutzerkonto?<br>Benutzerkonto?<br>Benutzerkonto beantragen<br>Mobile-Nummer nicht verfügbar?                                                                                                    | 1<br>2 | Geben Sie den Code<br>ein, den Sie via SMS<br>erhalten haben.<br>Klicken Sie auf «Wei-<br>ter». |
|                                  |                                                                                                    | Helpdask (rund um die Uhr)<br>Inland: 0848 63 63 63<br>International: +41 848 63 63 63<br>Einheitsterf dahafet Schweizer nac. CHF<br>0.05Min.<br>Die Motifichel: um Austendantle können davon<br>sollterheitigerinden und an Austendante<br>Schweizerichtet werden. |        |                                                                                                 |
|                                  |                                                                                                    |                                                                                                    |        |                                                                                                 |
| Kanton Zug                       | Angen                                                                                                    | neldet als Deutsch - Logout                                                                                                    |        |                                                                                                 |
| Sie befinden sich hier: Benutze  | rkonto / Desktop                                                                                                    |                                                                                                    |        |                                                                                                 |
|                                  |                                                                                                    |                                                                                                    |        |                                                                                                 |
|                                  | Desktop                                                                                                    | Einstellungen                                                                                                    | 1      | Es werden die für Ihre                                                                          |
|                                  | Desktop           Alle Anwendungen           Sichere E-Mail (Einverständniserklärung und Wahl des Providers)           Steuerverwaltung: Meine Steuererklärungen (einsehen und herunterladen)           Verwaltungsgencht (Elektronische Eingaben)           Benutzerkonto-Service (Demoformular elektronische Unterschrift) | Einstellungen<br>Persönliche Einstellungen<br>Sicherheitseinstellungen<br>Letzte Aktivitäten<br>Notsperrung<br>Benutzerkonto löschen<br>Online Hilfe                                                                                                    | 1      | Es werden die für Ihre<br>Firma freigeschalte-<br>ten Anwendungen an-<br>gezeigt.               |
|                                  | Desktop Alle Anwendungen Sichere E-Mail (Einverständniserklärung und Wahl des Providers) Steuerverwaltung: Meine Steuererklärungen (einsehen und heruntertaden) Verwaltungsgericht (Elektronische Eingaben) Benutzerkonto-Service (Demoformular elektronische Unterschrift) Strassenverkehrsamt (Fahrzeugwechsel, eRBV)      | Einstellungen<br>Persönliche Einstellungen<br>Sicherheitseinstellungen<br>Letzte Aktivitäten<br>Notsperrung<br>Benutzerkonto löschen<br>Online Hilfe<br>Benutzerkonto Desktop<br>Alle Anwendungen                                                                   | 1      | Es werden die für Ihre<br>Firma freigeschalte-<br>ten Anwendungen an-<br>gezeigt.               |

### 5.3.2. Anmelden mit SwissID

Für die Anmeldung mit der SwissID müssen folgende Voraussetzungen erfüllt sein:

1.) Sie verfügen über ein «ZUGLOGIN»: Siehe Kapitel 2

2.) Ihre SwissID ist im «ZUGLOGIN» unter Sicherheitseinstellungen aktiviert: siehe Kapitel 6.2.3.1

| <ul> <li>Alight of the set of the set of</li></ul> | Kanton Zug                                                                                                    |                                                                                                    | Deutsch 🗸                                                                                                    |                                                                                                    |                                                                                                    |
|----------------------------------------------------------------------------------------------------|----------------------------------------------------------------------------------------------------|----------------------------------------------------------------------------------------------------|----------------------------------------------------------------------------------------------------|----------------------------------------------------------------------------------------------------|----------------------------------------------------------------------------------------------------|
| <ul> <li>Bentzerkonto das Kanton Zug</li></ul>                                                                                                    | Sie befinden sich hier: Benutzerkonto / Anmelden                                                                                                    |                                                                                                    |                                                                                                    |                                                                                                    |                                                                                                    |
| Image: SwissD       ×         Einloggen für Kanton Zug       Image: SwissD an:         Image: SwissD an:       Image: SwissD an:         Image: SwissD an:       Image: SwissD an:         Image: SwissD an:       Image: SwissD an:         Image: SwissD an:       Image: SwissD an:         Image: SwissD an:       Image: SwissD an:         Image: SwissD an:       Image: SwissD an:         Image: SwissD an:       Image: SwissD an:         Image: SwissD an:       Image: SwissD an:         Image: SwissD an:       Image: SwissD Ange basis         Image: SwissD App bestätigen       Image: SwissD ange: SwissD ange: SwissD a                                                                                                    | Benutzerkonto des Kantor<br>Anmeiden<br>Geben Sie Ihre Kundennummer und Ihr Pass<br>Kundennummer<br>Passwort<br>Dissues und sicherte Login - At<br>SwiesID Ihr neues und sicherte Login - At<br>SwiesID Ihr neues und sicherte Login - At<br>SwiesID Ihr neues und sicherte Login - At<br>SwiesID your new and secure login - Activ<br>security settings.                                                                                                    | his Zug Hilf<br>Pass<br>swort ein:<br>swort ein:<br>kein<br>Bern<br>Bern<br>Conli<br>kantragen<br>kitveren Sie Ihre SwissID unter den<br>rate your SwissID under the ZUGLOGIN<br>Help<br>Initian<br>Kitveren Sie Ihre SwissID under the ZUGLOGIN<br>Kit SwissID<br>tit SwissID<br>tit SwissID | word vergessen?<br>tennummer vergessen?<br>tennummer vergessen?<br>passvort abgelauten?<br>Benutzerkonto?<br>Benutzerkonto?<br>Itzerkronto zurücksetzen<br>e Hilfe<br>websk (rund um die Uhr)<br>dr. 0848 63 63 63<br>national: ~41 846 83 63 63<br>national: ~41 846 83 63 63<br>mational: ~41 846 83 63 63<br>mational: ~41 846 83 63<br>mational: ~41 846 83<br>mational: ~41 846 83<br>mationa | 1                                                                                                    | Klicken Sie auf «Lo-<br>gin mit SwissID».                                                                                                    |
| <ul> <li>1 Geben Sie Ihre E-Mail-Adresse ein.</li> <li>2 Passvort Ø</li> <li>3 Geben Sie Ihre E-Mail-Adresse ein.</li> <li>2 Geben sie Ihr Passwort ein</li> <li>3 Klicken Sie auf «Weiter».</li> <li>8 Klicken Sie auf «Weiter».</li> <li>9 Passvort vergesen?</li> <li>Muftig getellte Fragen zur Nutzung von SwiselD finden Sie unter swiseld Africe. Bie bitte die Webseite von Kanton Zug.</li> <li>* Er werwerden Gie bitMelleden, um Ihre Arnetängent er fragen beauchen Sie bitte die Webseite von Kanton Zug.</li> <li>* Mit SwiselD App bestätigen</li> <li>Bestätigung erforderlich</li> <li>Bestätigung erforderlich</li> <li>Versucht, sich bai Kanton Zug anzumelden.</li> <li>3 Geben Sie in der SwiselD App nach rechts.</li> <li>Für die SMS Bestätigung wählen Sie «Alter-nativ mit SMS-Code bestätigen».</li> <li>3 Geben Sie den Code ein, welchen Sie per SMS erhalten haben.</li> </ul>                                                                                                    | Banda Sw<br>Einloggen fü                                                                                                    | vissID ×                                                                                                    |                                                                                                    | Melder<br>Swissl                                                                                       | n Sie sich mit Ihrer<br>D an:                                                                                                    |
| <ul> <li>2 Person de la construction de la construction de la cons</li></ul> | 1 E-Mail-Adresse                                                                                                    |                                                                                                    |                                                                                                    | 1                                                                                                    | Geben Sie Ihre E-<br>Mail-Adresse ein.                                                                                                    |
| Webseite von Kanton Zug. <ul> <li></li></ul>                                                                                                    | 2 Passwort<br>Brauchen Sie Hilfe?<br>→ Konto anlegen<br>→ Passwort vergessen?<br>Häufig gestellte Fragen zur Nutzun<br>swissid.ch/faq. Bei allen anderen Fr                                                                                                    | g von SwissID finden Sie unter<br>ragen besuchen Sie bitte die                                                                                                    |                                                                                                    | 2<br>3                                                                                                 | Geben sie Ihr Pass-<br>wort ein<br>Klicken Sie auf «Wei-<br>ter».                                                                                                    |
| <ul> <li>is suisab</li> <li>is suisab</li></ul>                                                                                                    | Webseite von Kanton Zug.                                                                                                    | 1                                                                                                    |                                                                                                    |                                                                                                    |                                                                                                    |
| Bei weiteren Fragen kontaktieren Sie bitte unseren Kundendienst.                                                                                                    | <image/> Contraction of the second second se | 10:32 Ab<br>SwissID Ab<br>Destätigung<br>erforderlich<br>versucht, sich bei Kanton Zug<br>anzumelden.                                                                                                    | d 🗢 🖬                                                                                                    | Bestä<br>ten F<br>bileIE<br>Das F<br>App t<br>Fakto<br>1 W<br>Sv<br>re<br>2 Ft<br>gt<br>na<br>sta<br>3 | atigen Sie den zwei-<br>aktor (z.B. SMS, Mo-<br>), SwissID App).<br>Beispiel zeigt SwissID<br>und SMS als zweiten<br>or.<br>ischen Sie in der<br>wissID App nach<br>chts.<br>ir die SMS Bestäti-<br>ing wählen Sie «Alter-<br>tiv mit SMS-Code be-<br>ätigen».<br>Geben Sie den Code<br>ein, welchen Sie per<br>SMS erhalten haben. |

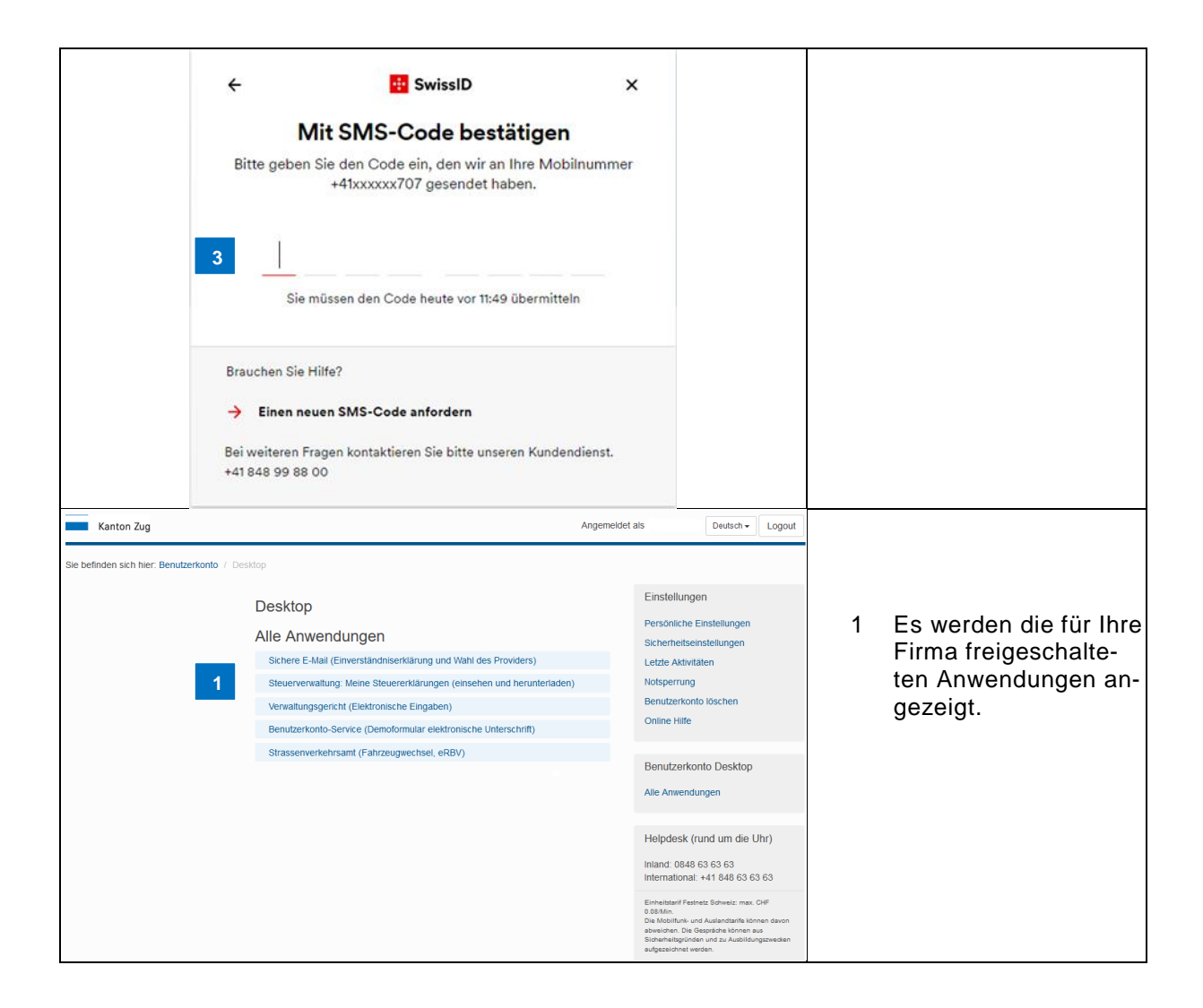

### 5.4. Anwendungen

Auf dem Benutzerkonto Desktop werden alle für Sie freigeschalteten Anwendungen angezeigt. Sie können die Anwendungen aus dem Desktop aufrufen.

| Kanton Zug                                  | Ang                                                                                                    | emeldet als Deutsch - Logout                                                                                                    |                                                                                                    |
|---------------------------------------------|----------------------------------------------------------------------------------------------------|----------------------------------------------------------------------------------------------------|----------------------------------------------------------------------------------------------------|
| Sie befinden sich hier: Benutzerkonto / Des | sktop                                                                                                    |                                                                                                    |                                                                                                    |
| 1                                           | Desktop<br>Alle Anwendungen<br>Sichere E-Mail (Einverständniserklärung und Wahl des Providers)<br>Steuerverwaltung: Meine Steuererklärungen (einsehen und herunterladen)<br>Verwaltungsgericht (Elektronische Eingaben)<br>Benutzerkonto-Service (Demoformular elektronische Unterschrift) | Einstellungen<br>Persönliche Einstellungen<br>Sicherfießseinstellungen<br>Letzfe Aktivitäten<br>Notsperrung<br>Benutzerkonto löschen<br>Online Hilfe                                                                                                    | <ol> <li>Klicken Sie auf die<br/>gewünschte Anwen-<br/>dung z.B. Steuerver-<br/>waltung (eSteuern).</li> </ol> |
|                                             | Strassenverkehrsamt (Fahrzeugwechsel, eRBv)                                                                                                    | Benutzerkonto Desktop<br>Alle Anwendungen                                                                                                    |                                                                                                    |
|                                             |                                                                                                    | Helpdesk (rund um die Uhr)<br>Iniand: 0848 63 63 63<br>International: -41 648 63 63 63<br>Einfelder Pfabets Edwais: mas. CHP<br>Dis Mobilitie- und Austanstratis können davon<br>abweiden. Die Gespfach können sus<br>Einfelderighneten und Austanstratis können davon |                                                                                                    |

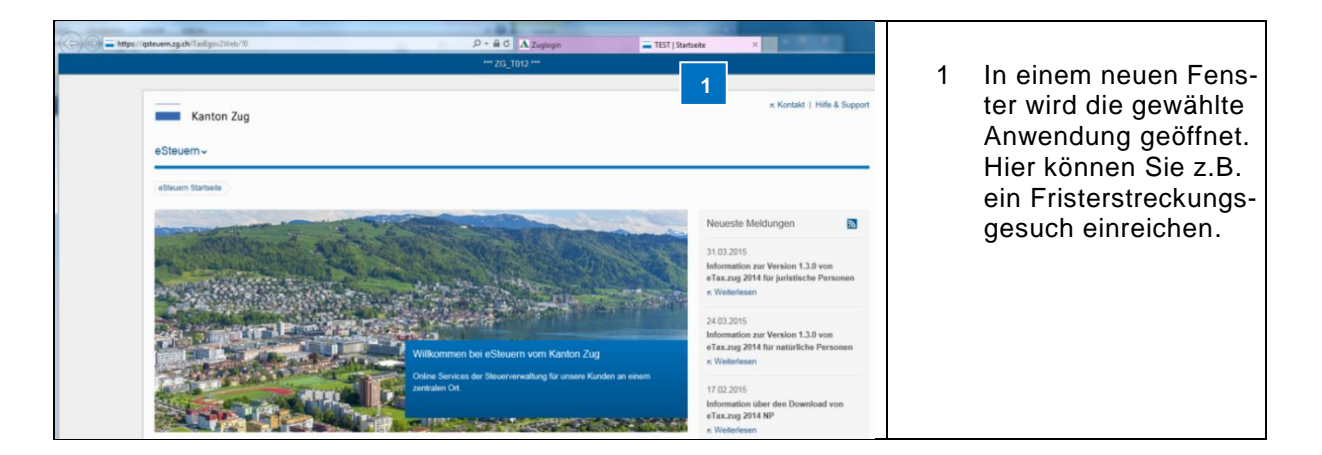

Das Angebot an elektronischen Dienstleistungen wird laufend erweitert.

### 5.5. Abmelden

Melden Sie sich korrekt ab. Ansonsten besteht die Gefahr, dass Drittpersonen, welche Zugriff auf Ihren PC, Ihr Notebook oder Ihr Tablet haben, auf Ihre Daten zugreifen.

| Kanton Zug                                             |                                                                                                    | Angemeldet als Heidi Schmid Deutsch - Logout                                                                                                    |   |                                                                                                    |
|--------------------------------------------------------|----------------------------------------------------------------------------------------------------|----------------------------------------------------------------------------------------------------|---|----------------------------------------------------------------------------------------------------|
| Sie befinden sich hier. Benutzerkonto / D              | estop<br>Desktop<br>Alle Anwendungen<br>Sterer E-Mail (Einverständniserktärung und Wahl des Providers)<br>Verwaltungsgericht (Elektronische Eingaben)<br>Benutzerkonto-Service (Demoformular elektronische Unterschrift) | Linstellungen<br>Persönliche Einstellungen<br>Sicherheitseinstellungen<br>Letzie Aktivitaten<br>Notsperung<br>Benutzerkonto Mschen<br>Online Hilfe<br>Benutzerkonto Desktop<br>Alle Anwendungen<br>Helpdesk (rund um die Uhr)<br>Inland: 0848 63 63 63<br>Internationat: +41 848 63 63 63<br>Internationat: +41 848 63 63 63                                                                                                    | 1 | Klicken Sie auf «Lo-<br>gout», um sich abzu-<br>melden.                                                            |
| Kanton Zug<br>Sie befinden sich hier Benutzerkonto / A | urreidden<br>Benutzerkonto des Kantons Zug<br>Sie haben sich erfolgreich abgemeidet.<br>Wetter                                                                                                    | Hilfe         Passwort vergessen?         Kundennummer vergessen?         Kundennummer vergessen?         Kein Benutzerkonto?         Benutzerkonto beantragen         Online Hilfe         Helpdesk (rund um die Uhr)         Inland. 0648 63 63 63         Einbestein? Freihrict Schweiz meis. Off         Oktem         Deitsenter Geweiz meis. Off         Schweiz deitse Schweiz meis. Off         Schweiz deitse Schweiz meis. Off         Schweiz deitse Schweiz meis. Off         Schweiz deitse Schweiz meis. Off         Schweiz deitse Schweiz meis. Off         Schweiz deitse Schweiz meis. Off         Schweiz deitse Schweiz meis. Off | 1 | Klicken Sie auf «Wei-<br>ter», um zur Anmelde-<br>maske zu gelangen<br>und sich allenfalls er-<br>neut anzumelden. |

### 6. Einstellungen einsehen und ändern

Link Video: Einstellungen

Wenn Sie angemeldet sind, haben Sie im Menü «Einstellungen» folgende Möglichkeiten:

- Über **Persönliche Einstellungen** können sie Ihre persönlichen Daten einsehen und die Sprache der Benutzerkontomeldungen ändern.
- Über Sicherheitseinstellungen können Sie die Mobile-Nummer, die E-Mail-Adresse, das Passwort sowie die Sicherheitsfragen und -antworten ändern.
- Über «Letzte Aktivitäten» können Sie ihre letzten Aktivitäten auf allfällige Unregelmässigkeiten überprüfen.
- Über «Notsperrung» können Sie den Zugang zu Ihrem Benutzerkonto temporär sperren.
- Über «Benutzerkonto löschen» können Sie Ihr Benutzerkonto löschen.

### 6.1. Persönliche Einstellungen

Die «Persönlichen Daten» können Nutzerinnen oder Nutzer nicht selber ändern. Sollten im Bereich der persönlichen Daten Änderungen erforderlich sein, können diese nur durch die bevollmächtigte Person erfolgen.

Nur die bevollmächtigte Person kann ihre eigenen persönlichen Daten selber anpassen (vgl. Kapitel <u>3.7</u>). Auch die Wahl der Zustellart von Verfügungen und Entscheiden darf nur die bevollmächtigte Person durchführen. (vgl. Kapitel <u>3.9</u>). Das eingereichte Antragsformular kann nur von der bevollmächtigten Person heruntergeladen werden.

| Kanton Zug                                                                                               | Ange                                   | meldet als Heidi Schmid Deutsch - Logout                                                                                                    | lm<br>Eir | Menü «Persönliche<br>stellungen» können                                                 |
|----------------------------------------------------------------------------------------------------|----------------------------------------|----------------------------------------------------------------------------------------------------|-----------|-----------------------------------------------------------------------------------------|
| Sie befinden sich hier: Benutzerkonto / Persönliche Einstellungen                                        |                                        |                                                                                                    | Sie       | e:                                                                                      |
| Persönliche Einstellu                                                                                    | ngen                                   | Einstellungen                                                                                                    |           |                                                                                         |
| Persönliche Daten<br>Kundennummer                                                                        | 12345738                               | Sicherheitseinstellungen<br>Letzte Aktivitäten<br>Notsperrung                                                                                                    | 1         | Ihre persönlichen<br>Daten einsehen.                                                    |
| Vomame, Nachname<br>Datum der                                                                            | Heidi, Schmid<br>31.12.9999            | Benutzerkonto löschen<br>Online Hilfe                                                                                                    | 2         | Die Wahl der Zu-<br>stellart von Verfü-                                                 |
| Unternehmensgründung<br>Unternehmens-<br>Identifikationsnummer                                           | 777777779                              | Benutzerkonto Desktop<br>Alle Anwendungen                                                                                                    |           | gungen und Ent-<br>scheiden ändern                                                      |
| Steuernummer gemäss<br>Steuererklärung<br>Firmensitzadresse                                              | 345678927<br>Aabachstrasse 1, 6300 Zug | Helpdesk (rund um die Uhr)<br>Inland: 0848 63 63 63<br>International: +41 848 63 63 63                                                                                                    |           | tigte Person).                                                                          |
| 2<br>Wahl der Zustellart<br>Zustellung von Entscheiden oder<br>Verfügungen via Post oder<br>elektronisch | Postalisch Ändern                      | Einheitsterif Postnet: Sohneiz: max. CHF<br>0.03Min.<br>Die Mobilinih- und Austanttarfie können davon<br>abweichen. Die Gesptische können aus<br>Bisnihmitstericken und zu Ausbidungszweicken<br>aufgezeichnet werden. | 3         | Die Sprache der<br>Benutzerkontomel-<br>dungen ändern.                                  |
| 3 Sprachwahl Benutzerkontom<br>4 Antragsformular                                                         | eldungen Andern                        |                                                                                                    | 4         | Das eingereichte<br>Antragsformular<br>herunterladen (nur<br>bevollmächtigte<br>Person) |

| Kanton Zug                                     |                                                                                              | Ange                                           | meldet als Heidi Schmid Deutsch - Logout                                                                                                    |   |                                                   |
|------------------------------------------------|----------------------------------------------------------------------------------------------|------------------------------------------------|----------------------------------------------------------------------------------------------------|---|---------------------------------------------------|
| Sie befinden sich hier: Benutzerkonto / Persö  | Sie befinden sich hier Benutzerkonto / Persönliche Einstellungen Einstellungen Einstellungen |                                                |                                                                                                    |   |                                                   |
|                                                | Persönliche Daten                                                                            |                                                | Persönliche Einstellungen                                                                                                    |   | «Andern» konnen                                   |
|                                                | Kundennummer                                                                                 | 12345738                                       | Sicherheitseinstellungen<br>Letzte Aktivitäten<br>Notsperrung                                                                                                    |   | der Benutzerkon-                                  |
|                                                | Anrede                                                                                       | Frau                                           | Benutzerkonto löschen                                                                                                    |   | tomeldungen an-                                   |
|                                                | Vorname, Nachname                                                                            | Heidi, Schmid                                  | Online Hilfe                                                                                                    |   | dern.                                             |
|                                                | Datum der<br>Unternehmensgründung                                                            | 31.12.9999                                     | Benutzerkonto Desktop                                                                                                    |   |                                                   |
|                                                | Unternehmens-<br>Identifikationsnummer                                                       | 777777779                                      | Alle Anwendungen                                                                                                    |   |                                                   |
|                                                | Steuernummer gemäss<br>Steuererklärung                                                       | 345678927                                      | Helpdesk (rund um die Uhr)                                                                                                    |   |                                                   |
|                                                | Firmensitzadresse                                                                            | Aabachstrasse 1, 6300 Zug                      | Inland: 0848 63 63 63<br>International: +41 848 63 63 63                                                                                                    |   |                                                   |
|                                                | Wahl der Zustellart                                                                          |                                                | Einheitstarif Festnetz Schweiz: max. CHF<br>0.08/Min.<br>Dis Mehilfisch und Australia                                                                                                    |   |                                                   |
|                                                | Zustellung von Entscheiden oder<br>Verfügungen via Post oder<br>elektronisch                 | Postalisch Ändern                              | De wolkningen Und Aussissienskollen konten utervol<br>abweichen: Die Gespröche können sus<br>Sicherheitsgründen und zu Ausbildungszwecken<br>aufgezeichnet werden.                                       |   |                                                   |
|                                                | Sprachwahl Benutzerkontom                                                                    | Deutsch Andern                                 | 1                                                                                                    |   |                                                   |
|                                                | Antragsformular                                                                              |                                                | _                                                                                                    |   |                                                   |
| Kanton Zug                                     |                                                                                              | Angen                                          | neldet als Heidi Schmid Deutsch + Logout                                                                                                    |   |                                                   |
| Sie befinden sich hier: Benutzerkonto / Sprach | hwahl Benutzerkontomeldungen ände                                                            | ٤m                                             |                                                                                                    |   |                                                   |
|                                                | Sprachwahl Benutzer                                                                          | kontomeldungen ändern                          | Einstellungen                                                                                                    | 1 | Wählen Sie die                                    |
|                                                | Wählen Sie aus, in welcher Sprach<br>möchten:                                                | e Sie Benutzerkontomeldungen erhalten          | Persönliche Einstellungen<br>Sicherheitseinstellungen                                                                                                    |   | Sprache der Be-<br>nutzerkontomel-                |
|                                                |                                                                                              | O Deutsch<br>P Englisch<br>Abbrechen Speidhern | Notsperrung<br>Benutzerkonto löschen<br>Online Hilfe                                                                                                    |   | dungen aus und<br>klicken Sie auf<br>«Speichern». |
|                                                |                                                                                              |                                                | Benutzerkonto Desktop<br>Alle Anwendungen                                                                                                    |   |                                                   |
|                                                |                                                                                              |                                                | Helpdesk (rund um die Uhr)<br>Inland: 0848 63 63 63<br>International: +41 848 63 63 63                                                                                                    |   |                                                   |
|                                                |                                                                                              |                                                | Einheistarf Peshetz Bihweitz max. CHP<br>D.0.Min.<br>Die Mostinale und Auslandtarfe können davon<br>abweichen. Die Gespitche können aus<br>Reiselband. Die Gespitche können aus<br>aufgeseichnet werden. |   |                                                   |

# 6.1.1. Sprache der Benutzerkontomeldungen anpassen

### 6.2. Sicherheitseinstellungen ändern

| Sie können in den Sicherheitseinstellung | gen folgende Änderungen vornehmen: |
|------------------------------------------|------------------------------------|
|                                          |                                    |

| Kanton Zug                                                       |                                                        | Angemek         | det als Hans Muster Deutsch - Logout                                                                                                    |   |                                          |
|------------------------------------------------------------------|--------------------------------------------------------|-----------------|----------------------------------------------------------------------------------------------------|---|------------------------------------------|
| Sie befinden sich hier: Benutzerkonto / Sicherheitseinstellungen |                                                        |                 |                                                                                                    |   |                                          |
| Sicherheitsei                                                    | nstellungen                                            |                 | Einstellungen<br>Persönliche Einstellungen<br>Sicherheitseinstellungen                                                                                                    | 1 | Mobile-Nummer än-<br>dern.               |
| Aktuelle Mot<br>2 E-Mail-Adresse                                 | ile-Nummer                                             | Ändern          | Letzte Aktivitäten<br>Notsperrung<br>Benutzerkonto löschen<br>Online Hilfe                                                                                                    | 2 | E-Mail-Adresse än-<br>dern.              |
| Aktuelle E-k                                                     | tall-Adresse                                           | Ändern          | Benutzerkonto Desktop<br>Alle Anwendungen                                                                                                    | 3 | SwissID aktivieren<br>oder deaktivieren. |
| Anmelden mit der Swit                                            | ssID aktivieren oder deaktivieren.<br>mit SwissID Nein | Ändern          | Helpdesk (rund um die Uhr)<br>Inland: 0848 63 63 63<br>International: +41 848 63 63 63                                                                                                    | 4 | Passwort ändern.                         |
| Passwort 4                                                       |                                                        | Passwort ändern | Einheitstanf Festnetz Schweiz: max. CHF<br>0.08Min.<br>Die Mobilunk- und Auslandtarfle können devon<br>atweichen. Die Gespräche können aus<br>Sicherheitsgründen und zu Ausbildungszwecken<br>aufgezeichnet werden. | 5 | Sicherheitsfragen<br>ändern.             |
| Sicherheitsfragen                                                | und Antworten                                          |                 |                                                                                                    |   |                                          |
| Frage 1                                                          | In welcher Stadt wurde Ihr Vater geboren?              | Ändern          |                                                                                                    |   |                                          |
| 5<br>Frage 2                                                     | In weicher Stadt wurde Ihre Mutter geboren?            | ? Ändern        |                                                                                                    |   |                                          |
| Frage 3                                                          | Welches Land möchten Sie auf keinen Fall b             | Ändern          |                                                                                                    |   |                                          |
| Frage 4                                                          | Was war das erste Musikalbum, das Sie kau              | Andern          |                                                                                                    |   |                                          |
| Frage 5                                                          | Wie heisst Ihre Lieblingssportmannschaft?              | Ändern          |                                                                                                    |   |                                          |
|                                                                  |                                                        |                 |                                                                                                    |   |                                          |

| Kanton Zug                                                                                                    |                                                                                                    |                                                                                                    |                                                                                                    | Angemeld                                                       | et als Hans Muster Deutsch - Logout                                                                                                    |   |                                                    |
|----------------------------------------------------------------------------------------------------|----------------------------------------------------------------------------------------------------|----------------------------------------------------------------------------------------------------|----------------------------------------------------------------------------------------------------|----------------------------------------------------------------|----------------------------------------------------------------------------------------------------|---|----------------------------------------------------|
| Sie befinden sich hier. Benutzerkonto / Sicherheitseinstellungen Sicherheitseinstellungen Mobile-Nummer Aktuelle Mobile-Nummer Andem |                                                                                                    |                                                                                                    | Einstellungen<br>Persönliche Einstellungen<br>Skcherchetseinstellungen<br>Letzte Aktivitäten                                                             | 1                                                              | Klicken Sie auf «Si-<br>cherheitseinstellun-<br>gen».                                                                                                    |   |                                                    |
|                                                                                                    | E-Mail-Adresse<br>Aktuelle E-M                                                                                  | fail-Adresse                                                                                               |                                                                                                    | 2<br>Ändern                                                    | Notsperrung<br>Benutzerkonto Jöschen<br>Online Hilfe<br>Benutzerkonto Desktop<br>Alle Anwendungen                                                                                                    | 2 | Klicken Sie auf «Än-<br>dern».                     |
|                                                                                                    | Anmelden mit der Swis<br>Login<br>Passwort                                                                      | ssID aktivieren ode<br>mit SwissID                                                                         | r deaktivieren.<br>Nein                                                                                                    | Andern Passwort andern                                         | Helpdesk (rund um die Uhr)<br>Inland: 0848 63 63 63<br>International: +41 848 63 63 63<br>Einhaltstrift Plantel Schweit mac. CHE<br>0.08Min.<br>Die Mohol. Die Geschaft schweit nicht die<br>Sternheitigereiche Schweit fein<br>Sternheitigereiche die Ausbalterie                                         |   |                                                    |
|                                                                                                    | Sicherheitsfragen<br>Frage 1<br>Frage 2<br>Frage 3<br>Frage 4<br>Frage 5                                        | und Antworten<br>In weicher Stad<br>In weicher Stad<br>Weiches Land r<br>Was war das er<br>Wie heisst Ihre | t wurde Ihr Vater geboren?<br>t wurde Ihre Mutter geboren?<br>möchten Sie auf keinen Fall b<br>ste Musikalbum, das Sie kauf<br>Lieblingssportmannschaft? | Andem<br>Andem<br>e Andem<br>t Andem<br>Andem                  | aufgesschnet werden.                                                                                                    |   |                                                    |
| Kanton Zug<br>Sie befinden sich hier: Benutzerkonto / Mob                                                                            | bile-Nummer ändern                                                                                              |                                                                                                    |                                                                                                    | Ange                                                           | Finstellungen                                                                                                    | 1 | Geben Sie Ihre neue                                |
|                                                                                                    | Mobile-Num<br>Hinweis:<br>Geben Sie ihre n<br>Mobile-Nummer<br>Verwenden Sie k<br>analog folgenden<br>"Weiter". | nmer änder<br>eue Mobile-Numm<br>mit der Landesvon<br>eine Leer- oder so<br>n Beispiel eingege             | rn<br>er ein. Achten Sie darauf, da<br>wahi (0041 für die Schweiz)<br>nistigen Sonderzeichen. Die<br>ben werden: 004122333444                            | ass Sie Ihre<br>eingeben.<br>Nummer muss<br>4. Klicken Sie auf | Persönliche Einstellungen<br>Sicherheitseinstellungen<br>Letzte Aktivitäten<br>Notsperrung<br>Benutzerkonto löschen<br>Online Hiffe                                                                                                    | 2 | Mobile-Nummer ein.<br>Klicken Sie auf<br>«Weiter». |
|                                                                                                    | reedb h                                                                                                    | - HOLEH HE                                                                                                 | L Weiter                                                                                                    | 2                                                              | Benutzerkonto Desktop<br>Alle Anwendungen<br>Helpdesk (rund um die Uhr)<br>Inland: 0848 63 63 63<br>International: +41 848 63 63 63<br>Erhebstef Festietz Behreiz mer. CHF<br>De Meitherk- und Austerfette folgene davon<br>abweiden. Die Gegefache können aus<br>Bedrettegolden wird zu Auführungsmeichen |   |                                                    |

### 6.2.1. Mobile-Nummer ändern

| Kanton Zug                                    | Kanton Zug Angemeldet als Heidi Schmid Deutsch v Logout                                             |                                                                                                    |                                                                                                    |          | Geben Sie den<br>Code ein, den Sie                              |
|-----------------------------------------------|----------------------------------------------------------------------------------------------------|----------------------------------------------------------------------------------------------------|----------------------------------------------------------------------------------------------------|----------|-----------------------------------------------------------------|
| Sie beninden sich nier: benutzerkonto / Mobil | Mobile-Nummer ände                                                                                  | rn                                                                                                    | Einstellungen                                                                                                    |          | via SMS an die neue<br>Mobile-Nummer er-                        |
|                                               | Zu Verifikationszwecken wurde Ih<br>Ihnen angegebene Mobile-Numm<br>erhaltenen Code und Ihr Passwoi | unen soeben via SMS ein Code an die von<br>ler 0041123456789 zugestellt. Geben Sie den<br>rt ein und klicken Sie auf "Weiter": | Sicherheitseinstellungen<br>Letzte Aktivitäten<br>Notsperrung                                                                                                    | halten h | halten haben.                                                   |
|                                               | SMS-Code hier eintragen<br>Passwort                                                                 |                                                                                                    | Benutzerkonto löschen<br>Online Hilfe                                                                                                    | 2        | sönliches Passwort<br>ein.                                      |
|                                               |                                                                                                    | Ihr Login-Passwort Abbrechen Weiter 3                                                                                          | Benutzerkonto Desktop<br>Alle Anwendungen                                                                                                    | 3        | Klicken Sie auf                                                 |
|                                               |                                                                                                    |                                                                                                    | Helpdesk (rund um die Uhr)<br>Inland: 0848 63 63 63<br>International: +41 848 63 63 63                                                                                                    |          | «Weiter», um Ihre<br>Angaben in den Si-<br>cherheitseinstellun- |
|                                               |                                                                                                    |                                                                                                    | Einheitsfarf Fasthetz Schweiz: max. CHF<br>0.08Mn.<br>Die Mobituni- und Auslandtarfe können davon<br>abwohzen. Die Gespräch können aus<br>Sicherheitsgünden und zu Ausbildungszwecken<br>aufgazeit-net werden. |          | gen zu überprüfen.                                              |

| Kanton Zug                                                                                                    |                                                                                                    | Angemeld                                                                                                    | let als Hans Muster Deutsch - Logout                                                                                                    |   |                                                                                         |
|----------------------------------------------------------------------------------------------------|----------------------------------------------------------------------------------------------------|----------------------------------------------------------------------------------------------------|----------------------------------------------------------------------------------------------------|---|-----------------------------------------------------------------------------------------|
| Kanton Zug<br>Sie befinden sich hier: Benutzerkonto / Sicherheitseine<br>Sicher<br>Mobile<br>E-Mail-<br>Swissi<br>Anmeide<br>Passw<br>Sicherf | erheitseinstellungen<br>e-Nummer<br>Aktuelle Mobile-Nummer<br>Aktuelle E-Mail-Adresse<br>Aktuelle E-Mail-Adresse<br>ID<br>en mit der SwissID aktivieren oder deaktiviere<br>Login mit SwissID Nein<br>vort                  | Angemeid<br>Andem<br>Andem<br>2<br>n.<br>Andem<br>Passwort andem                                                                    | et als Hans Muster Deutsch  Logout Logout Linstellungen Personiche Einstellungen Letze Akinitäten Notsperung Benutzerkonto Machen Online Hilfe Benutzerkonto Machen Online Hilfe Helpdesk (rund um die Uhr) Infand: 0646 63 63 63 International: +41 848 63 63 63 Emetatingsichen sines: nas. Dif 0 ability. | 1 | Klicken Sie auf «Si-<br>cherheitseinstellun-<br>gen».<br>Klicken Sie auf «Än-<br>dern». |
|                                                                                                    | Frage 1     In wekker Stadt wurde Inr       Frage 2     In wekker Stadt wurde Inre       Frage 3     Wetches Land möchten Sie       Frage 4     Was war das erste Musikalt       Frage 5     Wie heisst Ihre Lieblingssport | Mutter geboren? Andern<br>Mutter geboren? Andern<br>auf keinen Fall be Andern<br>pum, das Sie kauft Andern<br>nrtmannschaft? Andern |                                                                                                    |   |                                                                                         |
| Sie befinden sich hier: Benutzerkonto / E-Mail-Adre<br>E-N<br>Him<br>Gei<br>inn                                                               | Adil-Adresse ändern<br>Mail-Adresse ändern<br>nweis:<br>uben Sie Ihre neue E-Mail-Adresse ein und I<br>berhalb 3 Minuten keine E-Mail erhalten, über<br>Neue E-Mail-Adresse                                                 | dicken Sie auf "Weiter". Falls Sie<br>rprüfen Sie den Span-Ordner.                                                                  | Einstellungen<br>Persönliche Einstellungen<br>Sicherheitseinstellungen<br>Letzte Aktivitäten<br>Notsperrung<br>Benutzerkonto löschen<br>Online Hilfe                                                                                                    | 1 | Geben Sie Ihre<br>neue E-Mail-Ad-<br>resse ein.<br>Klicken Sie auf<br>«Weiter».         |
|                                                                                                    |                                                                                                    |                                                                                                    | Benutzerkonto Desktop<br>Alle Anwendungen<br>Helpdesk (rund um die Uhr)<br>Inland: 0848 63 63 63<br>International: 41 848 63 63 63<br>Einenstaar Pastnet: Schweiz: mar. CHF<br>Die Medikule: und Auslandarike köhren als<br>Sichenetispuloken und Auslählungszweisten<br>algebenismet weisen.                |   |                                                                                         |

## 6.2.2. E-Mail-Adresse ändern

| Kanton Zug Angemeldet als Heidi Schmid Deutsch  Logout Sie befinden sich hier: Benutzerkonto / E-Mail-Adresse ändern |                                                                                                    |                                                                                                    | 1                                                                                                    | Geben Sie den<br>Code ein, welcher<br>Ihnen an Ihre neue |                                            |
|----------------------------------------------------------------------------------------------------|----------------------------------------------------------------------------------------------------|----------------------------------------------------------------------------------------------------|----------------------------------------------------------------------------------------------------|----------------------------------------------------------|--------------------------------------------|
|                                                                                                    | E-Mail-Adresse änder                                                                                   | 'n                                                                                                    | Einstellungen                                                                                                    |                                                          | E-Mail-Adresse ge-                         |
|                                                                                                    | Zu Verifikationszwecken wurde Ih<br>angegebene E-Mail-Adresse testi<br>erhaltenen Code und Ihr Passwor | nnen soeben ein E-Mail an die von Ihnen<br>@benutzerkonto.ch geschickt. Geben Sie den<br>rt ein und klicken Sie auf "Weiter": | Persönliche Einstellungen<br>Sicherheitseinstellungen<br>Letzte Aktivitäten<br>Notsperrung                                                                                                    | 2                                                        | sandt worden ist.<br>Geben Sie Ihr per-    |
|                                                                                                    | Code hier eintragen<br>Passwort                                                                        | I I                                                                                                    | Benutzerkonto löschen<br>Online Häfe                                                                                                    |                                                          | sönliches Passwort<br>ein.                 |
|                                                                                                    |                                                                                                    | Abbrechen Weiter 3                                                                                                    | Alle Anwendungen                                                                                                    | 3                                                        | Klicken Sie auf<br>«Weiter» um Ihre        |
|                                                                                                    |                                                                                                    |                                                                                                    | Helpdesk (rund um die Uhr)<br>Inland: 0848 63 63 63<br>International: +41 848 63 63 63                                                                                                    |                                                          | Angaben in den Si-<br>cherheitseinstellun- |
|                                                                                                    |                                                                                                    |                                                                                                    | Einheitsterif Festnetz Schweiz: max. CHF<br>D.05/Mn.<br>Die Mobiltunk- und Auslandtarife können davon<br>abweichen. Die Gespräche können aus<br>Sicherheitsgünden und zu Ausbildungszwecken<br>aufgezeichnet werden. |                                                          | gen zu überprüfen.                         |

### 6.2.3. SwissID aktivieren oder deaktiveren

Wenn Sie sich nicht nur mit Ihrer Kundennummer und Ihrem Passwort am Benutzerkonto anmelden wollen, sondern alternativ auch mit Ihrer SwissID, können Sie das Login mit SwissID aktivieren. Bei Bedarf können Sie das Login mit der SwissID auch deaktivieren. Weitere Informationen: <u>https://www.benutzerkonto.ch/swissid\_de.html</u>

### 6.2.3.1. SwissID aktivieren

Voraussetzung: Sie verfügen über eine SwissID.

Falls Sie keine SwissID haben:

- 1. Erstellen Sie ein neues Konto bei SwissID: https://www.swissid.ch/
- 2. Hinterlegen Sie bei der SwissID unter Login-Einstellungen/SMS Ihre Mobilnummer.

| Kanton Zug                                  | Angerr                                                                                                    | eldet als Hans Muster Deutsch - Logout                                                                                                    |   |                                                                                                    |
|---------------------------------------------|----------------------------------------------------------------------------------------------------|----------------------------------------------------------------------------------------------------|---|----------------------------------------------------------------------------------------------------|
| Sie befinden sich hier: Benutzerkonto / Sie | cherheitseinsteilungen                                                                                                    |                                                                                                    |   |                                                                                                    |
|                                             | Sicherheitseinstellungen<br>Mobile-Nummer<br>Aktuelie Mobile-Nummer<br>Aktuelie E-Mail-Adresse<br>Aktuelie E-Mail-Adresse<br>Aktuelie E-Mail- | Einstellungen<br>Personiche Einstellungen<br>Sicherheitseinstellungen<br>Letzte Aktivitälen<br>Notsperung<br>Benutzerkonto löschen<br>Online Hilfe<br>Benutzerkonto Desktop<br>Ale Armendungen<br>Helpdesk (rund um die Uhr)<br>Inlamt: 0446 55 65 85<br>Instant: 414 846 65 65 83 | 2 | Klicken Sie auf «Si-<br>cherheitseinstellun-<br>gen».<br>Klicken Sie unter<br>«SwissID» auf «Än-<br>dern».     |
|                                             | Sicherheitsfragen und Antworten         Frage 1       In wekher Stadt wurde Ihr Vater geboren?       Andem         Frage 2       In wekher Stadt wurde Ihre Mutter geboren?       Andem         Frage 3       Wekher Stadt wurde Ihre Mutter geboren?       Andem         Frage 3       Wekher Stadt wurde Ihre Mutter geboren?       Andem         Frage 4       Was war das erste Musikalbum, das Sie kauft       Andem         Frage 5       Wie heisst Ihre Lieblingssportmannschaft?       Andem                                                                                                    |                                                                                                    |   |                                                                                                    |
| Kanton Zug                                  | Angen                                                                                                    | heldet als Hans Muster Deutsch -                                                                                                    |   |                                                                                                    |
| Sie befinden sich hier: Benutzerkonto / Au  | Annelden mit SwissID<br>Annelden mit SwissID<br>Annelden mit SwissID können Sie sich am Benutzerkonto anmelden.<br>Weitere Informationen: SwissID<br>Weitere Informationen: SwissID<br>Weiter Informationen: SwissID wird betim Deaktivieren nicht gelöscht.<br>Diese muss im SwissID-Konto gelöscht werden.<br>O Nein<br>Kan Login mit SwissID.<br>Die mit SwissID.<br>Die mit SwissID.<br>Die mit SwissID.<br>Die mit SwissID.<br>Die mit SwissID.<br>Die mit SwissID.<br>Die mit SwissID.<br>Die mit SwissID.                                                                                                    | Einstellungen<br>Persönliche Einstellungen<br>Sicherheitseinstellungen<br>Letzte Aktivitäten<br>Notsperrung<br>Benutzerkonto Kischen<br>Online Hilfe<br>Benutzerkonto Desktop<br>Alle Anwendungen                                                                                  | 1 | Wählen Sie «Ja» um<br>die SwissID zu aktvie-<br>ren.<br>Bestätigen Sie mit ei-<br>nem Klick auf «Wei-<br>ter». |

| 🖶 Sw                                                                                                    | issID ×                                                                     | Melden Sie sich mit Ihrer<br>SwissID an:                                                                                                    |
|----------------------------------------------------------------------------------------------------|-----------------------------------------------------------------------------|----------------------------------------------------------------------------------------------------|
| Einloggen für                                                                                                    | r Kanton Zug                                                                | 1 Geben Sie Ihre E-<br>Mail-Adresse ein.                                                                                                    |
| E-Mail-Adresse<br>testzuglogin@gmail.com                                                                                                    |                                                                             | 2 Geben sie das Pass-<br>wort ein                                                                                                    |
| 2 Passwort                                                                                                    | ø                                                                           | 3 Klicken Sie auf «Wei-<br>ter».                                                                                                    |
| 3<br>Brauchen Sie Hilfe?<br>→ Konto anlegen<br>→ Passwort vergessen?                                                                                  |                                                                             |                                                                                                    |
| ← E SwissID ×<br>Mit SwissID App bestätigen<br>Bitte verwenden Sie Ihr Mobiltelefon, um Ihre Anmeldung mit<br>der SwissID App zu bestätigen.          | SwissID Abbrechen                                                           | Bestätigen Sie den zwei-<br>ten Faktor (z.B. SMS, Mo-<br>bileID, SwissID App).<br>Das Beispiel zeigt SwissID<br>App und SMS als zweiten                                                                                      |
|                                                                                                    | Bestätigung<br>erforderlich<br>versucht, sich bei Kanton Zug<br>anzumelden. | <ol> <li>Wischen Sie in der<br/>SwissID App nach<br/>rechts.</li> <li>Für die SMS Bestäti-<br/>gung wählen Sie<br/>«Alternativ mit SMS-<br/>Code bestätigen».</li> <li>Geben Sie den Code<br/>ein welchen Sie per</li> </ol> |
| Brauchen Sie Hilfe?<br>→ Alternativ mit SMS-Code bestätigen 2<br>Bei weiteren Fragen kontaktieren Sie bitte unseren Kundendienst.<br>+41 848 99 88 00 | Um die Login-Anfrage zu bestätigen, wischen Sie<br>nach rechts.             | SMS erhalten haben.                                                                                                    |

|                                               | ←                                                                                                    | <b>×</b>                                                                                                    |                                                 |
|-----------------------------------------------|----------------------------------------------------------------------------------------------------|----------------------------------------------------------------------------------------------------|-------------------------------------------------|
|                                               | 3 Sie müssen den Code heute vor 11:49 übermitteln                                                                                               |                                                                                                    |                                                 |
|                                               | Brauchen Sie Hilfe?<br>→ Einen neuen SMS-Code anfordern<br>Bei weiteren Fragen kontaktieren Sie bitte unseren Kundendienst.<br>+41 848 99 88 00 |                                                                                                    |                                                 |
| Kanton Zug<br>Sie befinden sich hier: Benutze | Angemeidet                                                                                                    | als Hans Muster Deutsch - Logout                                                                                                    |                                                 |
|                                               | Sicherheitseinstellungen Anmelden mit SwissID wurde aktiviert.                                                                                  | Einstellungen<br>Persönliche Einstellungen<br>Sicherheitseinstellungen                                                                                                    | 1 Die SwissID wurde er-<br>folgreich aktiviert. |
|                                               | Mobile-Nummer Ändern                                                                                                    | Notsperrung<br>Benutzerkonto löschen<br>Online Hilfe                                                                                                    | 2 Login mit SwissID ist<br>aktiviert: «Ja»      |
|                                               | E-Mail-Adresse Aktuelle E-Mail-Adresse Ändern                                                                                                   | Benutzerkonto Desktop<br>Alle Anwendungen                                                                                                    | Ab sofort können Sie sich mit                   |
|                                               | SwissID<br>Anmelden mit der SwissID aktivieren oder deaktivieren.                                                                               | Helpdesk (rund um die Uhr)<br>Inland: 0848 63 63 63<br>International: +41 848 63 63 63                                                                                                    | der SwissID am «ZUGLO-<br>GIN» anmelden:        |
|                                               | 2 Login mit SwissID Ja Ändern<br>Passwort                                                                                                    | Einheitskarf Festnetz Schweiz: max. CHF<br>D.00Min.<br>Die Mobitunik- und Auslandtarfle können davon<br>abweichen. Die Gespräche können aus<br>Schweinteignneum die zu Ausbildungszwecken<br>aufgezeichnet werden. | Siehe Kapitel: <u>5.3.2</u>                     |
|                                               | Passwort ändern                                                                                                    |                                                                                                    |                                                 |

Angemeldet als Hans Muster Deutsch - Logout Kanton Zug Sie befinden sich hier: Benutzerkonto Einstellungen Sicherheitseinstellungen Klicken Sie auf «Si-Persönliche Einstellungen 1 Mobile-Nummer Sicherheitseinstellungen cherheitseinstellun-Aktuelle Mobile-Nummer Ändern Letzte Aktivitäten gen». Notsperrung Benutzerkonto lõ E-Mail-Adresse Online Hilfe 2 Klicken Sie unter Aktuelle E-Mail-Adresse Ändern «SwissID» auf «Än-Benutzerkonto Desktop dern». Alle Anwendungen SwissID Anmelden mit der SwissID aktivieren oder deaktivieren. Helpdesk (rund um die Uhr) Login mit SwissID Ja Ändern nd: 0848 63 63 63 mational: +41 848 63 63 63 2 Passwort Festnetz Schweiz: max, CHF n. bilfunk- und Auslandtarife könne hen. Die Gespräche können aus Passwort ändern Sicherheitsfragen und Antworten Frage 1 In welcher Stadt wurde Ihr Vater geboren? Ändern Frage 2 In welcher Stadt wurde Ihre Mutter geboren? Ändern Frage 3 Welches Land möchten Sie auf keinen Fall be Ändern Erage 4 Was war das erste Musikalbum, das Sie kauft Ändern Frage 5 Wie heisst Ihre Lieblingssportmannschaft? Ändern Kanton Zug Angemeldet als Hans Muster Deutsch - Logout Sie befinden sich hier: Benutzerkonto / Anme Wählen Sie «Nein» 1 Einstellungen Anmelden mit SwissID um die SwissID zu Persönliche Einstellungen Mit Ihrer SwissID können Sie sich am Benutzerkonto anmelden. Sicherheitseinstellungen deaktvieren. Mill niet Gwissil Awaren der Weitere Informationen: <u>SwissiD</u>
 SwissiD wieder deaktiviert werden. Die batenfreigabe bei der SwissiD wird beim Deaktivieren nicht gelösch Diese muss im SwissID-Konto gelöscht werden.) Letzte Aktivitäten Notsperrung Bestätigen Sie mit ei-2 Benutzerkonto löschen Online Hilfe nem Klick auf «Wei-🖲 Nein 1 ter». OJa Benutzerkonto Desktop Alle Anwendungen Abbrechen 2 Helpdesk (rund um die Uhr) Angemeldet als Hans Muster Deutsch - Logout Kanton Zug Sie befinden sich hier: Benutzerkonto Einstellungen Sicherheitseinstellungen Persönliche Einstellungen Die SwissID wurde er-1 melden mit SwissID wurde deaktiv Sicherheitseinstellungen folgreich deaktiviert. Letzte Aktivitäten Notsperrung Mobile-Nummer Benutzerkonto löschen 2 Login mit SwissID ist Aktuelle Mobile-Nummer Ändern Online Hilfe deaktiviert: «Nein» Benutzerkonto Desktop E-Mail-Adresse Alle Anwendungen Aktuelle E-Mail-Adresse Ändern Anmelden mit der SwissID Helpdesk (rund um die Uhr) am «ZUGLOGIN» ist nicht SwissID Inland: 0848 63 63 63 International: +41 848 63 63 63 mehr möglich. mit der SwissID aktivieren oder deaktivieren. if Festnetz Schweiz: max. CHF Login mit SwissID Nein Ändern Die Gespräche können aus ründen und zu Ausbildungsz at werden Passwort Passwort ändern

6.2.3.2. SwissID deaktivieren

| 💀 SwissID                                                                                                    | ≡ |                                                                         |               |
|----------------------------------------------------------------------------------------------------|---|-------------------------------------------------------------------------|---------------|
| <b>Meine Onlinedienste</b><br>Sie nutzen SwissID für folgende Onlinedienste und<br>haben die angegebenen Daten freigegeben: |   | 1 Die Datenfreigabe be<br>der SwissID wird bei<br>Deaktivieren nicht ge | ei<br>m<br>e- |
| Kanton Zug<br>Freigegebene Daten<br>✓ SwissID-Kennung<br>1 Datenfreigabe löschen                                            | ^ | löscht. Diese muss ir<br>SwissID-Konto ge-<br>löscht werden.            | n             |
| <u>Erfahren Sie mehr</u>                                                                                                    |   |                                                                         |               |
| Zurück                                                                                                    |   |                                                                         |               |

### 6.2.4. Passwort ändern

| Kanton Zug                                                                                        | Angeme                                                                                                    | Idet als Hans Muster Deutsch - Logout                                                                                                    |   |                                                      |
|---------------------------------------------------------------------------------------------------|----------------------------------------------------------------------------------------------------|----------------------------------------------------------------------------------------------------|---|------------------------------------------------------|
| Sie befinden sich hier: Benutzerkonto / Sicherheitseinstellungen<br>Sicherheitse<br>Mobile-Nummer | sie befinden sich hier. Benutzerkonto / Sicherheitseinstellungen<br>Sicherheitseinstellungen<br>Mobile-Nummer                                                                                                    |                                                                                                    |   | Klicken Sie auf «Si-<br>cherheitseinstellun-<br>gen» |
| Aktuelle M<br>D<br>E-Mail-Adresse                                                                 | obile-Nummer Åndern                                                                                                    | Letzte Aktivitäten<br>Notsperrung<br>Benutzerkonto löschen<br>Online Hilfe                                                                                                    | 2 | Klicken Sie auf                                      |
| Aktuelle E<br>SwiesiD                                                                             | -Mail-Adresse Andern                                                                                                    | Benutzerkonto Desktop<br>Alle Anwendungen                                                                                                    |   | «Passwort andem».                                    |
| Anmelden mit der S                                                                                | vissID aktivieren oder deaktivieren.<br>jin mit SwissID Nein Ändern                                                                                                    | Helpdesk (rund um die Uhr)<br>Inland: 0848 63 63 63<br>International: +41 848 63 63 63                                                                                                    |   |                                                      |
| Passwort                                                                                          | 2 Passwort ändern                                                                                                    | Enhelstanf Feshetz Schweiz mar. CHF<br>O.084Mr.<br>De Mobilturi- und Austandtarfe können davon<br>abereichen Lie Gespärche können sus<br>Sicherheitsgründen und J.Ausbildungszericken<br>aufgezichnet werden.     |   |                                                      |
| Sicherheitsfrage                                                                                  | n und Antworten                                                                                                    |                                                                                                    |   |                                                      |
| Frage 1                                                                                           | In welcher Stadt wurde Ihr Vater geboren?                                                                                                    |                                                                                                    |   |                                                      |
| Frage 2<br>Frage 3                                                                                | Welches Land möchten Sie auf keinen Fall be Ändern                                                                                                    |                                                                                                    |   |                                                      |
| Frage 4                                                                                           | Was war das erste Musikalbum, das Sie kauft Ändern                                                                                                    |                                                                                                    |   |                                                      |
| Frage 5                                                                                           | Wie heisst Ihre Lieblingssportmannschaft? Ändern                                                                                                    |                                                                                                    |   |                                                      |
| Kanton Zug                                                                                        | Angemeldet a                                                                                                    | als Peter Mustermann Deutsch - Logout                                                                                                    |   |                                                      |
| Sie befinden sich hier: Benutzerkonto / Passwort ändern                                           |                                                                                                    |                                                                                                    | 1 | Cobon Sia Ibraltas                                   |
| Passwort äl                                                                                       | ndern                                                                                                    | Einstellungen<br>Persönliche Einstellungen<br>Sicherheitseinstellungen                                                                                                    |   | Passwort ein.                                        |
| Folgende Regeln<br>Das neueu<br>Das Passy<br>Mindesten<br>Erlaubte<br>Mindesten<br>Mindesten      | sind dabei zu beachten:<br>Password dari nicht lädntisch zu Ihrem allen Password sein<br>ort muss mindestens 8 Zeichen und maximal 30 Zeichen lang sein<br>s 1 Sonderzeichen: l@#\$\$% <sup>4</sup> →='\000;;,~,?/<br>s 1 Buchstabe muss keing esschnieben sein<br>s 1 Buchstabe muss gross geschnieben sein | Letzte Aktivitäten<br>Notsperrung<br>Benutzerkonto löschen<br>Online Hilfe                                                                                                    | 2 | Geben Sie Ihr neues<br>Passwort ein.                 |
| Es dart ke     Es oltre te     enthalten                                                          | e nicht-druckbaren Zeichen enthalten (z.B. Leerschlag)<br>chl Teile Ihres Namens, Vomamens, Autokennzeichens etc.                                                                                                    | Benutzerkonto Desktop<br>Alle Anwendungen                                                                                                    | 3 | Bestätigen Sie Ihr<br>neues Passwort.                |
| N<br>Neues Passi                                                                                  | eues Passwort                                                                                                    | Helpdesk (rund um die Uhr)<br>Inland: 0848 63 63 63<br>International: +41 848 63 63 63                                                                                                    | 4 | Klicken Sie auf «Spei-<br>chern».                    |
|                                                                                                   | Abbrechen Speichern 4                                                                                                    | Einheistanf Festnetz Schweiz: max: CHF<br>D.B.M.n.<br>Die Modituris- und Auslandtanfle können davon<br>abweichen. Die Gesprüche können aus<br>Schenheistgünden und zu Ausbrücungszwecken<br>aufgezeichnet werden. |   |                                                      |

| Kanton Zug                                                         | Angemek                                                                                                    | det als Hans Muster Deutsch - Logout                                                                                                    |   |                                              |
|--------------------------------------------------------------------|----------------------------------------------------------------------------------------------------|----------------------------------------------------------------------------------------------------|---|----------------------------------------------|
| Sie befinden sich hier: Benutzerkonto / Sicherheitseinstellungen   |                                                                                                    |                                                                                                    | 4 | Klieken Gie suf "O                           |
| Sicherheitse<br>Mobile-Nummer                                      | instellungen                                                                                                    | Einstellungen<br>Persönliche Einstellungen                                                                                                    | 1 | cherheitseinstellun-                         |
| Aktuelle Mo                                                        | blie-Nummer Ändern                                                                                                    | Letzte Aktivitäten<br>Notsperrung                                                                                                    | - | gen».                                        |
| E-Mail-Adresse                                                     |                                                                                                    | Benutzerkonto löschen<br>Online Hilfe                                                                                                    | 2 | Klicken Sie auf «An-<br>dern»                |
| Aktuelle E-                                                        | Mail-Adresse Åndern                                                                                                    | Benutzerkonto Desktop                                                                                                    |   | domai                                        |
| SwissID                                                            |                                                                                                    | Alle Anwendungen                                                                                                    |   |                                              |
| Anmelden mit der Sw                                                | rissID aktivieren oder deaktivieren.                                                                                                | Helpdesk (rund um die Uhr)                                                                                                    |   |                                              |
| LUG                                                                |                                                                                                    | Inland: 0848 63 63 63<br>International: +41 848 63 63 63                                                                                                    |   |                                              |
| Passwort                                                           |                                                                                                    | Einheitstarif Festnetz Schweiz: max. CHF<br>0.08/Min.<br>Die Mohlfinge. und Auslandterfie können daum                                                                                                    |   |                                              |
|                                                                    | Passwort ändern                                                                                                    | sbreichen. Die Gespräche können aus<br>Sicherheitsgründen und zu Ausbildungszwecken<br>aufgezeichnet werden.                                                                                                    |   |                                              |
| Sicherheitsfrager                                                  | n und Antworten                                                                                                    |                                                                                                    |   |                                              |
| Frage 1                                                            | In welcher Stadt wurde Ihr Vater geboren? Ändern                                                                                    |                                                                                                    |   |                                              |
| Frage 2                                                            | In welcher Stadt wurde Ihre Mutter geboren? Ändern                                                                                  | 2                                                                                                    |   |                                              |
| Frage 3                                                            | Welches Land möchten Sie auf keinen Fall be Andem                                                                                   |                                                                                                    |   |                                              |
| Frage 5                                                            | Wie heisst Ihre Lieblingssportmannschaft?         Ändern                                                                            |                                                                                                    |   |                                              |
| Sicherheitsfrage                                                   | n und Antworten                                                                                                    |                                                                                                    | 1 | Wählen Sie die Frage                         |
| Frage 1                                                            | Wer bist du? Andern                                                                                                    |                                                                                                    |   | aus, die Sie ändern                          |
| Frage 2                                                            | Welchen Spitznamen trugen Sie als Kind? Ändern                                                                                      |                                                                                                    |   | möchten.                                     |
| Frage 3                                                            | Was war das Modell Ihres ersten Motorfahrzer Ändern                                                                                 |                                                                                                    | 2 | Klicken Sie auf «Än-                         |
| Frage 4                                                            | Wie hiess die Fahrschule, in der Sie den Führ         Andem           Wie hiess Ihre Lieblingsband oder Ihr Liebling         Ändern | 2                                                                                                    | 2 | dern».                                       |
| Kanton Zun                                                         | Angemeldet                                                                                                    | als Heidi Musterfrau Deutsch - Locout                                                                                                    |   |                                              |
| Sie befinden sich hier: Benutzerkonto / Sicherheitsfragen und Antv | vorten                                                                                                    |                                                                                                    | 1 | Klicken Sie auf den<br>Pfeil, um zum Fragen- |
| Sicherheitsfi                                                      | ragen und Antworten                                                                                                    | Einstellungen                                                                                                    |   | katalog zu gelangen.                         |
| Ant                                                                | word zu Frage Abbrechen Speichern 3                                                                                                 | therheitseinstellungen     tzte Aktivitäten     itsperrung     Benutzerkonto löschen                                                                                                    | 2 | Geben Sie eine Antwort<br>zur ausgewählten   |
|                                                                    |                                                                                                    | Online Hilfe                                                                                                    |   | Frage ein.                                   |
|                                                                    |                                                                                                    | Benutzerkonto Desktop<br>Alle Anwendungen                                                                                                    | 3 | Klicken Sie «Spei-<br>chern».                |
|                                                                    |                                                                                                    | Helpdesk (rund um die Uhr)<br>Inland: 0848 63 63 63<br>International: +41 848 63 63 63                                                                                                    |   |                                              |
|                                                                    |                                                                                                    | Einheitsteif Festnetz Schweiz max. CHF<br>0.08Mn.<br>Die Mobilium- und Auslandtarfe können davon<br>abweichen. Die Gespräche können aus<br>Sicherheitsgünden und zu Ausbridungszwecken<br>aufgezeichnet werden. |   |                                              |

### 6.2.5. Sicherheitsfragen ändern

### 6.3. Letzte Aktivitäten

| Kanton Zug Angemek                                                                  | et als Heidi Musterfrau Deutsch - Logout                                                                                           |   |                     |
|-------------------------------------------------------------------------------------|----------------------------------------------------------------------------------------------------|---|---------------------|
| Sie befinden sich hier: Benutzerkonto / Letzle Aktivitäten                          |                                                                                                    | 4 | Wählen Cie          |
| Letzte Aktivitäten 2                                                                | Einstellungen                                                                                                    | I | «Letzte Aktivitä-   |
| Datum Zeitpunkt Nachricht                                                           | Persönliche Einstellungen                                                                                                    |   | ton»                |
| 31.08.2016 22:23 Sie haben sich erfolgreich eingeloggt.                             | Sicherheitseinstellungen                                                                                                    |   | ten".               |
| 31.08.2016 22:16 Sie haben Ihre Zusteliplattform geändert.                          | Letzte Aktivitäten                                                                                                    |   |                     |
| 31.08.2016 22:14 Sie haben Ihre Zustellplattform geändert.                          | Notsperrung                                                                                                    | 2 | Eine Übersicht      |
| 31.08.2016 22:11 Sie haben sich für eine elektronische Zustellung entschieden.      | Benutzerkonto löschen                                                                                                    | 2 |                     |
| 31.08.2016 22.09 Ske haben sich gegen eine elektronische Zustellung<br>entschieden. | Online Hilfe                                                                                                    |   | der letzten Aktivi- |
| 31.08.2016 22:06 Sie haben sich für eine elektronische Zustellung entschieden.      | Benutzerkonto Desktop                                                                                                    |   |                     |
| 31.08.2016 22:03 Sie haben sich erfolgreich eingeloggt.                             | Bondizononio Bosnop                                                                                                    |   | Datum und Uhr-      |
| 31.08.2016 08:21 Sie haben sich erfolgreich eingeloggt.                             | Alle Anwendungen                                                                                                    |   | zeit wird ange-     |
| 31.08.2016 08:21 Das Passwort wurde geändert.                                       |                                                                                                    |   | zeiat               |
| 31.08.2016 08:21 Sie haben sich erfolgreich eingeloggt.                             | Helpdesk (rund um die Uhr)                                                                                                    |   | zeigt.              |
| 31.08.2016 08:18 Sie haben sich gegen eine elektronische Zustellung<br>entschieden. | Inland: 0848 63 63 63<br>International: +41 848 63 63 63                                                                           |   |                     |
| 31.08.2016 08:18 Sie haben Ihre Mobile-Nummer geändert.                             |                                                                                                    |   |                     |
| 31.08.2016 08:17 Sie haben Ihre E-Mail-Adresse geändert.                            | Einheitstarif Festnetz Schweiz: max. CHF<br>0.08/Min.                                                                              |   |                     |
| 31.08.2016 08:12 Das Passwort wurde geändert.                                       | Die moorrunk- und Aussandtante konnen davon<br>abweichen. Die Gespräche können aus<br>Sicherbeitersinden und au Aussichtensenseten |   |                     |
| 31.08.2016 08:07 Das Passwort wurde geändert.                                       | sionerneitsgrunden und zu Ausbildungszwecken<br>aufgezeichnet werden.                                                              |   |                     |
| 31.08.2016 08:05 Das Passwort wurde geändert.                                       |                                                                                                    |   |                     |

Sollten Sie Unregelmässigkeiten feststellen (z.B. «Login-Zeitpunkte», an denen Sie gar nicht eingeloggt waren), können Sie eine Notsperrung veranlassen oder das Helpdesk anrufen oder die für das Benutzerkonto bevollmächtigte Person benachrichtigen, welches die Notsperrung für Sie ausführt.

### 6.4. Notsperrung und Entsperrung (durch Nutzerinnen und Nutzer)

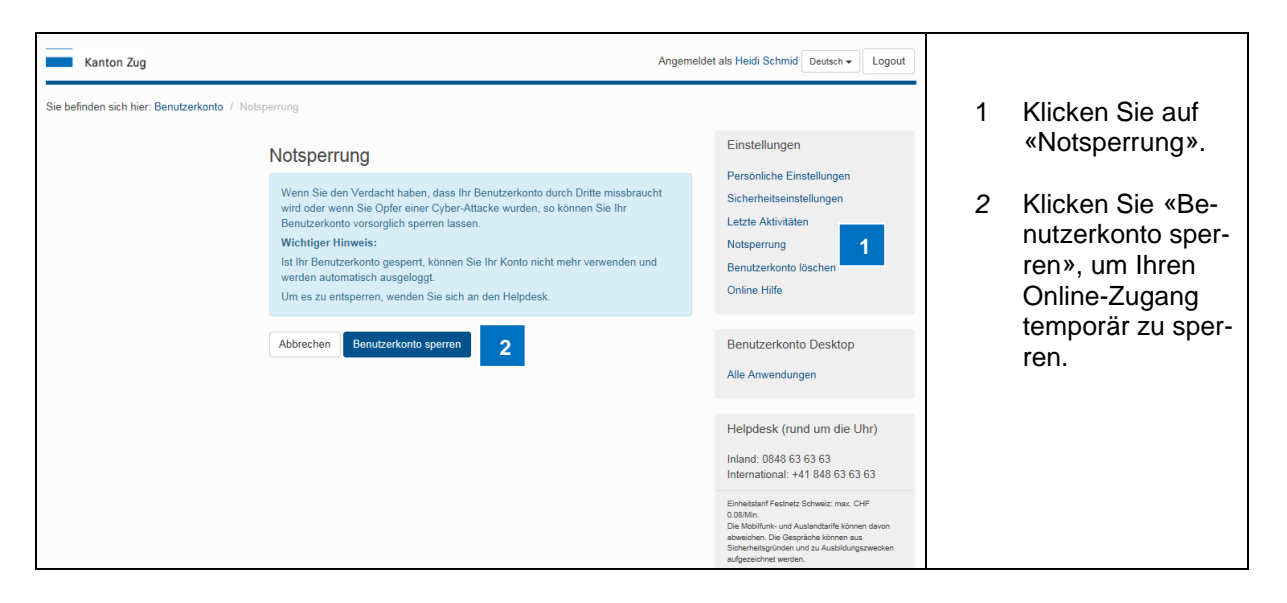

Die Entsperrung ist nur mittels Anruf an das Helpdesk (0848 63 63 63) oder durch die für das Benutzerkonto Ihrer Firma bevollmächtigte Person möglich (Notsperrung durch die bevollmächtigte Person siehe Kapitel <u>3.4</u>).

### 6.5. Benutzerkonto löschen (durch Nutzerinnen und Nutzer)

Sprechen Sie eine allfällige Löschung mit der bevollmächtigten Person ab, welche für das Benutzerkonto Ihrer Firma zuständig ist.

| Kanton Zug                                                                                   | Angemeldet als Heidi Schmid Deutsch - Logout                                                                                                    |   |                                               |
|----------------------------------------------------------------------------------------------|----------------------------------------------------------------------------------------------------|---|-----------------------------------------------|
| Sie befinden sich hier: Benutzerkonto / Benutzerkonto löschen                                |                                                                                                    |   |                                               |
| Benutzerkonto löschen<br>Wein das Benutzerkonto nicht mehr benötigt wird<br>löschen.         | Einstellungen<br>Persönliche Einstellungen<br>Sicherheitseinstellungen<br>Letzte Aktivitaten                                                                              | 1 | Wählen Sie «Be-<br>nutzerkonto lö-<br>schen». |
| Mit dem Löschargang werden Sie automatisch an<br>Sie das Benutzerkonto nicht mehr verwenden. | usgeloggt. Anschliessend können Notsperrung<br>Benutzerkonto löschen<br>Online Hilfe                                                                                      | 2 | Klicken Sie «Be-<br>nutzerkonto lö-           |
| Abbrechen Benutzerkonto löschen                                                              | 2<br>Benutzerkonto Desktop<br>Alle Anwendungen                                                                                                    |   | schen», um Ihr<br>Konto zu löschen.           |
|                                                                                              | Helpdesk (rund um die Uhr)<br>Inland: 0848 63 63 63<br>International: +41 848 63 63 63<br>Eihendeder Festnetz Bohweiz max. CHF                                            |   |                                               |
|                                                                                              | e Johnson<br>Die Mobilfunk- und Auslandtanfe Können devon<br>abweicher. Die Gespräche Können aus<br>Sicherheitsgründen und zu Ausbildungszwecken<br>aufgezeichnet werden. |   |                                               |

Falls Sie Ihr Konto gelöscht haben und zu einem späteren Zeitpunkt wieder ein Benutzerkonto benötigen, kann Ihnen die bevollmächtigte Person ein neues Benutzerkonto erstellen (Löschung durch bevollmächtigte Person siehe Kapitel <u>3.6</u>).

### 7. Anmeldung an eZUG App

Das Anmelden bei der eZug App ist mit einem JP-Account (Juristische Person) von Firmen nicht möglich. Um die Dienste von eZug als Firma zu nützen ist es daher zwingend nötig sich als Natürliche Person anzumelden.

- Als im Kanton Zug steuerpflichtige Natürliche Person können Sie ein Zuglogin Account bequem von zuhause oder vor Ort eröffnen <u>Zuglogin</u>
- Alle andere Personen können ein Zuglogin Account erstellen, in dem Sie bei einer Registrierungsstelle vorbei gehen. Weitere Informationen finden Sie hier: <u>Zuglogin</u>

Um das Geschäftliche von dem Privaten zu trennen haben Sie dann die Möglichkeit, falls gewünscht, eine weitere E-Mail-Adresse zu hinterlegen (z.B. für Baueingaben mit cymo ebau).

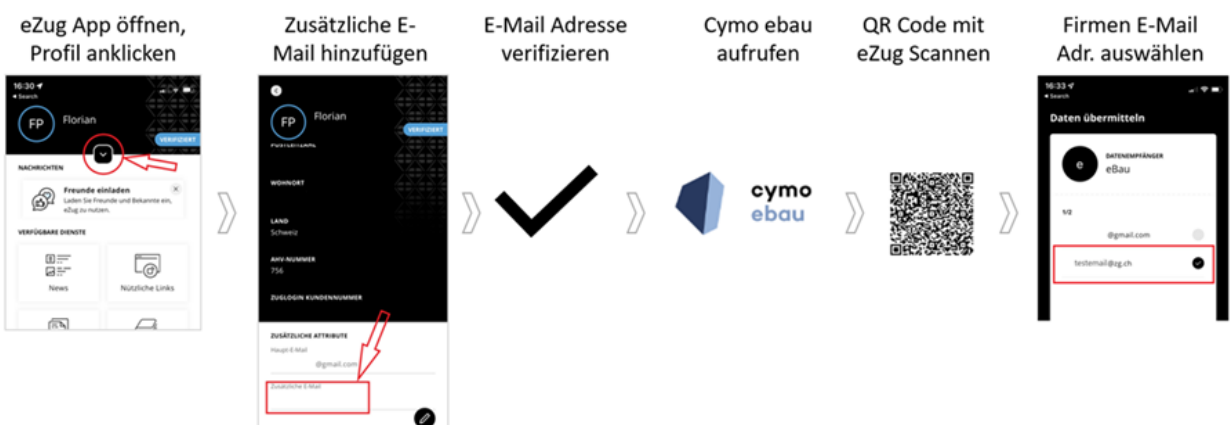